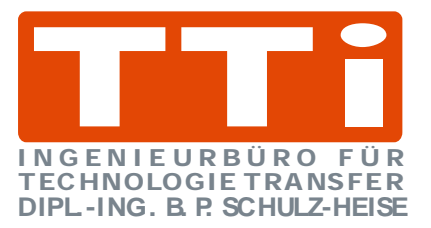

# Getting Started with

## S7 for Windows<sup>®</sup> Version 6.x

TTI Ingenieurbüro für Technologie Transfer Dipl. Ing. B. Peter Schulz-Heise

Stadtring 207 64720 Michelstadt

 Tel.: +49 6061 3382
 Home page:
 TTIntl.com

 Fax: +49 6061 71162
 E-Mail:
 PSH@TTIntl.com

Simatic S5, Step 5, Simatic S7, MicroWin, Step 7, Graph5, S7-200, S7-300, S7-400, MPI, DP, PPI and CP are registered trademarks of Siemens Aktiengesellschaft, Berlin und München. . Picture Source: "© Siemens AG 2002, All rights reserved"

Windows is a registered trademark of Microsoft Corporation. Excel is a registered trademark of Microsoft Corporation in the United States and other countries. InTouch® and Wonderware® are registered trademarks of the Wonderware Corporation.

Product names are trademarks of their owners.

## **Table of Contents**

| 1 | S7 f | for Windows® Basics                                                       | 1 |
|---|------|---------------------------------------------------------------------------|---|
| - | 1.1  | Opening the S7 for Windows® Software                                      | 1 |
|   | 1 2  | SZ for Windows® Basic Window                                              | 1 |
|   | 1.2  | Title Bar                                                                 | 2 |
|   |      | Open Control menu                                                         | 2 |
|   |      | Minimizing the open window to an icon                                     | 2 |
|   |      | Maximizing the open window                                                | 2 |
|   |      | Restoring an enlarged window to its previous size                         | 2 |
|   |      | Closing S7 for Windows                                                    | 2 |
|   |      | o<br>Menu Bar                                                             | 2 |
|   |      | Tool Bar I                                                                | 3 |
|   |      | Tool Bar I – Standard Operator Interface (Classic operator interface OFF) | 3 |
|   |      | Tool Bar I – Classic Operator Interface (Classic operator interface ON)   | 3 |
|   |      | Tabs                                                                      | 3 |
|   |      | Workplace                                                                 | 3 |
|   |      | Workplace Column Title Bar                                                | 3 |
|   |      | Status Bar                                                                | 3 |
|   | 1.3  | Operator Interface mode                                                   | 4 |
|   |      | Classic Operator Interface                                                | 4 |
|   |      | Using the "Auto Hide" functions                                           | 4 |
|   |      | "Auto Hide" function to close the "Offline tree" and the "Online tree"    | 5 |
|   |      | Operator Interface mode                                                   | 5 |
|   | 1.4  | Recommend Settings                                                        | 6 |
|   |      | Close all unnecessary windows.                                            | 6 |
|   |      | The "View" menu is used to select the necessary windows.                  | 6 |
|   |      | Tool Bar I                                                                | 7 |
|   |      | Classic Operator Interface                                                | 7 |
|   |      | Tool Bar I – Standard Operator Interface (Classic Operator Interface OFF) | 7 |
|   |      | PLC Error Display (I-Stack, B-Stack, Diagnostic Buffer)                   | 7 |
|   |      | Go to previous Window                                                     | 7 |
|   |      | Display the Offline Block List                                            | 7 |
|   |      | Display the Online Block List                                             | 7 |
|   |      | EPROM / EEPROM / Flash EPROM Burner                                       | 8 |
|   |      | Cross Reference Display                                                   | 8 |
|   |      | Block Edit                                                                | 8 |
|   |      | Symbolic Table Editor                                                     | 8 |
|   |      | On-line PLC Status                                                        | 8 |

|     | Oscilloscope                                       | 8        |
|-----|----------------------------------------------------|----------|
|     | Preferences                                        | 8        |
|     | PLC Block (Program) Compare                        | 8        |
|     | S7 Hardware configuration                          | 9        |
|     | Dynamic PLC Block Display                          | 9        |
|     | Closing Open Windows                               | 9        |
|     | Help Function                                      | 9        |
| 1.5 | Windows displayed in the S7 Workplace              | 9        |
|     | Tool bar II (Offline)                              |          |
|     | Tool bar II (Online)                               | 9        |
|     | SET                                                |          |
|     | e_<br>RESET                                        |          |
|     | Change Value                                       |          |
|     | Force to 1 – SET                                   | 10       |
|     | Force to $0 - \text{RESET}$                        | 10       |
|     |                                                    | 10       |
|     | Switch of Forcing                                  | 10       |
|     | Find the most likely reasons for this Signal State |          |
|     | Show the Module State of the Connected PLC         |          |
|     | Show Current Values                                |          |
|     | Show Cross Reference List for this Operand         |          |
|     | Tool bar II (PC Block List)                        |          |
|     | Tool bar II (PLC Block List)                       |          |
|     | Create new PLC Block                               |          |
|     | Edit Block                                         |          |
|     | Print Block                                        | 11       |
|     | Transfor Block to PLC                              | 12       |
|     | Transfer Block to PC                               | 12       |
|     |                                                    | 12       |
|     | PLC Block Compare                                  | 12       |
|     |                                                    | 12       |
|     |                                                    | 12       |
|     |                                                    |          |
| 1.6 | Generating an S7 Project                           | 12       |
|     | Generate a new "S7 Projects" folder                | 13       |
|     | Commands to open a new project                     | 14       |
| 1.7 | Selecting the English Mnemonics                    | 18       |
| 1.8 | File Menu                                          | 19       |
|     | New (New Project)                                  | 20       |
|     | Open                                               | 20       |
|     | Save as                                            | 20       |
|     |                                                    |          |
|     | Import STL source                                  | 21       |
|     | Import STL source<br>Export Symbolic File          | 21<br>22 |

| Save Online Blocks                                              | 22 |
|-----------------------------------------------------------------|----|
| Restore Online Blocks                                           | 23 |
| Restore Online Blocks                                           | 23 |
| Transfer Project to the PLC                                     | 24 |
| Compress PLC Memory                                             | 24 |
| Clear / Reset PLC                                               | 24 |
| Overall Reset; Erasing the Program Memory and Resetting the CPU | 24 |
| Copy from RAM to ROM                                            | 25 |
| PLC State                                                       | 25 |
| Common Information                                              | 26 |
| Interrupt Stack (I Stack)                                       | 26 |
| RUN                                                             | 27 |
| Restart                                                         | 27 |
| STOP                                                            | 27 |
| Register (ACCU's)                                               | 27 |
| Block and Segment                                               | 27 |
| Data Blocks                                                     | 27 |
| Status                                                          | 27 |
| Portion of Erroneous Block                                      | 28 |
| Block Stack (B-Stack)                                           | 29 |
| L-STACK                                                         | 29 |
| S7 Memory usage                                                 | 30 |
| Performance Data                                                | 30 |
| Cycle Time                                                      | 31 |
| Time System                                                     | 31 |
| Memory Card File                                                | 32 |
| Preferences                                                     | 32 |
| Block View Tab                                                  | 32 |
| Column Width (normally set as shown)                            | 33 |
| Status Values                                                   | 34 |
| Fonts Tab                                                       | 36 |
| Write Protect Tab (normally set as shown)                       | 37 |
| Block List Tab (normally set as shown)                          | 38 |
| S5 displayed elements – Offline                                 | 38 |
| S5 displayed elements – Online                                  | 39 |
| S7 displayed elements – Offline                                 | 40 |
| S7 displayed elements – Online                                  | 42 |
| Print                                                           | 42 |
| Print Settings                                                  | 43 |
| Margins Tab (Documentation Layout Dialog Box)                   | 44 |
| Page Layout Margins                                             | 44 |
| Header / Footer Tab (Documentation Layout Dialog Box)           | 44 |
| Footer Field abbreviations                                      | 45 |
| Connect to the last PLC selected                                | 46 |

|   |       | Close the Connection to the PLC                       | 46 |
|---|-------|-------------------------------------------------------|----|
|   | 1.9   | Find Menu                                             | 46 |
|   |       | Search For / Replace                                  | 47 |
|   |       | Replace                                               | 48 |
|   |       | Search in Program / Replace in Program                | 48 |
|   | 1.10  | View Menu                                             | 50 |
|   |       | Block Compare                                         | 50 |
|   |       | Differences in Code                                   | 52 |
|   | 1.11  | Cross Reference                                       | 53 |
|   |       | Overlapped Operands                                   | 54 |
| 2 | S7 fa | or Windows® Online Functions                          | 56 |
| 4 | 07 10 |                                                       |    |
|   | 2.1   | Connecting the S7 PLC with a PC                       |    |
|   |       | S7 SoltPLC Internal                                   | 57 |
|   |       | Internal S7 PLC Simulation                            | 57 |
|   |       |                                                       | 58 |
|   |       |                                                       | 58 |
|   |       |                                                       | 58 |
|   |       | USB Serial Port (COM4)                                | 59 |
|   |       | Device Manager Settings (USB – COM conversion)        | 60 |
|   | 2.2   | Transferring all PLC Blocks of a STEP® 7 Program      | 61 |
|   |       | Transforring a STED® 7 Program to the DLC             | 01 |
|   | • •   |                                                       | 01 |
|   | 2.3   | Iransferring a PLC Program or PLC Blocks to the PC    | 62 |
|   | 2.4   | Trace Back                                            | 66 |
|   |       | Find the Most Likely Reasons for this Signal State    | 68 |
|   |       | Find all the Reasons for this Signal State            | 68 |
|   |       | Display the Operands Affecting an Output Signal       | 69 |
|   |       | Set (set signal state to 1)                           | 69 |
|   |       | Reset (reset signal state to 0)                       | 69 |
|   |       | Forcing to 1                                          | 70 |
|   |       | Forcing to 0                                          | 70 |
|   |       | Forcing Off                                           | 70 |
|   | 2.5   | Oscilloscope                                          | 71 |
|   |       | Time base of the Oscilloscope                         | 71 |
|   |       | Analog Channel Setup                                  | 72 |
|   |       | Digital Channel Setup                                 | 72 |
|   |       | Trigger Setup                                         | 73 |
|   |       | Oscilloscope settings Save / Load                     | 73 |
| 3 | S7 fo | or Windows® Tools to Debug a S7 PLC Program           | 74 |
|   | 3.1   | Opening a S7 PLC Program saved in a "S7 Project"      | 74 |
|   | 3.2   | Comparing the existing Online and Offline PLC Program | 76 |
|   |       |                                                       | -  |

|     | Compare Tool                                                        | 77 |
|-----|---------------------------------------------------------------------|----|
|     | Differences in Code                                                 |    |
| 3.3 | Arranging Window in the Workplace                                   | 79 |
|     | PC Block List in "Classic Operator Interface" mode                  |    |
| 3.4 | PLC Block Status display                                            | 80 |
|     | Activating the Status                                               | 80 |
|     | Status Display, Statement List (STL) Presentation                   | 81 |
|     | Status Display, Ladder Logic (LAD) Presentation                     | 81 |
|     | Status Display, Ladder Logic (LAD) Presentation with Symbolic Table | 82 |
|     | Status Display, Control System Flowchart (CSF) Presentation         | 82 |
|     |                                                                     |    |

## 1 S7 for Windows® Basics

To work with S7 for Windows® basic skills are necessary.

## 1.1 Opening the S7 for Windows® Software

During the installation of *S7* for *Windows*® an icon has been inserted. Double click the icon "*S7* for *Windows*®" to start the programming system.

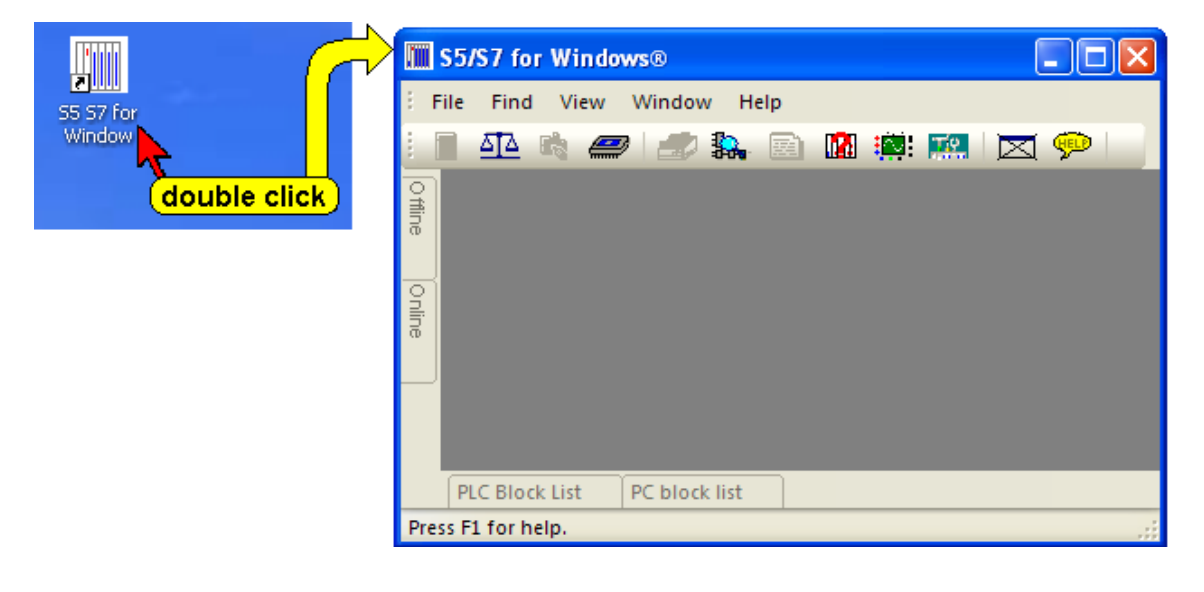

## 1.2 S7 for Windows® Basic Window

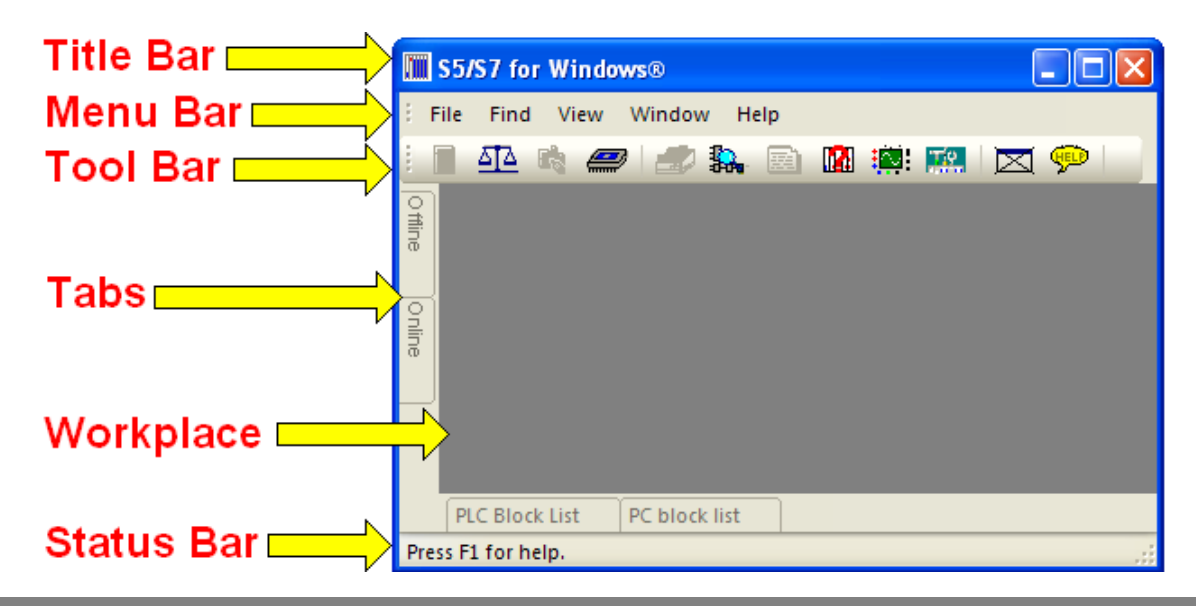

## Title Bar

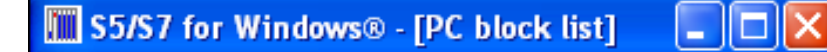

The title bar displays *S7 for Windows*®, and, if an additional Window is open in the workplace, the name of the open window is also displayed. The Icons are "Windows" specific.

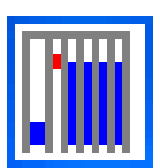

#### **Open Control menu**

This icon opens the Control menu that contains the commands to Restore, Move, Size, Minimize, Maximize, or Close the open Window. The Keyboard shortcut is Alt + Spacebar.

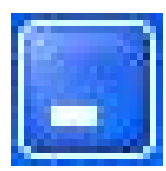

#### Minimizing the open window to an icon

Clicking the button at the right side of the *S7 for Windows*® title reduces the open window to the size of an icon (same function as the **Minimize** command from the Control menu).

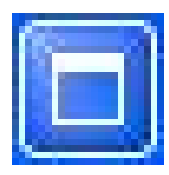

#### Maximizing the open window

Clicking the Maximize button in the upper right corner of *S7 for Windows*® will enlarge the window to its maximum size (same function as the **Maximize** command from the Control menu).

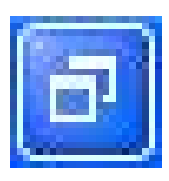

## Restoring an enlarged window to its previous size

Clicking the Restore button in the upper right corner of S7 for *Windows*® will restore an enlarged window to its previous size (same function as the **Restore** command from the Control menu).

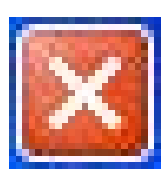

#### **Closing S7 for Windows**

Clicking the Close button in the upper right corner of *S7 for Windows*® will terminate S5 for Windows (same function as the **Close** command from the Control menu).

## Menu Bar

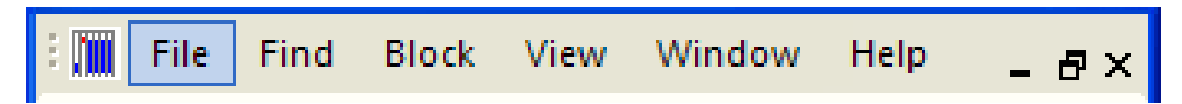

The menu bar lists the available menus. The menus contain the available commands of *S7 for Windows*<sup>®</sup>. The menus in the menu bar change depending on the *S7 for Windows*<sup>®</sup> application windows opened. You can open a menu by clicking the name of the menu or by pressing the **ALT** key and then the first Letter of the menu name.

## Tool Bar I

The tool bar provides instant access to frequently used *S7 for Windows*® commands. Click an icon with the mouse and the command is executed. You can reach these functions with the keyboard via the window menu and/or the function keys. The number of the icons to open windows depends on the selection "Classic Operator Interface" ON/OFF.

This tool bar is the same for all *S7* for *Windows*® application windows.

**Tool Bar I – Standard Operator Interface (Classic operator interface OFF)** 

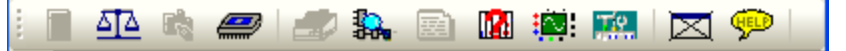

**Tool Bar I – Classic Operator Interface (Classic operator interface ON)** 

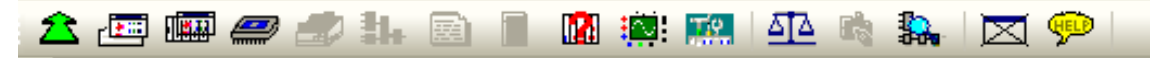

#### Tabs

Several "tabs" may be displayed at the left as well as at the button of the *S7 for Windows*® window. The "Tabs" displayed depend on the selected windows in the "**View**" menu.

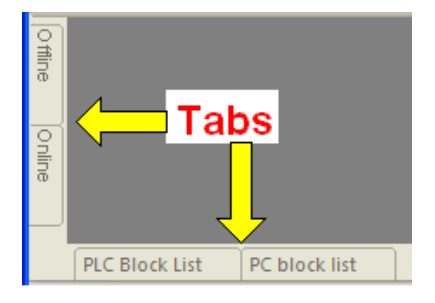

## Workplace

All the blocks of an open PLC program file are listed in the PC block List. Additional application windows fill out the workplace.

## Workplace Column Title Bar

```
Block Format Symbol Length Last Modification Comment
```

Clicking the title of a column will sort the PC Block List information in an ascending order. Clicking the title again will sort the information in a descending order.

The column width can be adjusted by dragging the column border with the mouse.

#### Status Bar

Press F1 for help. 6ES7 416-1XJ02-0AB0

The status bar may displays additional information on the open window and executed tasks.

#### Note:

The **right mouse button** may be used within the Workplace.

If the **right mouse button** is clicked, a menu with the most important commands is opened.

## 1.3 Operator Interface mode.

Version 6.x of *S7* for *Windows*® has a new concept for opening and closing windows in the workplace.

## **Classic Operator Interface**

If the "Classic operator interface" mode is selected, the "Tool Bar I" is extended and the open windows will stay open until they are closed.

To select the previously described mode, click "Classic operator interface" in the "Window" menu.

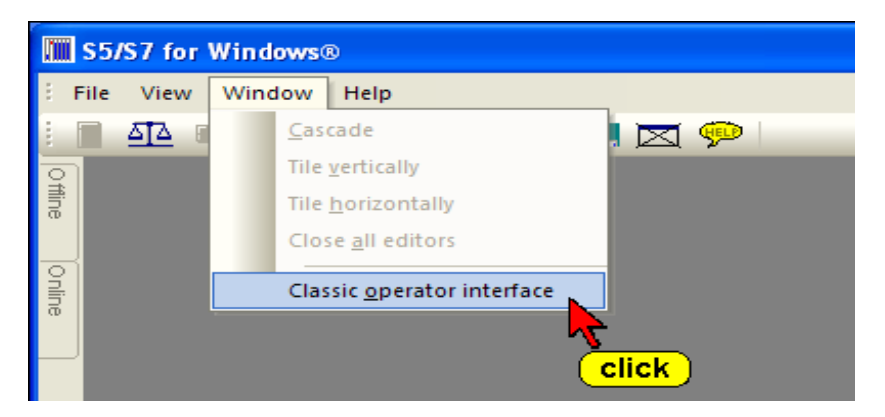

In "Classic operator interface" mode the "PC Block List" window is open and fills the whole workplace.

## Using the "Auto Hide" functions.

It is recommended that you use the "Auto Hide" icon to lock the tab at the outside border of *S7 for Windows*®. By bringing the mouse pointer to the tab, the window will open automatically.

Use the "Auto Hide" icon to close a window.

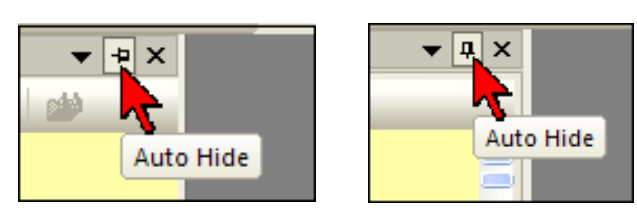

#### "Auto Hide" function to close the "Offline tree" and the "Online tree"

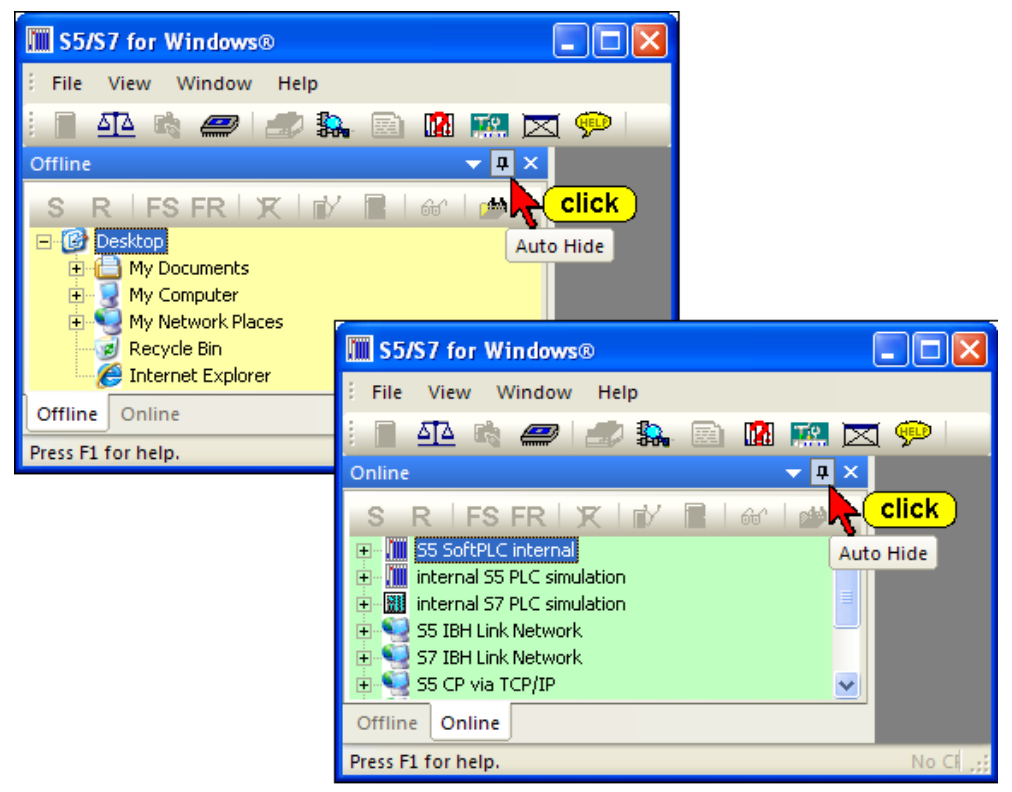

#### **Operator Interface mode.**

You can use the "Auto Hide" icon to lock the tab at the outside border of the workplace. By moving the mouse pointer to the tab, the window will open automatically. As soon as the mouse pointer leaves the automatically opened window, the window is closed.

If you click at tab, the open window will stay open until it is closed.

You can use the "Auto Hide" icon to lock the tab at the outside border of the workplace. By moving the mouse pointer to the tab, the window will open automatically. As soon as the mouse pointer leaves the automatically opened window, the window is closed.

If you click the tab the opened window will stay open until it is closed.

You may select the "Window Position.

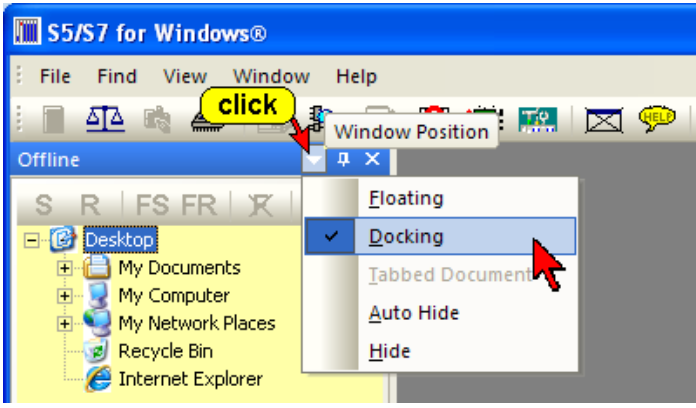

## 1.4 Recommend Settings

#### Note:

We recommend that you use *S7 for Windows*® with the "Standard operator interface" (Classic Operator Interface" OFF – see chapter 1.3).

#### Close all unnecessary windows.

Open the "**View**" menu and select the "Offline tree" and "Online tree". Deselect all other views.

| The ' | 'View" | menu is | used | to | select | the | necessary | windows. |
|-------|--------|---------|------|----|--------|-----|-----------|----------|
|       |        |         |      |    |        |     |           |          |

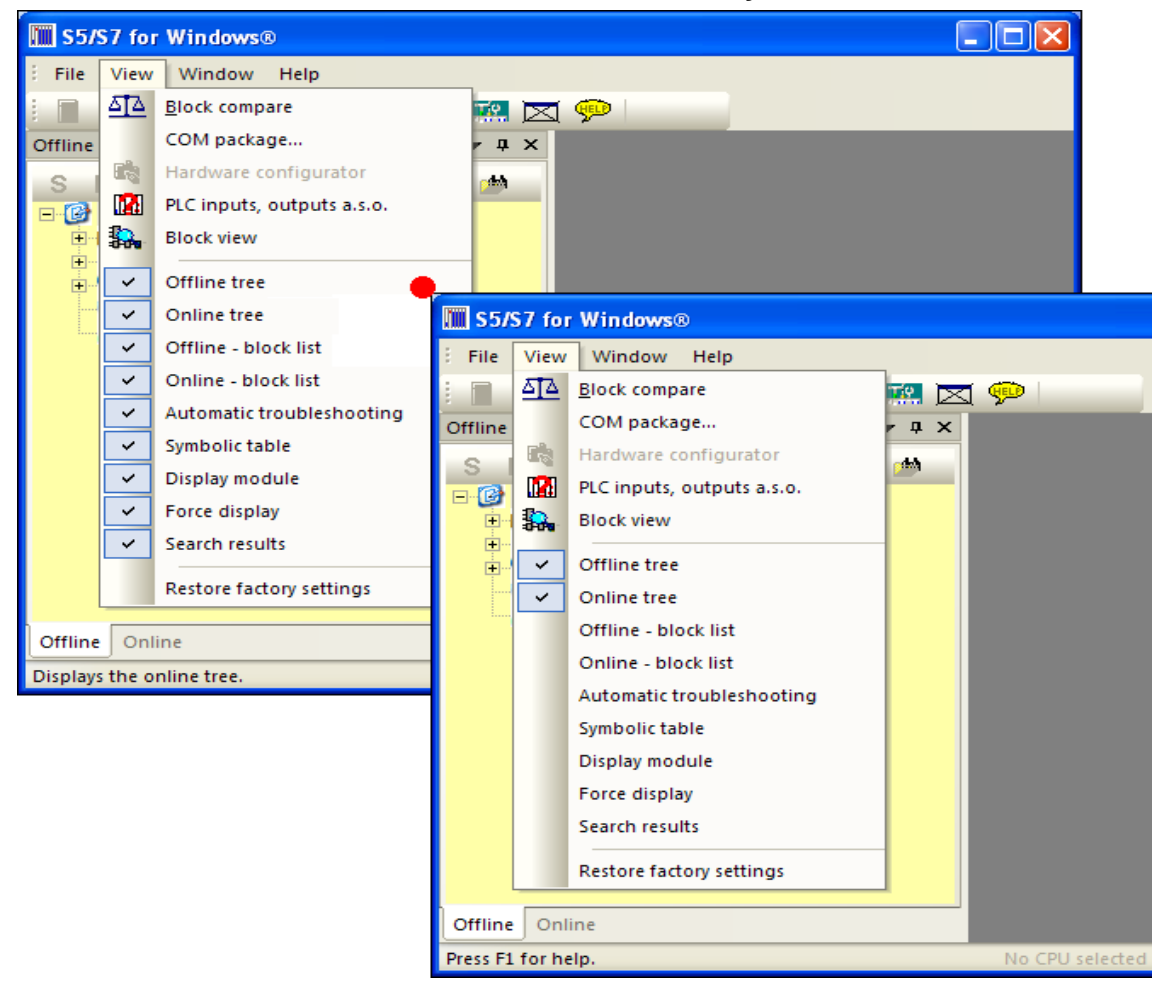

The "Offline tree" is used to select the "S7 Project" that you want to work with. The S7 Project contains the files necessary for an S7 PLC program. Later, we will show you how to generate a n S7 Project will be explained. An S7 Project is always required to work with a S7 PLC program executed on a PLC.

The "Online tree" is used to select the PLC to be connected with.

## Tool Bar I

Depending on the selection, ON/OFF, the "Classic Operator Interface" or the Standard Operator Interface will be used.

#### **Classic Operator Interface**

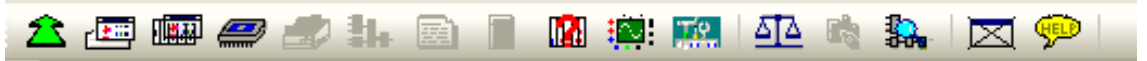

The tool bar provides instant access to frequently used S7 for Windows® commands. Click an icon with the mouse and the command is executed. You can reach these functions with the keyboard via the window menu and/or the function keys.

This tool bar is the same for all S7 for Windows® application windows (Classic operator interface mode).

## Tool Bar I – Standard Operator Interface (Classic Operator Interface OFF)

Al 🖻 🥔 🚹 🔯 🗱 X 🖤

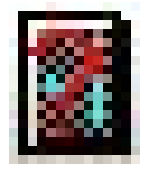

PLC Error Display (I-Stack, B-Stack, **Diagnostic Buffer**)

PLC state (Interrupt stack).

Go to previous Window.

Displays the offline block list.

2

倉

r 🖭

This icon enables you to view the program interrupt information stored in the PLC (I-Stack, B-Stack, Diagnostic Buffer). The information is displayed in real language with the faulty portion of the program.

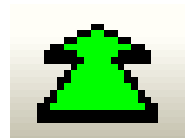

#### Go to previous Window

(Classic Operator Interface – ON only)

This icon allows you to switch rapidly between open windows with a mouse click. The keyboard shortcut **Ctrl+F6** provides the same function.

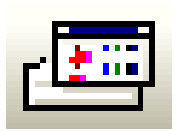

## **Display the Offline Block List**

(Classic Operator Interface – ON only) This index lists all the blocks with the date and time it was

created or changed and a comment. One or more blocks may be selected for further manipulation.

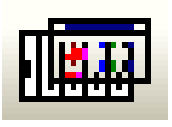

#### **Display the Online Block List**

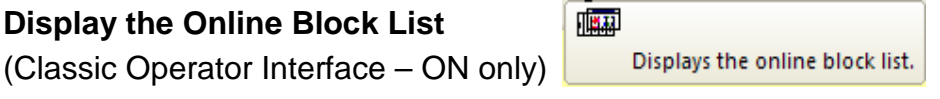

This index lists all the blocks stored in the PLC. One or more blocks may be selected for further manipulation in the same way it is handled in the windows file manager.

EPROM Programming Device.

Display cross reference.

Edit Block, open Block Editor.

Edit symbolic table.

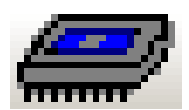

#### EPROM / EEPROM / Flash EPROM Burner

This icon opens a menu to control EPROM / EEPROM / Flash EPROM burning.

e

ß

計。 (Strg+Alt+O)

Bì

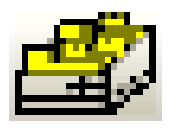

## Cross Reference Display

A click on this icon lists the appearance

of operands, as a symbol or absolute, throughout the whole program. This function may be called from any window.

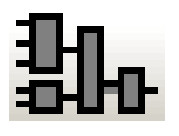

## Block Edit

The block selected in the block

listing will be displayed in the block editor and is ready for any changes. The keyboard shortcut **F10** provides the same function.

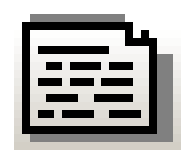

#### Symbolic Table Editor

With this easy to use integrated editor you

can write, cut, copy and paste text to create and modify the symbol table. The symbol table may be tested for multiple uses of addresses or symbols. The symbol table can also be sorted by addresses or symbols.

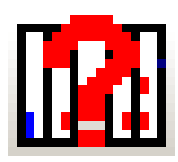

## **On-line PLC Status**

The status of flags, inputs, outputs,

timers, counters, comparators, data words, and peripheral words are displayed and can be modified.

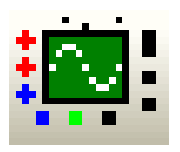

#### Oscilloscope

The Oscilloscope allows the observation of

several operands (signals) inside the PLC changing their value over the time.

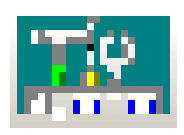

#### Preferences

This icon opens dialog boxes to customize the appearance of

*S7 for Windows*<sup>®</sup>. The settings for the serial port, the editors, the indexes, the display font and other (miscellaneous) settings are saved and are reloaded whenever a new PLC project is opened.

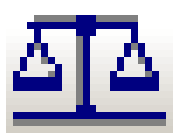

PLC Block (Program) Compare

ন্দ্র

Compare PLC programs and blocks.

*S7 for Windows*® offers a powerful PLC Program (Block Compare). The command **Compare** opens dialog boxes to

| 5, |      | Display PLC inputs and output |                  |       |  |  |  |
|----|------|-------------------------------|------------------|-------|--|--|--|
| ta | word | s                             | and peripheral v | words |  |  |  |

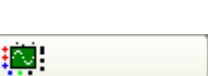

Oscilloscope.

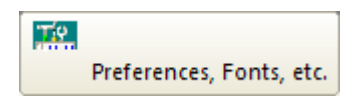

select PLC Program files to compare (online and offline).

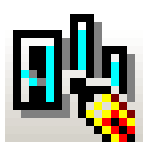

## S7 Hardware configuration

This icon opens a window to setup and change the Hardware configuration of the S7 PLC.

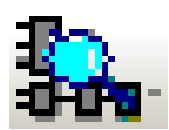

#### **Dynamic PLC Block Display**

Enables fast switching between open PLC status windows.

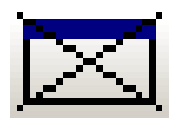

#### **Closing Open Windows**

The S7 for Windows® active window is closed by clicking this icon. The keyboard shortcut **Ctrl+F4** provides the same function.

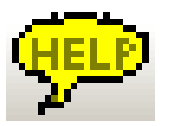

#### **Help Function**

An integrated subject related help file with an index and a list of keyboard shortcuts for easy operation is available. The keyboard shortcut **F1** provides the same function.

## 1.5 Windows displayed in the S7 Workplace.

As soon as a window is opened in the workplace (see chapter 1.4 – "View" menu) an additional Toolbar is opened. The icons displayed depend on the window opened.

The tool bar II provides instant access to frequently used commands. Click an icon with the mouse and the command is executed. With the keyboard you can reach these functions via the File menu and the Block menu. The icons of currently usable commands are displayed in full colors. Inactive ones are in light grey.

## Tool bar II (Offline)

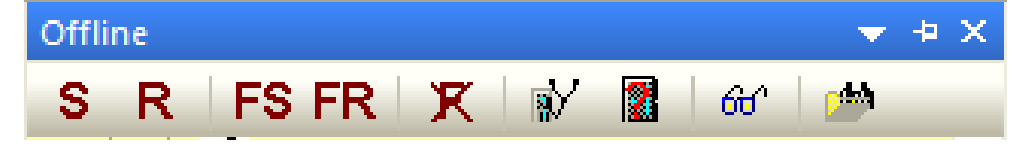

## Tool bar II (Online)

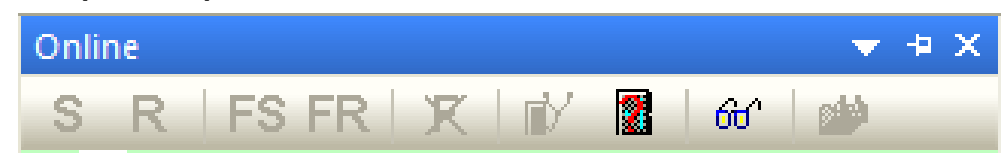

S Set.(Alt+F8)

Set.

R Reset.(Alt+F7)

#### Tool bar II

(Module, Automatic Troubleshooting, Symbolic Table, Force Values)

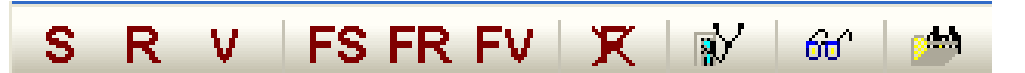

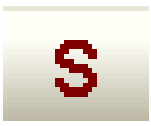

#### SET

A marked Operand will be "Set". A logical one (1)

is introduced to the marked bit. The next PLC cycle overwrites the set bit with the actual RLO. The user program may also modify the Operand.

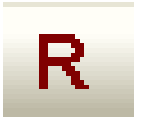

#### RESET

A marked Operand will be "Reset". A logical

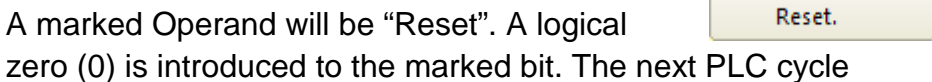

Dialog box to change values in the

overwrites the set bit with the actual RLO. The user program may also modify the Operand.

(Alt+F6)

PLC.

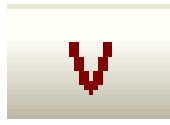

#### Change Value

The change value dialog box will be opened to display and

modify process variables. The next PLC cycle overwrites the change value with the actual RLO. The user program may also modify the Operand.

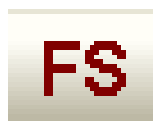

#### Force to 1 – SET

Force to 1. A marked Operand will be "Forced to 1". A logical one (1) is introduced to the marked bit. A forced value of "1" cannot be overwritten by the actual stage of the RLO or the user

zero (0) is introduced to the marked bit. A forced value of "0"

cannot be overwritten by the actual stage of the RLO or the user

A marked Operand will be "Forced to 0". A logical

program.

program.

Force Value

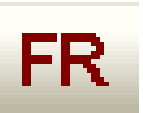

#### Force to 0 – RESET

FR Force to 0. Force to 0.

FS Force to 1.

FV

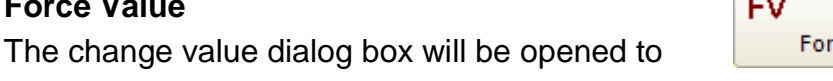

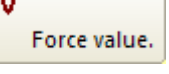

display and modify process variables. A forced value cannot be overwritten by the actual stage of the RLO or the user program.

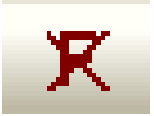

#### Switch of Forcing

The forcing of the marked Operand will be

switched off. The RLO and / or the user program takes control over the marked Operand.

Y Switch off forcing. Switch off forcing.

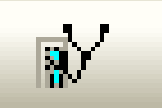

## Find the most likely reasons for this Signal State

Find most likely reasons for this signal state. Find most likely reasons for this signal state.

S7 for Windows® provides an

Option to trace back an Output Signal (Q, PQ) or a Memory Signal (M) to the source Signals.

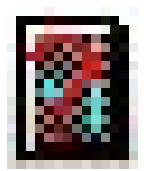

#### Show the Module State of the Connected PLC This icon enables you to

Show the module state of the connected PLC. Show the module state of the connected PLC.

view the program interrupt information stored in the PLC (I-Stack, B-Stack, Diagnostic Buffer). The information is displayed in real language with the faulty portion of the program.

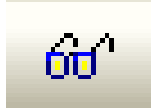

Show Current Values

This icon is provided to activate the status Show current valu display. Clicking the icon again will deactivate the status again.

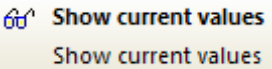

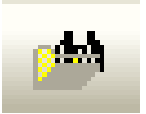

Show Cross Reference List for this Operand The Cross Reference is

| <b>4</b> 4 | Show cross reference list for this operand |
|------------|--------------------------------------------|
|            | Show cross reference list for this         |
|            | operand                                    |

opened and displays a list where the marked operand is used in the PLC program.

## Tool bar II (PC Block List)

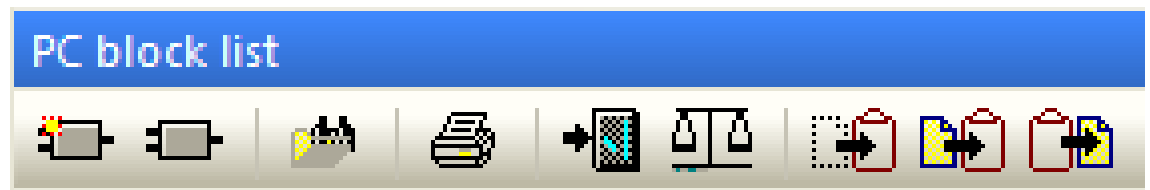

## Tool bar II (PLC Block List)

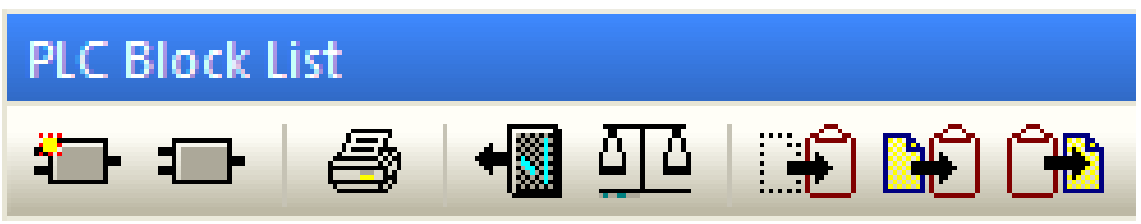

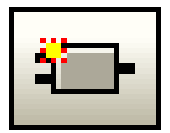

#### **Create new PLC Block**

Create new PLC block. Create new PLC block.

new block is opened. After entering the new Block, the Block Editor window is opened and ready for creating a new Block.

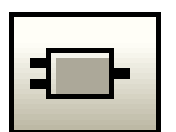

#### Edit Block

The block selected in the block listing will be displayed in the block editor and is ready for any changes.

A dialog box to establish the name of the

Edit Block, open Block Editor. Edit(Strg+Alt+O) Edit Block, open Block Editor.

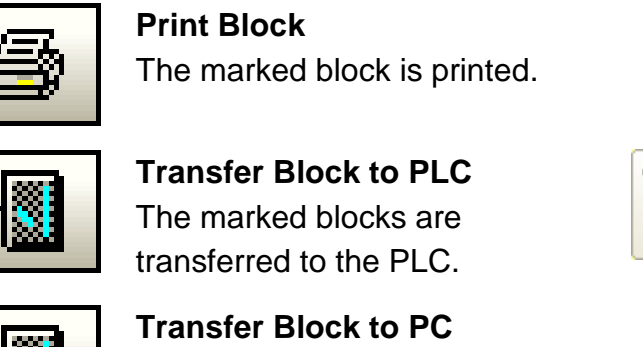

Transfer Block to the PLC(Strg+F5) Transfer Block to the PLC. Transfer Block to the PC. transfer to PC The marked blocks are transferred to Transfer Block to the PC.

Transfer Block to the PLC.

Print block.

Print block.

Compare PC block with PLC block.

Print block(Strg+Alt+P)

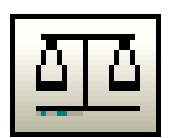

## **PLC Block Compare**

The marked Block from the PC

Block List is compared with the Block in the PLC (online and offline compare).

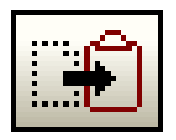

## Cut Block

the PC.

The marked blocks are transferred to a temporary buffer and are removed from the Block List. The

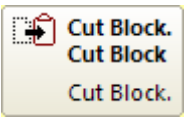

keyboard shortcut Ctrl+X provides the same function.

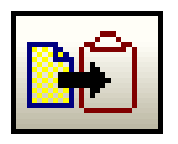

## **Copy Block**

The marked blocks are transferred to a temporary

Copy selected Block into the clipboard. **₩** Copy selected Block into the clipboard Copy selected Block into the clipboard.

buffer and remain in the Block List. The keyboard shortcut Ctrl+C provides the same function.

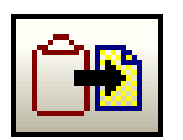

## Paste Block

The blocks currently in the temporary buffer are transferred to the PC block list. The blocks

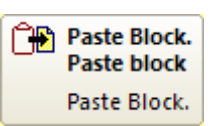

remain in the temporary buffer. The keyboard shortcut Ctrl+V provides the same function.

#### 1.6 **Generating an S7 Project**

A new S7 Project can only be generated in an existing Folder. S7 for Windows® provides a command to generate a "New Folder".

It is not recommended that you generate a new project directly in the "My Documents" folder. You can name a new folder and put it in the "My Documents" folder, for instance "S7 Projects".

#### Note:

To "debug" a PLC program located in the PLC, you have to have the PLC program located in a S7 Project. This could be the original project with comments and symbols (preferable).

If the original project is not available you must download the PLC program into a newly generated S7 Project.

#### Generate a new "S7 Projects" folder

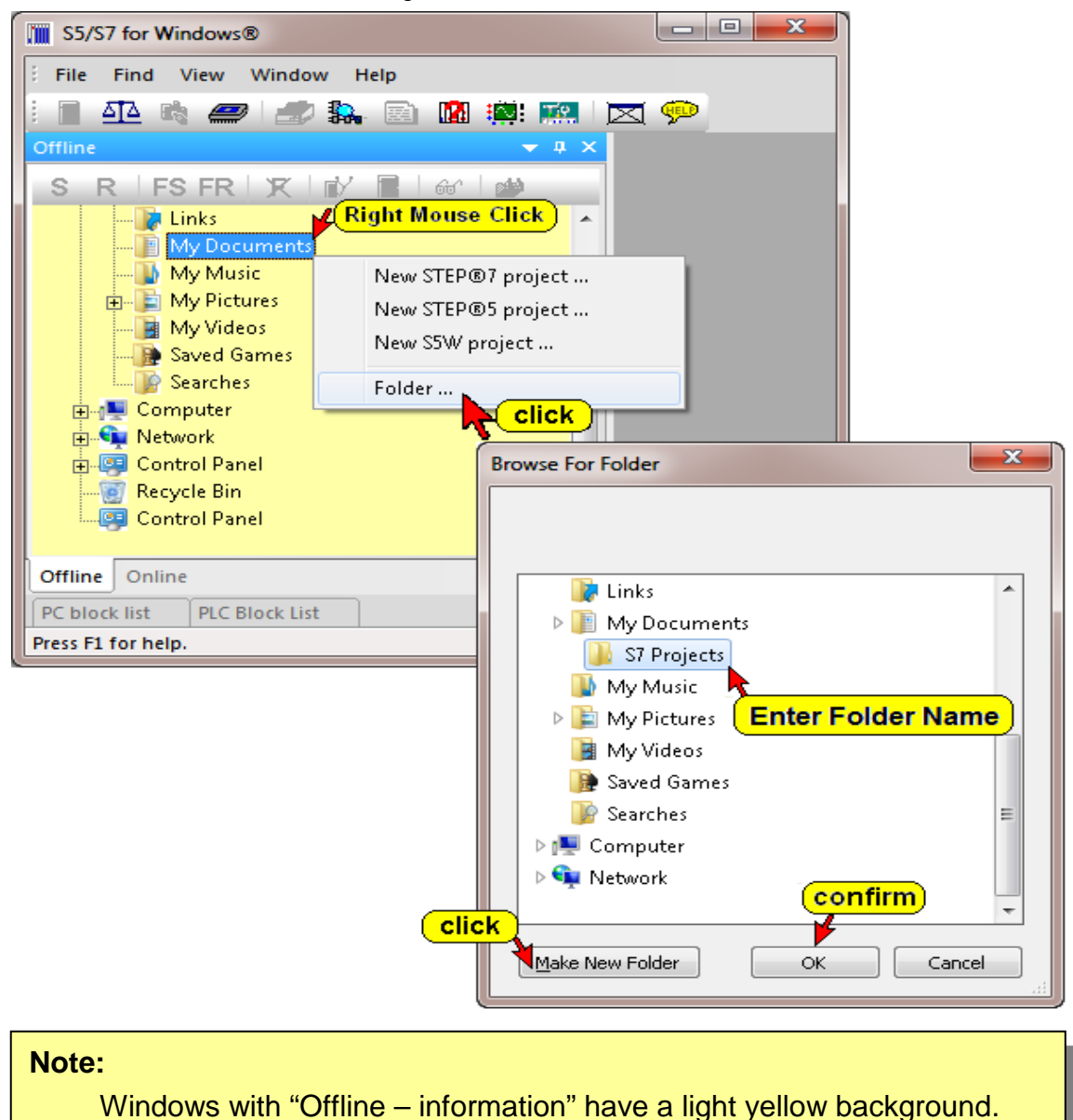

#### Note:

Windows with "Online – information" have a light green background.

#### Commands to open a new project

*S7 for Windows*® provides the possibility to generate S7 projects in the same format than the SIEMENS® STEP® 7 projects.

This way import and export functions are not required with *S7 for Windows*®.

The following explains the steps to generate of a "**New STEP® 7** project".

• Open the "Offline" window.

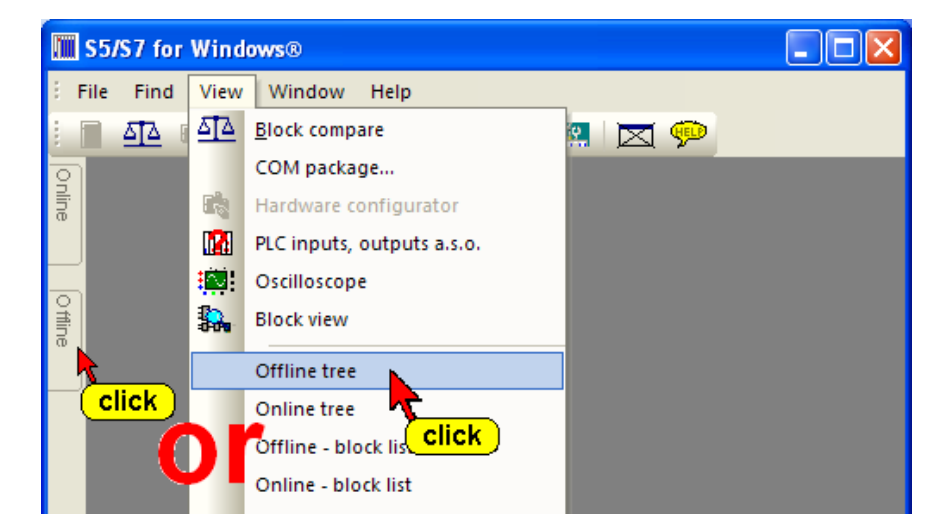

 Click the folder with the right mouse button to open the context menu to select the "New STEP® 7 project command.

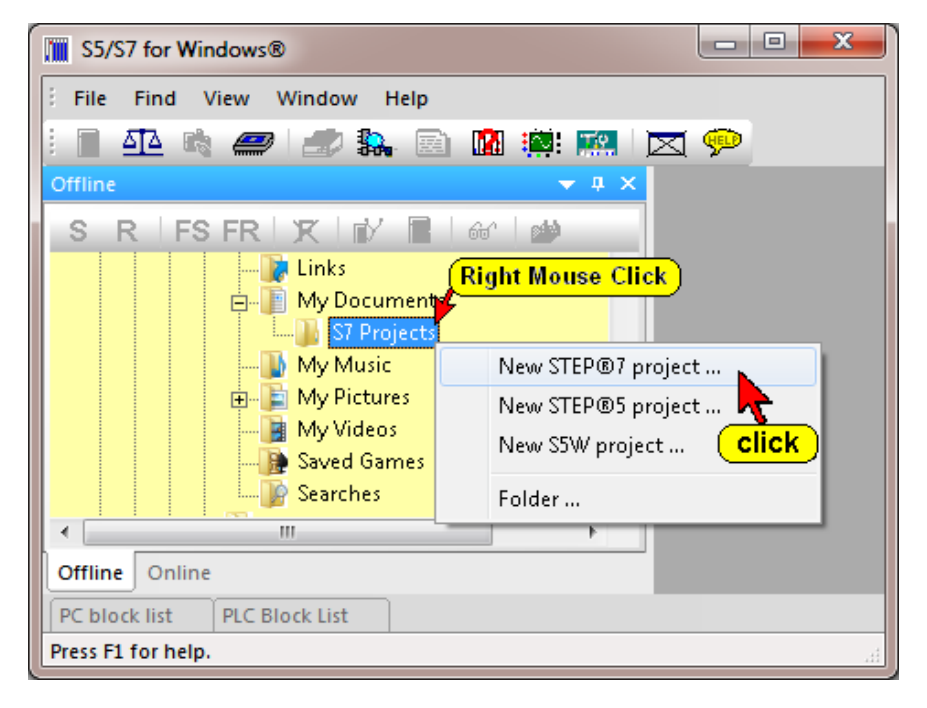

• Type the Project Name "Example 1" in the "Create new STEP®7 project" dialog box and confirm with "OK"..

| Create new STEF | 97 project                              | ×    |
|-----------------|-----------------------------------------|------|
| Projekt folder: | C:\Users\pete.TTI\Documents\S7 Projects |      |
| Project Name:   | Example 1 Enter Project Name            |      |
|                 | Cancel<br>nfirm)                        | Help |

In the Folder "S7 Project" the STEP® 7 Project "Example 1" is generated.

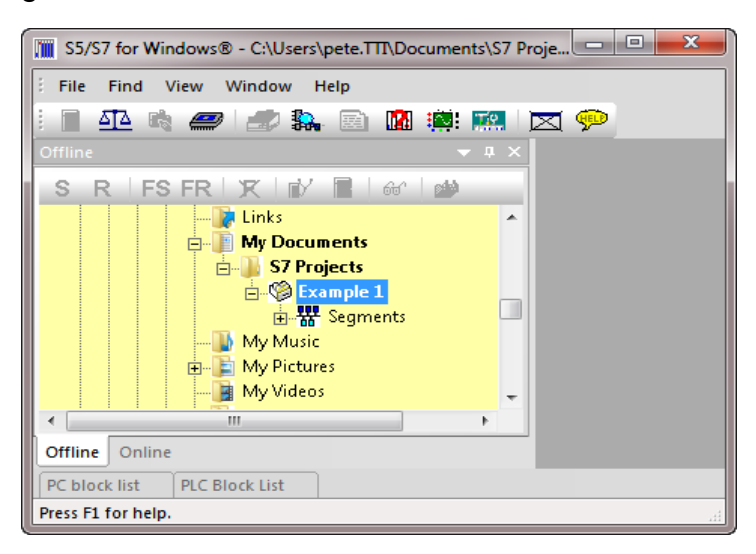

• Click the "S7 Project Example 1" with the right mouse button to open the context menu.

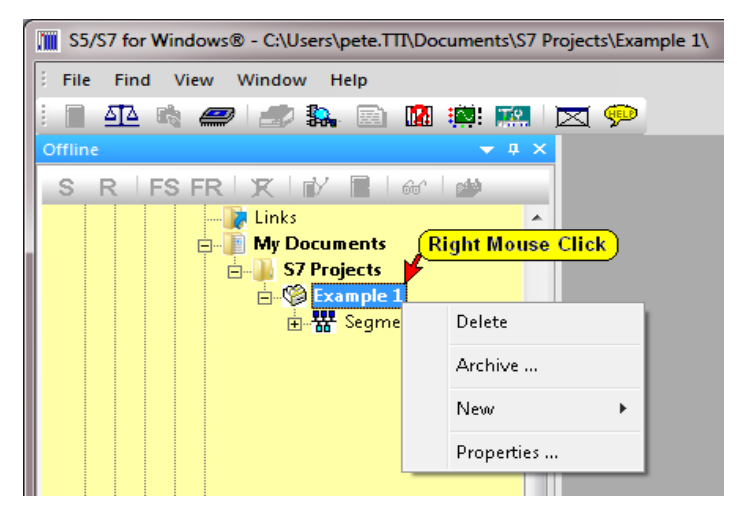

- **Delete** This command deletes the STEP® 7 Project.
- Archive With this command the STEP® 7 Project is archived. In the opened dialog box the archive name (file name) and the archive location (path, folder) is packed in the ZIP format.
- Properties In the opened dialog box the STEP® 7 Project name can be changed. An author name and comments can be added.

• The "New" command opens dialog box to select containers for the CPU and / or the S7 program logic.

|   | Delete        |                     |  |
|---|---------------|---------------------|--|
|   | Archive click |                     |  |
|   | New 🌂         | SIMATIC 400 station |  |
|   | Properties    | SIMATIC 300 station |  |
| _ |               | IBH S7-CX315        |  |
|   | E             | IBH S7-CX317        |  |
|   |               | IBH S7-CX416        |  |
|   |               | IBH S7-PCI315       |  |
|   |               | IBH S7 SoftPLC315   |  |
|   |               | IBH S7 SoftPLC416   |  |
|   | <b>.</b>      | S7 program          |  |

SIMATIC 400 station

SIMATIC 400 station

The container will house the complete hardware configuration of a PLC with a Simatic 400 CPU.

## SIMATIC 300 station SIMATIC 300 station

The container will house the complete hardware configuration of a PLC with a Simatic 300 CPU.

#### • IBH S7-xxx

The container will house the complete hardware / software configuration of a Hardware / Software PLC compatible with a Simatic 300 or 400 CPU.

#### • S7 Program

S7 program

The container will house the PLC-blocks of an S7 PLC Program.

A STEP® 7 Project can contain multiple containers. As soon as a SIMATIC station or an IBH S7-xxx station is selected a S7 Program container is automatically inserted.

If you want to transfer a PLC program from a S7 300 CPU click "SIMATIC 300 station". If the PLC you want to work with has a S7 400 CPU click "SIMATIC 400 station".

The S7 project with its name "Example 1" with the selected containers is listed in the "Offline – Tree".

#### Note:

A STEP® 7 Project can hold multiple S7 programs and S7 stations.

 Click the tab "Offline" to display the contents of the STEP® 7 Project. If multiple containers are entered into the STEP® 7 Project they are automatically numbered.

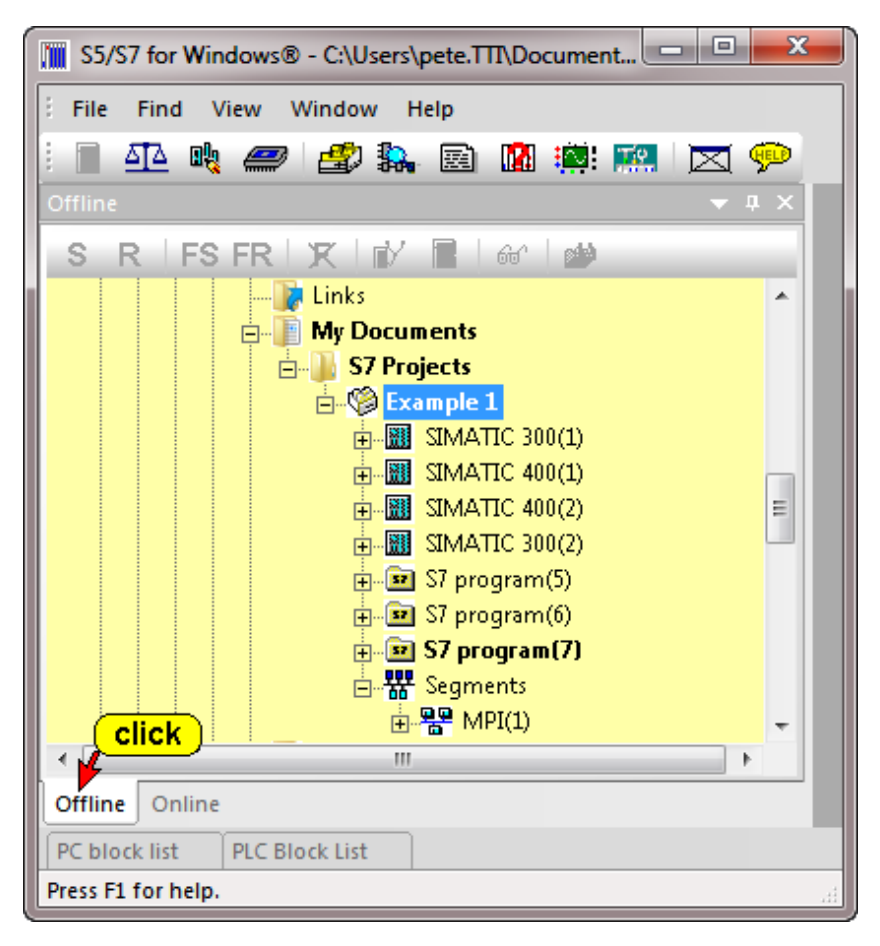

• If the **"Offline"** tab is not shown, use the command "Offline tree" from the "View" menu to open the Offline window.

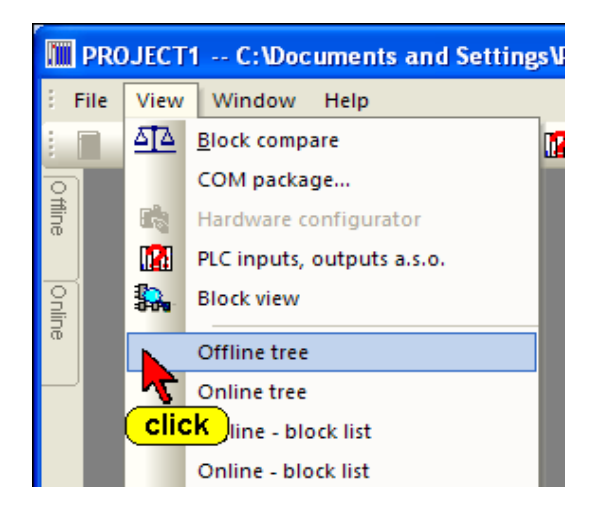

It is recommended that you use the "Auto Hide" icon to lock the tab at the outside border of *S7 for Windows*®. By moving the mouse pointer to the tab the window will open automatically.

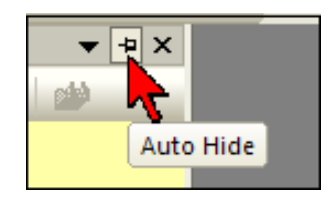

#### Note:

A "Project" is required to make a PLC user program. You also must have an open project to transfer and save an existing program from a PLC for backup purposes.

## 1.7 Selecting the English Mnemonics

| S5/S7 for                                 | Windows®                     |                                   |           |
|-------------------------------------------|------------------------------|-----------------------------------|-----------|
| E File View                               | Window Help                  |                                   |           |
| i 🛛 🗛 🗉                                   | 👌 🥔 🏖 🛼 🏭 🖻                  | 🜃 🔜 💬                             |           |
| Onli                                      |                              | <u></u>                           |           |
| De la la la la la la la la la la la la la |                              | Preferences, Fonts<br>Preferences |           |
|                                           |                              | Preferences, Fonts                |           |
| Prefere                                   | Inces                        | <br>X                             |           |
| To Pleak wi                               |                              |                                   |           |
|                                           | Iew Fonts   Write protection | 1                                 |           |
|                                           | Mnemonic<br>C German         | Status values:                    |           |
|                                           | English                      | I▼ Address                        |           |
| mar                                       | widths:                      | I▼ RLO                            |           |
|                                           | 55 CSF (1026): 15            | Contents                          |           |
|                                           | 55 LAD (1228): 12            | I▼ Accul                          |           |
|                                           | S7 CSF (1026): 18            |                                   |           |
|                                           | 57 LAD (1228): 18            | Scatus word                       |           |
|                                           |                              |                                   |           |
|                                           | Display all parameters       |                                   |           |
| Г                                         | Background color:            | DB register 1                     |           |
|                                           | Offline:                     |                                   |           |
|                                           | Online:                      | , indirect address                |           |
|                                           |                              |                                   |           |
|                                           |                              | OK Cancel Apply Help              | ce values |
| Prefe                                     |                              |                                   | NUM R     |

In the USA, PLC programs usually use English Mnemonics. The selection changes the mnemonics of the instructions (key words), of the operands in the logic and the symbolic table. The selection will not change the language of the program (menu commands, symbols, comments, etc.).

The mnemonics to identify Bit-Memory, Timers, Counters, Inputs, Outputs, and the instruction set used for Statement List (STL) programming are identified with their English (International mnemonics) syntax.

#### **Examples:**

| Input  | I | Timer   | Т | OR         | 0  |
|--------|---|---------|---|------------|----|
| Output | Q | Counter | С | Count Down | CD |
| Memory | Μ | AND     | А | Count Up   | CU |

## 1.8 File Menu

The commands in the File Menu control the opening and saving of projects (files). Your personnel preference settings as well as the printing and documentation layouts are also controlled by the commands from this menu. Basic online debug functions are also available.

| S5/      | S7 for Windows® - C:\Documents and Settings\pe 🔳 🔲 | × |
|----------|----------------------------------------------------|---|
| E File   | Find View Window Help                              |   |
| 1        | New F                                              |   |
|          | Open •                                             |   |
| E        | Save <u>a</u> s                                    |   |
| _        | Import STL source                                  |   |
|          | Export STL source                                  |   |
|          | Export symbol file                                 |   |
|          | Import symbol file                                 |   |
| 백        | Save online blocks                                 |   |
|          | Restore online blocks                              |   |
| <b>Š</b> | Transfer project to the PLC                        |   |
| ŵ        | Compress PLC memory                                |   |
| )<br>M   | Clear/Reset PLC                                    |   |
|          | Copy from RAM to ROM                               |   |
|          | PLC state                                          |   |
|          | PLC access permissions                             |   |
|          | Memory card file                                   |   |
| 79       | Preferences                                        |   |
| 4        | Print                                              |   |
|          | P <u>r</u> int settings                            |   |
|          | 1 C:\Documents and Settings\\S7_EXAMP              |   |
|          | 2 C:\Documents and Settings\\Example 1\Example 1   |   |
|          | Connect to the last selected PLC                   |   |
|          | Close the connection to the PLC                    |   |
|          | E <u>x</u> it                                      |   |
| PC       | E block list PLC Block List                        |   |
| Press F1 | 1 for help.                                        |   |

## New (New Project)

| File | Find          | View | Window | Help |   |    |                |   |
|------|---------------|------|--------|------|---|----|----------------|---|
|      | <u>N</u> ew   |      |        |      | Þ | 4  | STEP®7 project |   |
|      | <u>O</u> pen  |      |        |      | ۰ | -5 | STEP®5 project |   |
|      | Save <u>a</u> | s    |        |      | • |    | S5W project    | • |

The **New** command is used to create a new project. An additional menu is opened to select the type of project (see Chapter 1.6 Generating a S7 Project).

A dialog box will be opened to enter the name of the new project and to select the path (folder) to store the project.

## Open

| File | Find View Window Help |     |                |
|------|-----------------------|-----|----------------|
|      | New                   | 1 💬 |                |
|      | Open •                |     | STEP®7 project |
|      | Save <u>a</u> s       |     | STEP®5 project |
|      | Import STL source     |     | S5W project    |
|      | Export STL source     |     | S5 file        |
|      |                       |     | Symbolic file  |
|      | Export symbol file    |     | CF7 filei      |
|      | Import symbol file    |     |                |

The **Open** command is used to open a PLC program in a project or a file containing a S5 program, a symbolic table (S5 or S7), or a hardware configuration (s7) direct. An additional menu is opened to select the type of project or a file to open.

A dialog box will be opened to select the path (folder) the name of the project and the PLC Program to be opened.

If you selected to open a file a dialog box will be opened to select the path (folder) the name of the file. Only files with the corresponding the file name extension (.S5; .SEQ; .CF7) will be listed.

#### Save as

| File | Find View Window Help |   |   |                |   |
|------|-----------------------|---|---|----------------|---|
|      | New                   | ١ | P |                |   |
|      | <u>O</u> pen          | ۱ |   |                |   |
|      | Save <u>a</u> s       | ۱ |   | STEP®7 project |   |
|      | Import STL source     |   |   | STEP®5 project | F |
|      | Export STL source     |   |   | S5W project    | _ |

The **Save as** command is used to save the in the "Offline Tree" marked Project (the PLC Blocks of the Project are listed in the "PC Block List). An additional menu is opened to select the type of project to be saved. A dialog box will open to define the name and path to save the project.

#### Export STL source

#### Export STL source...

The structure of the STL Source (Source Text) is based on the IEC 1131 standard. The S7 Program to export must be selected in the "Offline Tree". The PLC Blocks of the S7 Project are listed in the "PC Block List) are converted in the STL Source format and are saved in a file with the file extension **\*.awl.** 

STL Source Code (Text) can be modified with any text editor (Notepad etc.). This might be necessary to add "Know-How Protection" to a S7 Block.

#### Import STL source

#### Import STL source...

The S7 Blocks located in a file in the STL Source format with the file extension **\*.awl** can be imported to an S7 Program. The S7 Program to import to must be selected in the "Offline Tree". The S7 Blocks are added to the S7 Blocks in the PC Block List. During the import the Block is automatically compiled into Statement List (STL). A dialog box opens if the Block to be imported is already present in the S7 program listed in the PC Block List.

| S5/S7 for Windows®                               |              |    |                |
|--------------------------------------------------|--------------|----|----------------|
| The block FC 10 already exists in<br>Overwrite ? | the project. |    |                |
| Yes No                                           |              | AU | <u>C</u> ancel |

Click the **Yes** button to overwrite the PLC block listed in the dialog box only. If another block is imported the dialog box will be opened again.

Click the **No** button to not be overwrite the block listed in the dialog box. The original block remains untouched.

If another block is imported, the dialog box will be opened again.

Click the **All** button to overwrite the PLC block listed in the dialog box. Any further block to be imported will also be overwritten. The dialog box will not be opened again.

Click the **Cancel** button will abort the block import. The PLC block listed in the dialog box and any further block

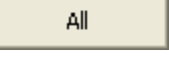

Yes

No

Cancel

to be imported will not be imported. The dialog box will not be opened again.

## **Export Symbolic File**

## Export symbol file...

The symbolic table of the PLC program can be exported in plain text format (ASCII Text). The S7 Program must be selected in the "Offline Tree". In the opened dialog box you have to select the path (folder) and to enter the name of the symbolic file to be exported. The symbolic table file is saved with the file name extension **.seq**.

B

To display the Symbolic File to be exported click the "Edit Symbolic Table" icon.

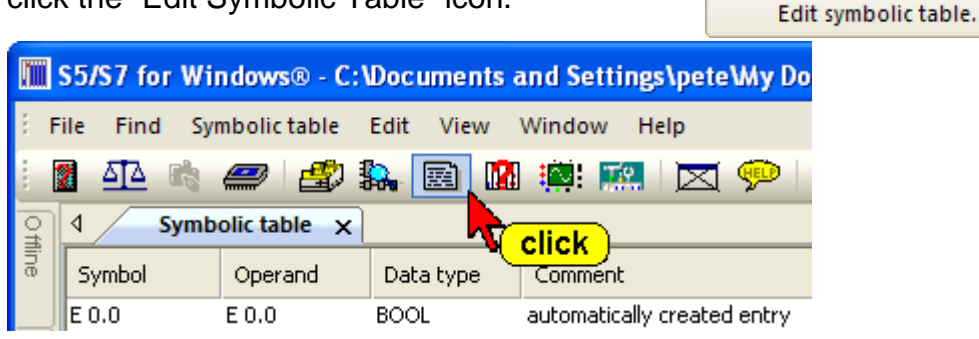

## Import Symbolic File

## Import symbol file...

A symbolic table located in a file in plain text format (ASCII Text) with the file name extension **.seq** can be imported. The symbolic table is added to the program. The S7 Program must be selected in the "Offline Tree".

#### Note:

Any in the PLC existing symbolic table is overwritten. After the import only the imported symbolic table is available in the PLC program.

With this command you may only open files in the symbolic table file format (\***.seq**).

## Save Online Blocks

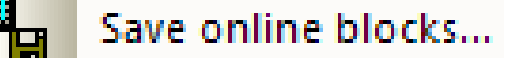

The PLC Block in the connected online PLC can be saved in an archive file (compressed format). A dialog box is opened where you can select the **Archive Name** and the path to save the archived PLC program. This command is used to backup PLC programs and save the different versions (Backup History).

| Save                                           |                                            |                       |            |
|------------------------------------------------|--------------------------------------------|-----------------------|------------|
| Archive name: C:\Machine 123                   | 4 PLC Pog. History\Mach. 1234 PL           | CArchiv.ARV           |            |
| Version: 4                                     | Created                                    | : 12.12.2008 17:11:07 | click      |
| Comment: Valve control mo                      | dification enter commen                    | <mark>nt</mark>       |            |
| Version Created                                | Comment                                    | Number of blocks L    | ength      |
| 3 12.12.2008 17:09:03<br>2 12.12.2008 17:08:33 | Transfer time changed<br>Delaytime changed | 7                     | 450<br>450 |
| 1 12.12.2008 17:06:53                          | Tool change modification                   | 7                     | 450        |
|                                                |                                            |                       | Delete     |
| OK Cance                                       |                                            | _                     | Help       |

## **Restore Online Blocks**

뉢

## Restore online blocks...

The archived PLC Programs saved in the PC (different versions – backup History) are listed. The marked archived PLC Program can be transferred to the connected online PLC. This program will replace PLC program inside the PLC.

## **Restore Online Blocks**

| Restore                                                                                                    |                                                                                                    |                     |                          |
|----------------------------------------------------------------------------------------------------|----------------------------------------------------------------------------------------------------|---------------------|--------------------------|
| Archive name: C:\Machine 1234                                                                                                    | PLC Pog. History\Mach. 1234 P                                                                        | LCArchiv.ARV        |                          |
| Version: 4                                                                                                    | Create                                                                                               | d: 12.12.2008 17:11 | :07                      |
| Comment: Valve control mod                                                                                                    | dification                                                                                           |                     |                          |
| Version Created                                                                                                    | Comment                                                                                              | Number of blocks    | Length                   |
| 4         12.12.2008 17:11:07           3         12.12.2008 17:09:03           2         12.12.2008 17:08:33           1         12.12.2008 17:06:53 | Valve control modification<br>Transfer time changed<br>Delaytime changed<br>Tool change modification | 7<br>mark 7<br>7    | 450<br>450<br>450<br>450 |
| in with hardware configuration                                                                                                    |                                                                                                    |                     | Delete                   |
| OK Cancel                                                                                                    |                                                                                                    |                     | Help                     |

## **Transfer Project to the PLC**

## Transfer project to the PLC

The PLC Program marked in the "Offline Tree" is transferred to the connected online PLC.

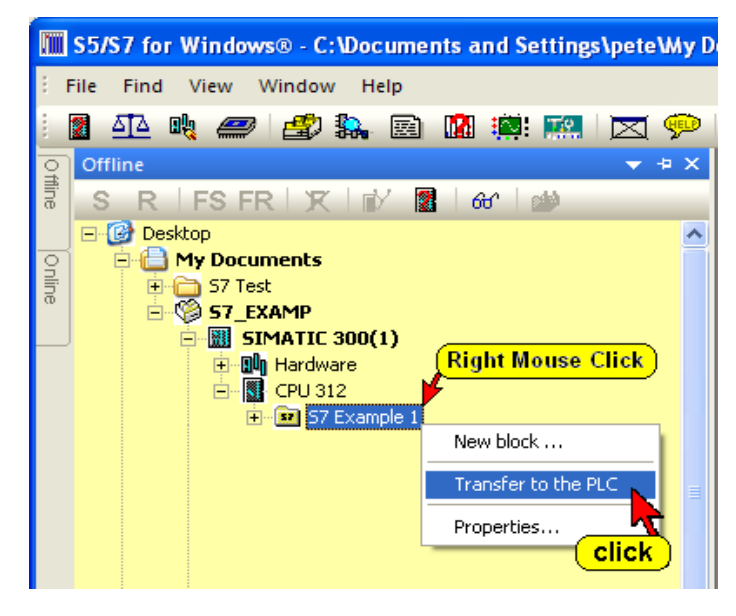

Prior to overwriting a Block a warning is displayed to allow or cancel the overwriting.

#### **Compress PLC Memory**

## Compress PLC memory

Deleting blocks in the PLC does not remove these blocks from the PLC memory. The deleted blocks still occupy space in the memory. If blocks with the same name are transferred to the PLC, the old block remains in the PLC and occupies space in the PLC memory. The command **Compress**, from the File menu, reorganizes the PLC memory. All the unused blocks are deleted. After executing this command, only usable blocks remain in the PLC memory.

## **Clear / Reset PLC**

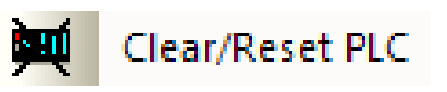

Click the command "Clear / Reset PLC" in the File menu.

Overall Reset; Erasing the Program Memory and Resetting the CPU

Before downloading a new program to the S7 programmable controller (*PLC*) a memory reset on the CPU should be performed to ensure that no "old" blocks and information are still in the CPU.

#### **Overall Reset deletes the following:**

A memory reset clears the following data from the selected module:

- Work memory
- Read/write area of the load memory
   If a memory card is inserted, the module copies the contents
   of the memory card to the internal load memory following the
   memory reset.
- System memory
- Backup memory

The S7 MPI parameters and the diagnostic buffer are not changed.

To ensure that the command "**Clear / Reset PLC**" is not accidentally executed a warning is displayed. Confirm the warning.

| S5/S7 fo | r Windows®                                                                                                    |
|----------|----------------------------------------------------------------------------------------------------|
| ?        | This command will reset/clear all application data (including hardware configuration) in the PLC. Are you sure ? |
|          |                                                                                                    |

If the CPU is not in the Stop mode a message is displayed and the command "Clear / Reset PLC" will not be executed.

| S5/S7 for Windows® - [PLC Block List]       | X       |
|---------------------------------------------|---------|
| Error 5818 [CPLC]                           |         |
| Clear/Erase is only possible in STOP mode ! | confirm |
|                                             | ОК      |

## Copy from RAM to ROM

#### Copy from RAM to ROM

Click this command to copy the contents of the RAM of the active module to the ROM area (only modules which support this function).

## **PLC State**

PLC state...

Several displays are provided to display the status of the online PLC. If the PLC is running only the common information the S7 Diagnostic Buffer and the S7 memory usage display are available.

If the PLC is in a stop due to a fault condition, the Interrupt Stack (I-Stack) and the Block Stack (B-Stack) will display the reasons for the stop condition.

## **Common Information**

| CPU Status: 6ES          | 7 416-                         | 1XJ02-0AB0                                      |                     |                            |                    |                       |               |                            | X |
|--------------------------|--------------------------------|-------------------------------------------------|---------------------|----------------------------|--------------------|-----------------------|---------------|----------------------------|---|
| S7 memory usag<br>Common | ie ∫<br>Inte                   | Performar<br>errupt Stack                       | nce data            | <br>Block Sta              | Cycle t<br>ack     | ime<br>  S            | T<br>7 Diagne | ime system<br>ostic Buffer |   |
| Description<br>Name      | с -<br>с -                     |                                                 |                     |                            | Syste              | m SIł                 | MATIC 4       | 00                         |   |
| Version:                 | Order nu<br>6ES7 41<br>6ES7 41 | mber/Descriptic<br>6-1×J02-0AB0<br>6-1×J02-0AB0 | n Cor<br>Ha<br>Firr | mponent<br>rdware<br>nware | 40<br>Vi           | ersion<br>)1<br>1.0.0 |               |                            |   |
| Rack<br>Slot             | : 0<br>: 2                     |                                                 |                     | System                     | Addres<br>behaviou | s: -<br>Ir: -         |               |                            |   |
| <u>S</u> tatus:          | Module e                       | xisting and o.k.                                |                     |                            |                    |                       |               |                            |   |
|                          |                                |                                                 | OK                  |                            | Cancel             |                       | spply         | Help                       |   |

The "Module Information" property sheet contains detailed diagnostic and maintenance information on the module. Depending on the diagnostics capability of the module, different information is available.

#### Interrupt Stack (I Stack)

Clicking the "Interrupt Stack" tab opens the interrupt stack (I stack). The interrupt stack always refers to a priority class. First the respective organization block must be marked (selected) in the B stack.

The data displayed is valid for the interrupted priority class assigned to the organization block (OB) selected in the block stack.

| IIII CPU Status: 6ES7 416-1XJ02-0AB                                                                                                    | 0                                  |                              |              |
|----------------------------------------------------------------------------------------------------|------------------------------------|------------------------------|--------------|
| S7 memory usage Perform<br>Common Interrupt Stack                                                                                                    | ance data  <br>  Block S           | Cycle time<br>Stack Stack St | Time system  |
| Condition:         Register:           C         BUN         ACCU 1:         0045B352         A           C         Bestart         ACCU 2:         0045B352         A           •         STOP | CCU 3: 008C614E<br>CCU 4: 0005464E | Block:<br>FC 5               | Segment:     |
| Status:         BR         CC 1         CC 0         OV         OS         OR           1         1         0         0         0         0         0                                           | STA RLO /FC                        | Datablock 1:<br>DB 10        | Datablock 2: |
| Portion of the erroneous block:                                                                                                    |                                    |                              |              |
| L L#4567890<br>+D                                                                                                    |                                    |                              |              |
| L L#345678<br>PUSH                                                                                                    |                                    |                              |              |
| L L#12345678<br>PUSH                                                                                                    |                                    |                              |              |
| L L#4567890<br>PUSH                                                                                                    |                                    |                              |              |
| I DBIU.DBW 200                                                                                                    |                                    |                              |              |
|                                                                                                    |                                    |                              |              |
| Г <u></u> Г                                                                                                    |                                    | Cancel A                     | poly Help    |
| L                                                                                                    |                                    |                              | PER LICH     |

#### RUN

If the PLC is in a STOP condition. Click RUN to put the PLC into the RUN condition. Start with the execution of OB100.

## Restart

If the PLC is in a STOP condition. Click Restart to put the PLC into the RUN condition. Start with the execution of OB101 / OB102 (CPU 400 only).

| – Condition: —–   |
|-------------------|
| © <u>R</u> UN     |
| C <u>R</u> estart |
| STOP              |
|                   |

## STOP

The PLC is in a RUN condition. Clicking STOP to put the PLC into a STOP condition.

## Register (ACCU's)

The contents of accumulators 1, 2, 3, and 4 are displayed in hexadecimal form.

| -Register: |          |         |          |
|------------|----------|---------|----------|
| ACCU 1:    | 0045B352 | ACCU 3: | 00BC614E |
| ACCU 2:    | 0045B352 | ACCU 4: | 0005464E |
|            |          |         |          |

## **Block and Segment**

The block and the Segment where the PLC program was interrupted (stop condition) is displayed.

| Block: | Segment: |
|--------|----------|
| FC 5   | 1        |
|        |          |

## Data Blocks

The active data blocks (DB) are listed when the PLC program was interrupted, the data block numbers will be displayed.

| Datablock 1: | Datablock 2: |
|--------------|--------------|
| 10           |              |
|              |              |

#### Status

Status Word Bits: The bits zero to eight of the status word are

| - Status: |      |      |    |    |    |     |     |     |
|-----------|------|------|----|----|----|-----|-----|-----|
| BR        | CC 1 | CC 0 | OV | OS | OR | STA | RLO | /FC |
| 0         | 1    | 0    | 0  | 0  | 0  | 1   | 0   | 0   |
|           |      |      |    |    |    |     |     |     |

also displayed and given an abbreviation for their meaning (bit 9 ... 15 unassigned).

| Assignment | Bit | Description   |                                                                                                    |  |  |  |
|------------|-----|---------------|----------------------------------------------------------------------------------------------------|--|--|--|
| BR         | 8   | Binary Result | <ul> <li>The BR bit is used to indicate whether or not an error occurred during the execution of an SFB or SFC.</li> <li>If an error occurred the BR bit is 0</li> <li>If no error occurred the BR bit is 1</li> </ul> |  |  |  |

## Status Word Bits (continued)

| Assignment | Bit  |                                            | Description                                                                                                    |
|------------|------|--------------------------------------------|----------------------------------------------------------------------------------------------------|
| CC 1, CC 0 | 7, 6 | Condition Code 1<br>Condition Code 0       | <ul> <li>The CC1 and the CC0 bits provides information about the results of various operations:</li> <li>Results of a math instruction</li> <li>Results of a shift or rotate instruction</li> <li>Results of a comparison instruction</li> <li>Results of a word logic instruction</li> </ul> |
| OV         | 5    | Overflow                                   | The OV bit is set if an error occurred<br>during an arithmetic function, math<br>function or compare function.<br>The OV bit is reset if the fault is<br>cleared.                                                                                                    |
| OS         | 4    | Stored Overflow                            | The OS bit is set together with the OV<br>bit but is not reset if the fault is<br>eliminated.<br>The bit can be reset with the Jump if<br>OS=1 (JOS), the block call, or the<br>block end commands.                                                                                           |
| OR 3       |      | Or<br>(AND before OR)                      | The OR bit is used during the<br>execution of a logical AND instruction<br>(A, AN, A(, AN(,)and NOT) prior the<br>OR operation.<br>If the RLO of the logical AND<br>instruction a "1", the OR bit is set. Any<br>other logical bit instruction resets the<br>OR bit.                          |
| STA        | 2    | Status                                     | The STA bit stores the value of the addressed (referenced) bit.                                                                                                    |
| RLO        | 1    | Result of Logic<br>Operation<br>(previous) | The RLO bit stores the result of a logical operation triggered by a bit logic instruction or math comparing instructions.                                                                                                    |
| /FC        | 0    | First Check Bit<br>(negated)               | The value of the FC bit is used to control chained logical and compare instruction.                                                                                                    |

## **Portion of Erroneous Block**

| Г | Portion of the erroneous block: |     |        |  |  |  |  |  |  |
|---|---------------------------------|-----|--------|--|--|--|--|--|--|
|   | >>>                             | OPN | DB 5   |  |  |  |  |  |  |
|   |                                 | L   | DBW 20 |  |  |  |  |  |  |
|   |                                 |     |        |  |  |  |  |  |  |

A list field is provided to display the portion of the PLC where the fault occurred.

## **Block Stack (B-Stack)**

During the program execution the jump instructions enter data in the block stack. The block where the jump (block call) originated and the following locations are listed. The block stack lists all the blocks that that were called but had not been completely processed prior to the CPU going into its STOP mode.

| 🛄 CPU S  | Status: 61                                     | S7 416-1XJ0                                                     | 2-0AB0                                          |                   |                                           |                                  | × |
|----------|------------------------------------------------|-----------------------------------------------------------------|-------------------------------------------------|-------------------|-------------------------------------------|----------------------------------|---|
| S7<br>Co | ' memory usa<br>mmon                           | age  <br>  Interrupt 9                                          | Performance data<br>Stack                       | Cy<br>Block Stack | cle time  <br>S7                          | Time system<br>Diagnostic Buffer |   |
|          | FC 5,<br>FB 10,<br>DB 1,                       | Segment: 1,<br>Segment: 1,<br>Segment: 1,                       | 1. Datablock:<br>1. Datablock:<br>1. Datablock: | ,<br>,<br>,       | 2. Databloc<br>2. Databloc<br>2. Databloc | k: DB 10<br>k: DB 10<br>k: DB 10 |   |
|          | L<br>+D<br>L<br>PUSH<br>L<br>PUSH<br>L<br>PUSH | L#12345678<br>L#4567890<br>L#345678<br>L#12345678<br>L#12345678 |                                                 |                   |                                           |                                  |   |
| >>>      | Т                                              | DB10.DBW 200                                                    |                                                 |                   |                                           | LSTACK                           |   |
|          |                                                |                                                                 | OK                                              | Cance             | el <u>Ap</u>                              | ply Help                         |   |

Details are displayed about the selected block (segment). Mark the Block that you want details on.

## L-STACK

The data in the L-Stack (local Temp data) can

LSTACK

be displayed. Select the Block and click the "LSTACK" button.

| Local Stack: OB 1 (6ES7 416-1XJ02-0AB0) |                                  |                                        |      |  |  |  |
|-----------------------------------------|----------------------------------|----------------------------------------|------|--|--|--|
| 0 - 7:<br>8 - 15:<br>16 - 19:           | 11 03 01<br>00 01 00<br>47 13 38 | 01 00 00 00 02<br>03 09 01 16 17<br>16 |      |  |  |  |
| р                                       | int                              | Save                                   | Help |  |  |  |
# S7 Memory usage

The used memory with its absolute addressing is displayed.

| CPU Status: 6ES7 4                                                                        | 16-1XJ02-0AB0                                  |                                            |                         |                                                                          |
|-------------------------------------------------------------------------------------------|------------------------------------------------|--------------------------------------------|-------------------------|--------------------------------------------------------------------------|
| Common S7 memory usage                                                                    | Interrupt Stack                                | Block Stack<br>data Cy                     | S7<br>vole time         | Diagnostic Buffer                                                        |
|                                                                                           | CPU ID: 6ES7                                   | 116-1×J02-0AB0 (V1                         | .0.0)                   |                                                                          |
|                                                                                           | 42,4%                                          | 0,0%                                       |                         | 0,0%                                                                     |
| (Sizes in bytes)<br>Free:<br>Used:<br>Total:<br>Largest free block:<br>Maximum pluggable: | Load memory B/<br>57.5<br>42.4<br>99.9<br>57.5 | M Load memory<br>57<br>24<br>81<br>57<br>0 | EPROM<br>0<br>0<br><br> | Work memory<br>2.147.483.647<br>0<br>2.147.483.647<br>2.147.483.647<br>0 |
|                                                                                           |                                                |                                            |                         | Compress                                                                 |
|                                                                                           |                                                | DK Canc                                    | el Ap                   | ply Help                                                                 |

A button is provided to compress the memory.

# **Performance Data**

The types and amounts of operands, the types Organization Blocks and their numbers, and the System Blocks (SFC, SFB) the CPU can perform are listed.

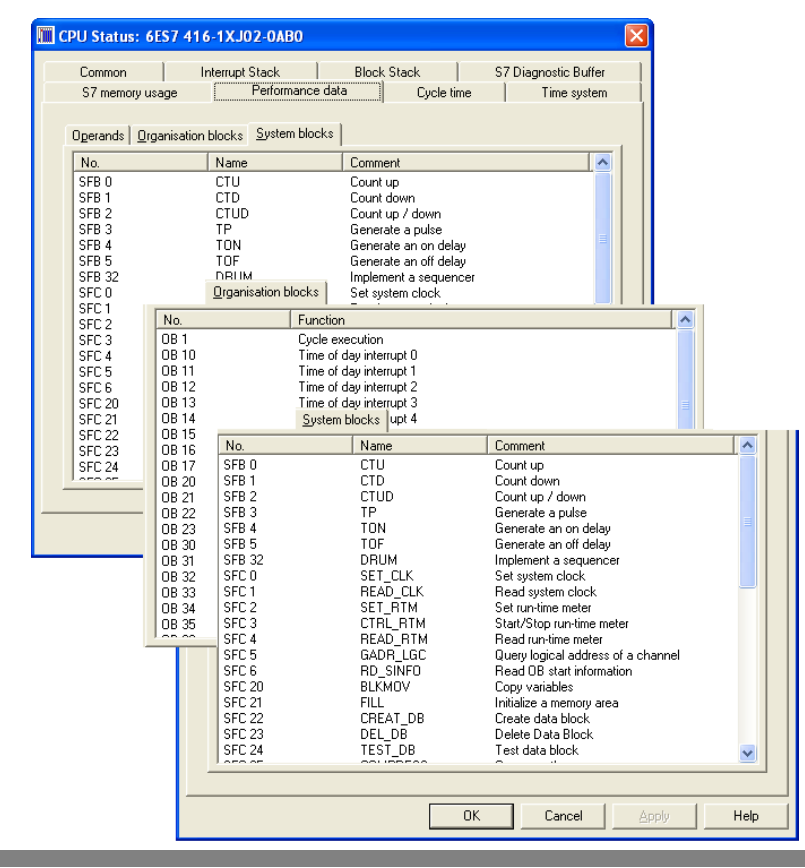

# **Cycle Time**

The preset maximum Cycle Time (Hardware Configurator) and the actual cycle times (shortest, current / last, and the longest) are listed.

| 🛄 CPU Status: 6E        | S7 416-1XJ02-0AB0                   |                                |                      |  |  |
|-------------------------|-------------------------------------|--------------------------------|----------------------|--|--|
| Common<br>S7 memory usa | Interrupt Stack<br>ige   Performanc | Block Stack<br>e data Cycle ti | S7 Diagnostic Buffer |  |  |
|                         |                                     |                                |                      |  |  |
|                         |                                     |                                |                      |  |  |
|                         |                                     |                                |                      |  |  |
|                         |                                     |                                |                      |  |  |
| Cycle time par          | rameter::                           | Cycle time measu               | reed:                |  |  |
| Minimum q               | ycle time: 0 m:                     | s Shortest:                    | 1 ms                 |  |  |
| Şcan cycle              | e monitoring 500 m:                 | s Current/last:                | 2 ms                 |  |  |
|                         |                                     | Longest:                       | 6 ms                 |  |  |
|                         | ☐ Update                            |                                |                      |  |  |
|                         |                                     | OK Cancel                      | Apply Help           |  |  |

# **Time System**

The parameters of the time settings of the CPU are displayed.

| 🛄 CPU Status: 6ES7 416                           | 5-1XJ02-0AB0                         |                    |                |                                 |  |
|--------------------------------------------------|--------------------------------------|--------------------|----------------|---------------------------------|--|
| Common In<br>S7 memory usage                     | nterrupt Stack  <br>  Performance da | Block Stack        | S7 Diag        | gnostic Buffer  <br>Time system |  |
| Clock:<br>Date on the module:                    | 18.02.2011                           | Time-of-day synch  | nronization: — |                                 |  |
| Time on the module:<br>CPU/local time difference | 17:37:38.890<br>e:                   | On PLC:            | Intervall      | Master/Slave                    |  |
| Resolution:<br>Real-time clock:                  | 1 ms<br>available                    | On MPI:<br>On MFI: |                |                                 |  |
| Correction factor (ms/Da                         | Correction factor (ms/Day): 0        |                    |                |                                 |  |
| No. Ru                                           | n Time                               | Status             | Overflov       | <u>v</u>                        |  |
|                                                  |                                      |                    |                |                                 |  |
|                                                  |                                      |                    |                |                                 |  |
|                                                  |                                      | Contraction        | 1              |                                 |  |
|                                                  |                                      |                    |                |                                 |  |

# **PLC Access Permission**

| PL | C access permissions | • | Setup  |
|----|----------------------|---|--------|
|    |                      |   | Cancel |

The "SETUP" command opens a dialog box to assign a password to access an online connected PLC. With the "Cancel" command the access can be permitted. Not all CPUs support this function.

## Memory Card File

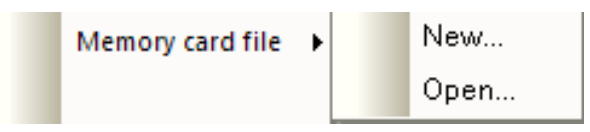

The "Memory Card file New..." and "Memory Card file Open..." functions can be used to save a full set of data from a project to a memory card along with any other data desired.

This data can then be retrieved from the memory card for subsequent use. In addition, you have the option of saving the current user program (including the HW configuration) to the memory card. To save or retrieve data, the memory card can be located either in a CPU or in the slot of a programming device (PG) or PC. The "New.../Open... Data on Memory Card" functions are only available for newer CPUs.

# Preferences

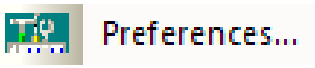

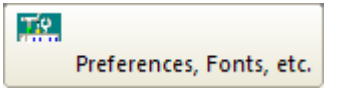

The *Preferences* command or clicking the icon opens the **Preferences** dialog box.

The dialog box is designed as a card file with tabs to separate the different subjects.

Each dialog box card offers buttons and command fields to setup the appearance of *S7 for Windows*®.

# **Block View Tab**

| Preferences                                                                                                    |                                                                                                    |
|----------------------------------------------------------------------------------------------------|----------------------------------------------------------------------------------------------------|
| Block view Fonts Write protection Block                                                                                                    | k list                                                                                                    |
| Mnemonic:       German         Image: English       Image: English         Column widths:       Image: S5 CSF (1026):       15         S5 LAD (1228):       12         S7 CSF (1026):       18         S7 LAD (1228):       18         Image: Adjust automatically         Image: Adjust automatically         Image: Online:       Image: Image: Im | Status values:<br>Address<br>RLO<br>Contents<br>Accu1<br>Accu2<br>Status word<br>Address register 1<br>Address register 2<br>DB register 2<br>DB register 2<br>DB register 2<br>DB register 2<br>DB register 2<br>DB register 2<br>DB register cursor<br>S5 status:<br>One network in status only<br>Fast status<br>CPU load on status:<br>Jow high |
|                                                                                                    | OK Cancel Apply Help                                                                                                    |

#### **Mnemonics**

The language of the mnemonics you want to use can be set. The selection changes the mnemonics of the

| hemol | nic ——   |  |
|-------|----------|--|
| 0     | German   |  |
|       | English  |  |
|       | E.13.510 |  |

instructions (key words) and the operands in the logic and the symbolic table. The selection will not change the language of the program (menu commands, symbols, comments, etc.).

## English Mnemonics (normally ON)

The mnemonics to identify Bit-Memory, Timers, Counters, Inputs, Outputs, and the instruction set used for Statement List (STL) programming is identified with their English (International mnemonics) syntax.

| Mnemonics        |         |        |  |  |
|------------------|---------|--------|--|--|
| Name             | English | German |  |  |
| Input            | I       | E      |  |  |
| Output           | Q       | А      |  |  |
| Memory<br>(Flag) | М       | М      |  |  |
| Timer            | Т       | Т      |  |  |

| Mnemonics     |         |        |  |  |
|---------------|---------|--------|--|--|
| Name          | English | German |  |  |
| Counter       | С       | Z      |  |  |
| AND           | А       | U      |  |  |
| Count<br>Down | CD      | ZR     |  |  |
| OR            | 0       | 0      |  |  |

# Column Width (normally set as shown)

*S7 for Windows*® can display a symbolic operand with up to 24 characters (without a hyphen). To display symbolic operands with their full length name, the column width is adjustable. It is insured, that the operand is correctly identified even when the symbolic name is truncated in the display.

| Column widths:       |    |  |
|----------------------|----|--|
| S5 CSF (1026):       | 15 |  |
| S5 LAD (1228):       | 12 |  |
| S7 CSF (1026):       | 18 |  |
| S7 LAD (1228):       | 18 |  |
| Adjust automatically |    |  |

The column width can be adjusted automatically or set manually.

The column width is separately adjustable for the Control System Flowchart (**CSF**) and the Ladder Diagram (**LAD**) display. You can select a column width between 10 and 26 characters (including the leading hyphen) for the CSF display. LAD display allows a column width between 12 and 28 characters (including the leading hyphen).

The number entered as the column width is the number of characters spaces possible to display. The width of a character space varies with the font selected and does not always match the width of the other characters. Usually the number of space characters is slightly higher than the number of characters possible to be displayed in a given column width.

#### Column width example S7 for Windows®

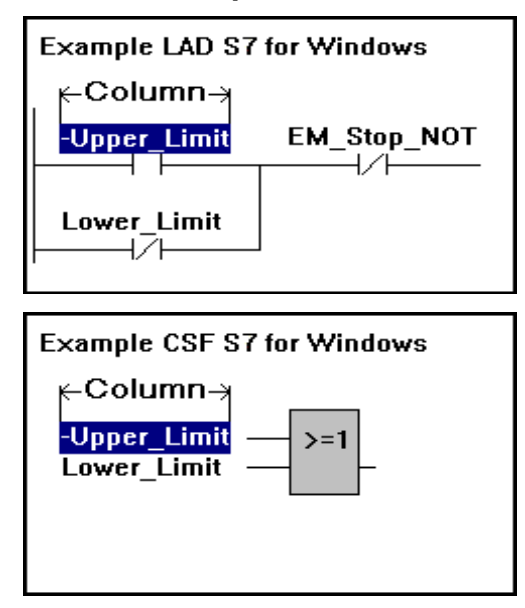

#### Adjust automatically (normally ON)

The column width of each segment is adjusted automatically to the width of the used operands.

# **Status Values**

Address (normally ON)

In this column the memory address of the S7 instruction is displayed. The address displayed in the STL Status window online, is the relative addresses within the PLC RAM area.

RLO (normally ON)

In this column the Result of a Logical Instruction (ROL) of the instruction ,in that specific line, is displayed.

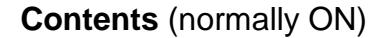

In this column the Status Bit or the Contents of counters and timers is displayed.

#### ACCU1, ACCU2 (normally ON)

In these columns the contents of the Accumulators is displayed. The accumulators are 16 or 32 bit general purpose registers and are used to process bytes, words, and double words.

#### Status Word (normally ON)

In this column, the contents of the Status Word is displayed. The eight (8) lower bits of the 16 bit Status Word Register are showing detailed information about the instruction.

| – Chabura I | usluser.                |
|-------------|-------------------------|
| Status      | /alues:                 |
|             | Address                 |
| <b>V</b>    | RLO                     |
|             | Contents                |
| <b>V</b>    | Accu1                   |
| <b>V</b>    | Accu2                   |
| <b>V</b>    | Status word             |
|             | Address register 1      |
|             | Address register 2      |
|             | DB register 1           |
|             | DB register 2           |
|             | Indirect address        |
| Disp        | lav status after cursor |

### Address Register 1, Address Register 2 (normally OFF)

The contents of the Address Registers are displayed in these columns.

## DB Register 1, DB Register 2 (normally OFF)

The contents of the Data Block Registers are displayed in these columns.

#### Indirect Address (normally OFF)

In this column the information about the indirect addressing in use is displayed.

# Display Status after Cursor (normally ON)

When selected, the status is only shown starting at the cursor position down to the end of the status window. This reduce the number of lines to be display with their status. This will give a faster status update.

#### Note:

The more information you want to display in the STL Status window the longer it takes to build up the STL Status window. All information being displayed has to be transferred from the PLC to the PC.

# Show information (normally ON)

Show information

If selected additional information are shown.

# Background Color (normally Offline light yellow, Online light green)

The default setting is that Windows with "**Offline – information**" has a light yellow background. Windows with "**Online – information**" has a light green background.

| Background co | olor: |
|---------------|-------|
| Offline:      |       |
| Online:       |       |

One network in status only

The color of the background can be changed. Clicking the button will open a dialog box to change the colors.

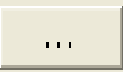

# S5 Status – One Network in Status Only (normally OFF)

When selected, the status is only shown for one network (segment).

This reduces the amount to be

Fast status

S5 status:

displayed with their status. This will allow a faster status update.

# S5 Status – Fast Status (normally OFF)

*S5 / S7 for Windows* normally fetches at least one complete network (segment) of a PLC Block for the status display in STL presentation. This has the advantage that all parts of the segment being executed and the parts being jumped over (light gray) are displayed. There is the possibility when using conditional jumps in the PLC program, that the status display will requires some time to build the display. When selected, the data from the PLC is manipulated to display logic that is called very seldom, so the system will run faster. This will reduce the amount of logic (lines) displayed with their status.

# CPU Load on Status (normally set to High)

The Status Display requires a lot of data to be transferred between the PLC and the PC to update the segment (network)

| -CPU load on status: |              |
|----------------------|--------------|
| low                  | −_l<br>high_ |

displayed on the monitor. This data transfer puts a lot of load on the CPU of the PC. A slider is provided to adjust the allowable load due to the data transfer on the CPU.

If the keyboard or mouse handling feels slushy (slow PC, fast PLC action) reduce the CPU lode.

# **Fonts Tab**

| Preferences                     |                              |
|---------------------------------|------------------------------|
| Block view Fonts Write protecti | on Block list                |
| STL                             | Tahoma, 8                    |
| CSF                             | Tahoma, 8                    |
| LAD                             | Tahoma, 8                    |
| Title                           | Tahoma, 8                    |
| Comments                        | Tahoma, 8                    |
| Symbols                         | Tahoma, 8                    |
| Header                          | Tahoma, 8                    |
| Block compare                   | Arial, 8                     |
| Block list                      | Tahoma, 8                    |
|                                 |                              |
|                                 | OK Cancel <u>A</u> pply Help |

The font can be changed. Clicking the button will open a dialog box to change the fonts.

...

Different fonts may be assigned to various subjects for separation and a better reading. Also the font size and its style may be set.

| Font                                                                                                    |                                                                 |                                                            | ? 🛛          |
|----------------------------------------------------------------------------------------------------|-----------------------------------------------------------------|------------------------------------------------------------|--------------|
| Eont:<br>Aria<br>O Arial Black<br>O Arial Black<br>O Arial Narrow<br>O Arial Unicode MS<br>O Book Antiqua<br>O Book Mantiqua<br>O Bookshelf Symbol 7 | Font style:<br>Bold<br>Regular<br>Italic<br>Bold<br>Bold Italic | Size:<br>10<br>10<br>11<br>12<br>14<br>16<br>18<br>20<br>V | OK<br>Cancel |
|                                                                                                    | Sample<br>AaBbYyZ<br>Script:<br>Western                         | Zz                                                         |              |

#### Note:

The font selection (done via the Presentation Fonts settings) is for the CRT display only. The fonts for the documentation printout are selected with the settings from the Font Type card of the Documentation Layout dialog box.

# Write Protect Tab (normally set as shown)

With *S7* for *Windows*® you can prohibit the online access to the PLC. The access can be password protected. If a password is assigned it is not possible to change the settings of this page.

| Preferences                                  |
|----------------------------------------------|
| Block view Fonts Write protection Block list |
|                                              |
| Forcing permitted                            |
| Viting variables permitted                   |
| Restoring of online blocks permitted         |
| ✓ Transferring blocks to the PLC permitted   |
| Disable all write operations to the PLC      |
|                                              |
| Change password Permit access to this page   |
| OK Cancel Apply Help                         |

# Block List Tab (normally set as shown)

| Preferences                                                                                                    |                                                                                                    |
|----------------------------------------------------------------------------------------------------|----------------------------------------------------------------------------------------------------|
| Block view Fonts Write protection Block li<br>S5 display elements::<br>Offline:<br>Formati<br>Symbol<br>Length<br>Oate<br>Comment<br>Library number<br>Funktion name<br>Online:<br>Address<br>Symbol<br>Library number<br>Funktion name | t<br>S7 display elements:<br>Offline:<br>Format<br>Symbol<br>Length<br>Comment<br>Name<br>Family<br>Author<br>Version<br>Online:<br>Symbol |
| [                                                                                                    | OK Cancel Apply Help                                                                                                    |

# S5 displayed elements – Offline

The settings are used to select the data to be displayed in the PC Block List. For each element selected a column will be reserved to display the appropriate data.

Also STEP 5 Comment Blocks can be displayed in the PC Block List if selected. S5 display elements:: Offline: Format Symbol ✓ Length ✓ Date ✓ Comment Library number Funktion name Display Step5 comment blocks

#### Format (normally OFF)

The editor integrated in the

*S5 / S7 for Windows*® package "understands" the syntax of STEP® 7 and STEP® 5 PLC Blocks. The current syntax format of a PLC Block (S5 or S7) is displayed in the column Format. This column should only be activated when both options *S5 for Windows*® and *S7 for Windows*® are installed and a PLC program with both (S5 and S7) Blocks are present.

#### Symbol (normally ON)

It is possible to assign a name (Symbol) to a PLC Block in the Symbolic Table. If a Symbol is marked, the a name (Symbol) of the PLC Block is displayed in the symbol column of the PC Block List.

#### Length (normally ON)

The column displays the length of the PLC Block in bytes.

# Date (normally ON)

The column displays the date and time the PLC Block was created or modified.

The date information is only available if the PLC Program is stored in the *S5 for Windows* format. If a PLC program is stored in the SIEMENS S5 format Block Dates are not supported. The SIEMENS S5 format supports only supports the date of the PLC program file (DOS date). This date is then the PLC Block date (all Blocks have the same date).

# Comment (normally ON)

The column displays the PLC Block comment in the PC Block List. The comment displayed is assigned to a Block in the Block Properties dialog box.

# Library Number (normally OFF)

A library number to the assign block may be displayed. The library number is a five (5) digit identification number and can be saved in the PLC. Original SIEMENS blocks usually have library number assigned. The library number is assigned to an S5 Block via the Block Properties dialog box. Only S5 Blocks can have library numbers.

# Function Name (normally OFF)

The column displays the name of the Function Blocks (FB, FX) being present in the S5 format. Function names are not available with S7 Blocks.

# STEP 5 Comment Blocks (normally OFF)

STEP 5 allows the presents of PLC Blocks containing Comments only. These Comment Blocks can be listed in the PC Block List.

# S5 displayed elements – Online

The settings are used to select the data to be displayed in the PLC Block List. For each element selected a column will be reserved to display the appropriate data. Some of the

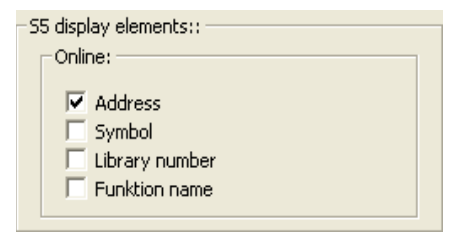

elements marked in the dialog box are not stored in the PLC memory. If this information is displayed it is based on information stored in the PLC Preprogram stored in the PC.

# Address (normally ON)

The address displayed in the PLC Block List online is the absolute address within the PLC Memory. The addresses change whenever additional Blocks are loaded into the PLC.

# Symbol (normally OFF)

It is possible to assign a name (Symbol) to a PLC Block in the Symbolic Table. If Symbol is marked the name (Symbol) of the PLC Block is displayed in the symbol column of the PLC Block List. The name (Symbol) is not stored in the PLC memory.

# Library Number (normally OFF)

A library number to the assign block may be displayed. The library number is a five (5) digit identification number and can be saved in the PLC. Original SIEMENS blocks usually have library number assigned. The library number is assigned to an S5 Block via the Block Properties dialog box. Only S5 Blocks can have library numbers.

# Function Name (normally OFF)

The column displays the name of the Function Blocks (FB, FX) being present in the S5 format. If Function Name is marked the name (Symbol) of the PLC Block is displayed in the Function Name column of the PLC Block List. The name (Symbol) is not stored in the PLC memory.

Function names are not available with S7 Blocks.

# S7 displayed elements – Offline

The settings are used to select the data to be displayed in the PC Block List and the PLC Block List. For each name selected a column will be reserved to display the appropriate data.

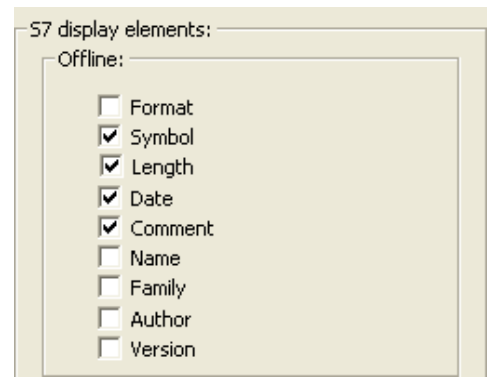

# Format (normally OFF)

The editor integrated in the *S5 / S7 for Windows*® package "understands" the syntax of STEP® 7 and STEP® 5 PLC Blocks. The current syntax format of a PLC Block (S5 or S7) is displayed in the column Format. This column should only be activated when both options *S5 for Windows*® and *S7 for Windows*® are installed and a PLC program with both (S5 and S7) Blocks are present.

#### Symbol (normally ON)

It is possible to assign a name (Symbol) to a PLC Block in the Symbolic Table. If Symbol is marked, then a name (Symbol) of the PLC Block is displayed in the symbol column of the PLC Block List.

#### Length (normally ON)

The column displays the length of the PLC Block in byte.

#### **Date** (normally ON)

The column displays the date and time the PLC Block was created or modified.

#### Comment (normally ON)

The column displays the PLC Block title or the comment in the PC Block List. If a title is assigned in the title bar of the Block this information has priority. The title is also displayed in the Block Properties dialog box. The Block comment is assigned in the symbolic table.

#### Name (normally OFF)

The column displays the name of S7 Block assigned to the Block in the Block Properties dialog box. The name is part of the PLC Block Header and is stored with the Block in the load memory of the PLC.

#### Family (normally OFF)

The column displays the name of family that the S7 Block belongs to. It is assigned to the Block in the Block Properties dialog box. The family name is part of the PLC Block Header and is stored with the Block in the load memory of the PLC.

#### Author (normally OFF)

The column displays the name of author of the S7 Block. The author has to assign his name to the Block in the Block Properties dialog box. The author name is part of the PLC Block Header and is stored with the Block in the load memory of the PLC.

#### Version (normally OFF)

The column displays the version number of the S7 Block. The author has to assign the version number to the Block in the Block Properties dialog box. The version number is part of the PLC Block Header and is stored with the Block in the load memory of the PLC.

# S7 displayed elements – Online

Symbol (normally OFF)

The setting is used to enable the data to be displayed in the PLC Block List.

If a name (Symbol) is assigned to a PLC Block in the Symbolic

| S | 7 display | elements: | _ |
|---|-----------|-----------|---|
|   | -Online:  |           |   |
|   | Γ         | Symbol    |   |
|   |           |           |   |
|   |           |           |   |
|   |           |           |   |
|   |           |           |   |

Table and Symbol is marked the name (Symbol) of the PLC Block is displayed in the symbol column of the PLC Block List. The name (Symbol) is not stored in the PLC memory.

The command **Print** opens the dialog box **Print** The dialog box gives you the ability to select the items to be printed.

# Print

The *Print* command opens a dialog box to select the portions of the PLC program to be printed.

|   | Print                                                                                                    |                       | ? | × |
|---|----------------------------------------------------------------------------------------------------|-----------------------|---|---|
|   | Block jists:                                                                                                    |                       |   |   |
|   | Blocks:                                                                                                    |                       |   |   |
|   | Tables:<br>Symbolic <u>t</u> able                                                                                                    |                       |   |   |
|   | Used Operands:<br>Used Operands:<br>Qutputs<br>Elag<br>S flag (only S5)<br>C jimer<br>Counter<br>Peripheral<br>Q peripheral (only S5) | Cross reference list: |   |   |
|   | Hardware configuration:                                                                                                    |                       |   |   |
| [ | <u>D</u> K <u>C</u> ancel                                                                                                    | Help                  |   |   |

# **Block List**

If the block list button is marked, a list is printed with the information displayed in the PC Block List window with the names of the blocks, their length, date and time of the last modification, and the comments that will be printed out.

#### Blocks

All Blocks displayed in the PC Block List or a single block can be select from the drop down list and be printed.

#### Symbolic Table

If the symbolic table button is marked, the symbolic table will be printed out.

#### **Used Operands List**

The portions of the Used Operands List to be printed can be selected. You may mark one, several, or all operand groups to be printed in the used operands list. The used operands list is printed, showing the selected operands and where they are used (block and segment number) within the PLC program.

#### **Cross Reference List**

The portions of the Cross Reference List to be printed can be selected. You may mark one, several, or all operand groups to be printed the cross- reference list. The cross-reference list is printed showing the selected operands and where they are used (block and segment number) within the PLC program.

#### **Hardware Configuration**

An overview or the complete Hardware Configuration can be printed .

# **Print Settings**

The Print Settings command opens the Documentation Layout dialog box.

The dialog box is designed as a card file with tabs to separate the different subjects.

| Doc | umentation Layout    |     |      |                |       |      |  |
|-----|----------------------|-----|------|----------------|-------|------|--|
| M   | argins Header/Footer |     |      |                |       |      |  |
|     |                      |     |      |                |       |      |  |
|     |                      |     |      |                |       |      |  |
|     | Program text:        |     |      | Eooter:        |       |      |  |
|     |                      |     |      |                |       |      |  |
|     | <u>Т</u> ор:         | 0.5 | cm   | <u>Т</u> ор:   | 0.1   | cm   |  |
|     |                      |     |      |                |       |      |  |
|     | <u>B</u> elow:       | 0.5 | cm   | <u>B</u> elow: | 0.1   | cm   |  |
|     | 1 - 9-               | 10  |      | 19             | 0.1   |      |  |
|     | Lerc                 | 1.6 | cm   | Lerc           | 0.1   | cm   |  |
|     | Bight:               | 0.5 | cm   | Bight          | 01    | cm l |  |
|     | <u>rn</u> grit.      | 0.5 | Cill | <u>nigri</u> . | 0.1   |      |  |
|     |                      |     |      |                |       |      |  |
|     |                      |     |      |                |       |      |  |
| _   |                      |     |      |                |       |      |  |
|     |                      |     | UK   | Cancel         | Apply | Help |  |

Print settings...

# Margins Tab (Documentation Layout Dialog Box)

Select the set margins dialog box to customize the page layout. The margins of the Program Text (Main Body – area where the PLC logic is printed) and the Footer (Header / Footer) are set independently. The dimensions are in centimeters (cm).

- The measurements must be entered in centimeter (cm).
- The margins for the header and the footer are measured relative to the page.
- The margins of the main body are measured relative to the header and footer (inside).

# **Page Layout Margins**

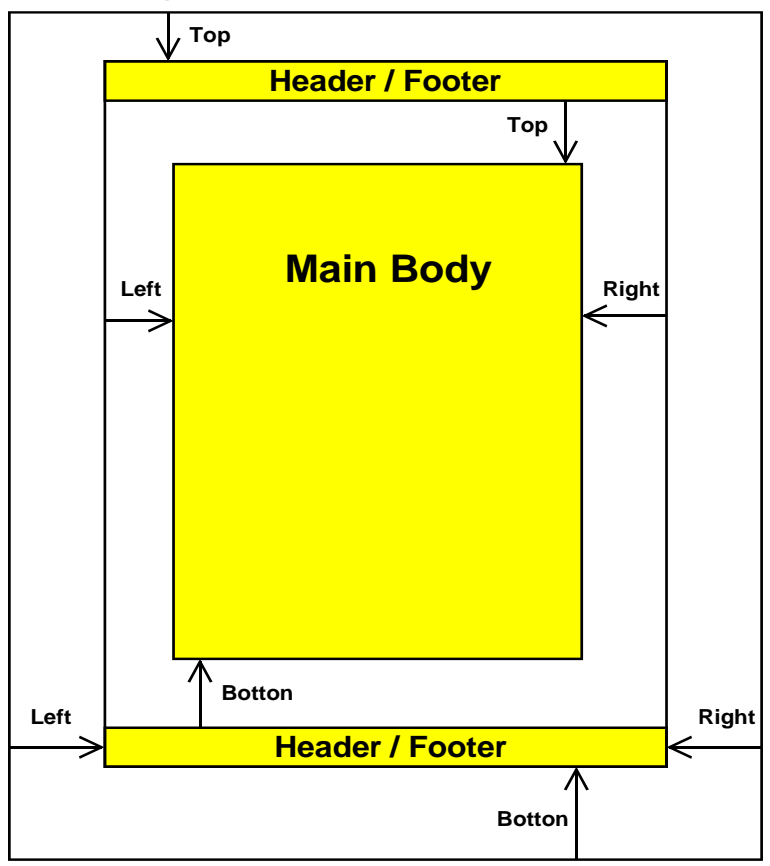

# Header / Footer Tab (Documentation Layout Dialog Box)

The tab provides fields to customize the appearance of the page of documentation for the PLC program.

You may type any text in the text fields. There are field abbreviations available to assist you when entering PLC program information and date and time information to the header and footer. Buttons are available to disable the footer or header. The font for the header and footer may also be set.

...

#### Header / Footer Tab

| Documer        | tation Layout        |               |        |         |      |
|----------------|----------------------|---------------|--------|---------|------|
| Margins        | Header/Footer        |               |        |         |      |
| Font           | Arial, 1             | 0             |        |         |      |
| - <u>H</u> ead | ler:                 |               |        | <br>    |      |
|                | 🔽 On                 |               |        |         |      |
| S5             | /S7 for Windows® - ` | TTI Training  |        |         |      |
| - <u>F</u> oot | er:                  |               |        |         |      |
|                | <b>☑</b> n           |               |        |         |      |
|                | File: %f             | Prog:         |        |         |      |
|                | - %t -               | Checked:      |        |         |      |
| Mo             | d: %m/%d/%y %h:      | Date: %b/%a%c |        | Page: % | p    |
|                |                      |               |        | <br>    |      |
|                |                      | OK            | Cancel | Apply   | Help |

#### Font

The font can be selected. Clicking the button will open a dialog box to change the fonts.

The font selections made in the Fonts Type settings box, are used for printing only.

#### Header

The tab provides a field (you may enable / disable the header) to customize the appearance of the page header of documentation for the PLC program. You may type any text in the text field.

#### Footer

The tab provides a field (you may enable / disable the footer) to customize the appearance of the page footer of documentation for the PLC program.

There are field abbreviations available to assist you when entering PLC program information and date and time information to the footer. You may type in addition to the abbreviations any text in the text field.

# **Footer Field abbreviations**

| %f | File name of the PLC program without file name extension. |
|----|-----------------------------------------------------------|
| %t | List name (Title).                                        |
| %р | Page number.                                              |

#### Footer Field abbreviations (Continued)

| %a | Day     | Printing date                    |
|----|---------|----------------------------------|
| %b | Month   | Printing date.                   |
| %с | Year    | Printing date.                   |
| %d | Day     | File creation/modification date. |
| %m | Month   | File creation/modification date. |
| %у | Year    | File creation/modification date. |
| %h | Hour    | File creation/modification date. |
| %I | Minutes | File creation/modification date. |
| %s | Seconds | File creation/modification date. |

# Connect to the last PLC selected

#### Connect to the last selected PLC

The last selected PLC online connection is established again (how to select and establish an online PLC connection see chapter 2).

# Close the Connection to the PLC

Close the connection to the PLC

The PLC online connection is disabled.

# 1.9 Find Menu

The "Find Menu" provides a command to search and replace operands or text in the market section of a Block. That section of the Block is momentarily displayed in the workplace; a PLC Block, or in the entire PLC program.

| Find |                             |
|------|-----------------------------|
|      | Search for Strg+Umschalt+F  |
|      | <u>R</u> eplace             |
|      | S <u>e</u> arch again F3    |
|      | Next window F8              |
|      | Previous window F7          |
|      | <u>G</u> o to Segment       |
|      | Se <u>a</u> rch in program  |
|      | Re <u>p</u> lace in program |

It is also possible to switch the Block displayed to its next / previous window (section to enter text or logic) or to a specified segment.

Strg+Umschalt+F

# Search For / Replace

A dialog box is opened

Replace...

Search for...

providing the tools to search for / replace an operand or text within the PLC Block or the Current Section or the Selected (marked) Text. This feature works when the Block is open in the PC Block List or the PLC Block List, and active.

| Search                                                      |                                      |               |                      |      |
|-------------------------------------------------------------|--------------------------------------|---------------|----------------------|------|
| Search for: M40.5                                           | entner opernd or                     | text)         | •                    |      |
|                                                             | r                                    |               |                      |      |
| 0                                                           | Find text                            | Find operand  |                      |      |
| Case-sensitive                                              | Replace                              |               |                      | X    |
| C Only complete wor                                         | Search for: M40.5                    | entner opernd | or text              | •    |
| Area:                                                       | Replace with: M40.6                  | entner opernd | or text)             | •    |
| <ul> <li>Complete block</li> <li>Current section</li> </ul> | C F                                  | ind text      | Find oper/           | and  |
| C Selected Text                                             | Case-sensitive                       |               | Overlapped operand   | s    |
| (confirm)                                                   | Only complete word                   | s             |                      |      |
|                                                             | Area:                                | Opt           | ions                 |      |
|                                                             | Complete block                       | <b>V</b>      | Search from beginnin | ıg   |
|                                                             | C Current section<br>C Selected Text |               | Search backwards     |      |
|                                                             | (confirm)                            |               |                      |      |
|                                                             |                                      | 1             |                      | 1    |
|                                                             | ок                                   | Cancel        | _                    | Help |

The found operand is highlighted.

| <b>III</b> S | /S7 for Windows® - C:\Documents and Settings\pete\My Documents\S7_EXAMP\S7 User Prog US\ 🔳 🗖 🔀 |
|--------------|------------------------------------------------------------------------------------------------|
| i File       | Find Block Edit Insert Presentation View Window Help                                           |
| 1            | 🕰 🖏 🚄 🛃 🌇 🛍 🇱 📰 🗖 💬                                                                            |
| 3            | FB 12 S7 User Prog US         ★                                                                |
| line         | FB12 ] 다 証                                                                                     |
|              | egment 1 :                                                                                     |
| Offline      | M 46.4<br>M 46.4<br>SR<br>M 72.4<br>M 56.5<br>M 56.5<br>M 51.0<br>M 61.6<br>O<br>M 61.6        |
|              | egment 2 :                                                                                     |
|              |                                                                                                |
|              | C block list PLC Block List                                                                    |
| Press        | 1 for help. 6ES7 416-1XJ02-0AB0                                                                |

A message is displayed if an operand or text was not found.

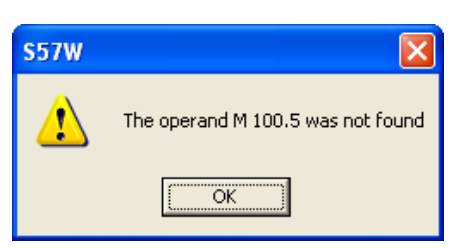

# Replace

<u>R</u>eplace...

If "**Replace**" has been selected, in addition to the highlighted operand, a dialog box is opened where you can decide whether or not to replace the operand.

| III Replace                |                  |          |                |  |  |
|----------------------------|------------------|----------|----------------|--|--|
| Replace operand 'M 40.5' ? |                  |          |                |  |  |
|                            |                  |          |                |  |  |
| ·                          |                  |          |                |  |  |
| Yes                        | No               | AļI      | <u>C</u> ancel |  |  |
| <u> </u>                   | <u><u>N</u>O</u> | <u> </u> |                |  |  |

If Yes or No is clicked, the next operand is highlighted and the "Replace" dialog box is opened for the next decision.

# Search in Program / Replace in Program

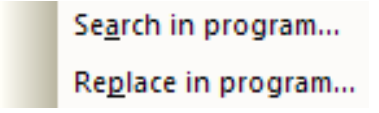

A dialog box is opened providing the tools to search / replace an operand or text within the whole PLC Program. This feature works with the Blocks listed in the PC Block List only.

| 🛄 Search                                   |                                                                          |                           |
|--------------------------------------------|--------------------------------------------------------------------------|---------------------------|
| Search for: M40.5                          | entner opernd or text                                                    | <b>•</b>                  |
| C Find                                     | text 💽 Find opera                                                        | and                       |
| Case-sensitive                             | ✓ Overlapped operand                                                     | 5                         |
| Only complete words                        | Replace                                                                  |                           |
| Blocks:     All Blocks     Galacted blocks | Search for: M40.5 <b>(entne</b> i<br>Replace with: M40.6 <b>(entne</b> i | r opernd or text          |
| <ul> <li>Selected blocks</li> </ul>        | C Find text                                                              | Find operand              |
| <mark>confirm</mark>                       | 🔲 Case-sensitive                                                         | Overlapped operands       |
|                                            | Only complete words Blocks:                                              | Replace with confirmation |
|                                            | All Blocks     Selected blocks                                           |                           |
|                                            | OK Cancel                                                                | Help                      |

#### Search in Program

The result is shown in the "Search result" window.

| Search re                             | sults    |               |                |       |         |          |         | <b>▼</b> ‡  | × |
|---------------------------------------|----------|---------------|----------------|-------|---------|----------|---------|-------------|---|
| Symbol                                | Address  | :   C         | omment         | Block | Segment | Position | Access  | Instruction | ^ |
| M40.5                                 | M 40.5   | 1-LOADING CYC | LE IN PROGRESS | FB 14 | 12      | 6        | reading | UN          |   |
| M40.5                                 | M 40.5   | 1-LOADING CYC | LE IN PROGRESS | FB 12 | 1       | 2        | reading | 0           |   |
| M40.5                                 | M 40.5   | 1-LOADING CYC | LE IN PROGRESS | FB 12 | 3       | 2        | writing | S           |   |
| M40.5                                 | M 40.5   | 1-LOADING CYC | LE IN PROGRESS | FB 12 | 3       | 5        | writing | R           |   |
| M40.5                                 | M 40.5   | 1-LOADING CYC | LE IN PROGRESS | FB 12 | 4       | 1        | reading | U           |   |
| M40.5                                 | M 40.5   | 1-LOADING CYC | LE IN PROGRESS | FB 12 | 4       | 3        | reading | UN          |   |
| M40.5                                 | M 40.5   | 1-LOADING CYC | LE IN PROGRESS | FB 12 | 5       | 0        | reading | U           |   |
| M40.5                                 | M 40.5   | 1-LOADING CYC | LE IN PROGRESS | FB 12 | 6       | 6        | reading | U           |   |
| M40.5                                 | M 40.5   | 1-LOADING CYC | LE IN PROGRESS | FB 12 | 7       | 0        | reading | U           |   |
| M40.5                                 | M 40.5   | 1-LOADING CYC | LE IN PROGRESS | FB 12 | 8       | 0        | reading | U           | - |
| M40.5                                 | M 40.5   | 1-LOADING CYC | LE IN PROGRESS | FB 12 | 9       | 0        | reading | U           |   |
| M40.5                                 | M 40.5   | 1-LOADING CYC | LE IN PROGRESS | FB 12 | 10      | 3        | reading | UN          |   |
| M40.5                                 | M 40.5   | 1-LOADING CYC | LE IN PROGRESS | FB 12 | 11      | 0        | reading | U           |   |
| M40.5                                 | M 40.5   | 1-LOADING CYC | LE IN PROGRESS | FB 12 | 12      | 0        | reading | U           | ~ |
| PC block                              | clist Pl | LC Block List |                |       |         |          |         |             |   |
| ress F1 for help. 6ES7 416-1XJ02-0AB0 |          |               |                |       |         | 1        |         |             |   |

## Replace in Program

The operand is highlighted.

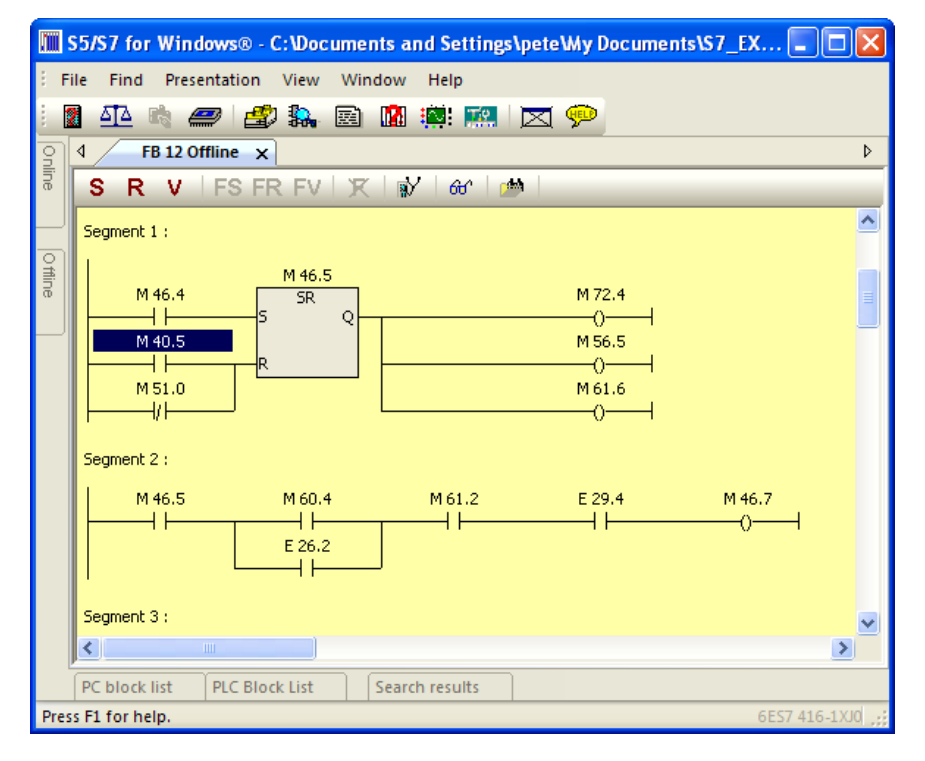

If "**Replace in Program**" has been selected, in addition to the highlighted operand, a dialog box is opened to decide to replace or not the operand.

| Replace                    |                    |  |  |  |  |  |
|----------------------------|--------------------|--|--|--|--|--|
| Replace operand 'M 40.5' ? |                    |  |  |  |  |  |
|                            |                    |  |  |  |  |  |
|                            |                    |  |  |  |  |  |
| <u>Y</u> es <u>N</u> o     | All <u>C</u> ancel |  |  |  |  |  |

If Yes or No is clicked the next operand is highlighted and the "Replace" dialog box is opened for the next decision.

## 1.10 View Menu

The "View Menu" provides command to open windows to perform additional tasks.

| View        |                            |
|-------------|----------------------------|
| <u>5</u> ]2 | Block compare              |
|             | COM package                |
| <b>.</b>    | Hardware configurator      |
|             | PLC inputs, outputs a.s.o. |
| <b>1</b>    | Oscilloscope               |
| <b>\$</b>   | Block view                 |
| ~           | Offline tree               |
| ~           | Online tree                |
| ~           | Offline - block list       |
| ~           | Online - block list        |
| ~           | Automatic troubleshooting  |
| ~           | Symbolic table             |
| ~           | Display module             |
| ~           | Force display              |
| ~           | Search results             |
|             | Restore factory settings   |

## **Block Compare**

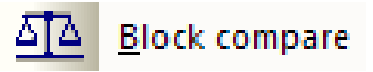

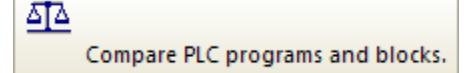

Click the icon to open the Compare window.

Select the two locations where the files to be compared are located.

The PLC Programs to be compared could be the program selected in the offline tree and the program stored in the PLC selected with the online tree or any other PLC Programs stored on the PC.

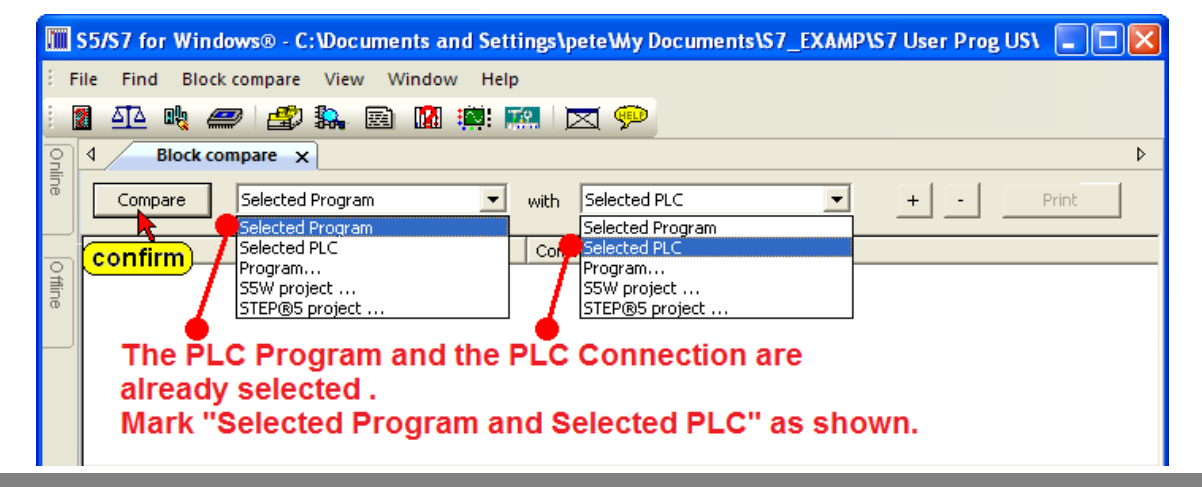

Clicking Compare will open a dialog box to define how the comparison should take place.

| Blockdiff settings                                                  |                                                                                                    |
|---------------------------------------------------------------------|----------------------------------------------------------------------------------------------------|
| Common:<br>Compare code<br>Compare block length<br>Compare comments | S5:<br>✓ Compare library number<br>✓ Compare DB formats<br>✓ Compare PD ID                                                                           |
|                                                                     | <ul> <li>S7:</li> <li>✓ Compare variable declarations</li> <li>✓ Compare Info</li> <li>✓ Compare attributes</li> <li>✓ Compare block date</li> </ul> |
| <u>Q</u> K                                                          | ⊆ancel Help                                                                                                    |

When comparing a PLC Program on the PC with the Program executed on the PLC, only the code is relevant. Mark "Compare code". To start the comparison confirm by clicking the "OK" button.

|      | \$5/\$7 for Win                              | dows® - Block comp | are                       |       |  |  |  |
|------|----------------------------------------------|--------------------|---------------------------|-------|--|--|--|
| ÷ F  | File Find Block compare View Window Help     |                    |                           |       |  |  |  |
| 1    | <u>ata</u> u <u>u</u> k                      | <b></b>            | 📓 🊎 🔜 🔛 📯                 |       |  |  |  |
| 9    | d Block c                                    | ompare 🗙           |                           | Þ     |  |  |  |
| line | Compare                                      | Selected Program   | ▼ with Selected PLC ▼ + - | Print |  |  |  |
| -    | Block                                        | Status             | Comment                   | ^     |  |  |  |
| ŧ    | OB 1                                         | identical          |                           |       |  |  |  |
| a    | FB 0                                         | different          | Differences in code       |       |  |  |  |
|      | FB1                                          | identical          |                           |       |  |  |  |
|      | FB 2                                         | identical          |                           |       |  |  |  |
|      | FB 12                                        | identical          |                           |       |  |  |  |
|      | FB 14                                        | identical          |                           |       |  |  |  |
|      | FB 20                                        | identical          |                           | ~     |  |  |  |
|      | <                                            | Identical          |                           | >     |  |  |  |
|      |                                              |                    |                           |       |  |  |  |
|      |                                              |                    |                           |       |  |  |  |
|      | Reserved to display the differences in code. |                    |                           |       |  |  |  |

The compare result is shown in the upper part of the compare window. PLC Block names written in black are identical, PLC Block names shown in red have differences in the code.

# ATTENTION: Do not transfer

Do not transfer blocks from the PLC to the PC if the selected blocks exist in the PC RAM.

If a block in the PC is overwritten by a PLC block, it is possible that comments will be shifted and labels may not be valid anymore (labels are exchanged with substitute labels (M001 etc.).

## **Differences in Code**

|       | S5/S7 for Windows® - Block compare       |                           |  |  |  |  |  |  |
|-------|------------------------------------------|---------------------------|--|--|--|--|--|--|
| ÷ Fi  | File Find Block compare View Window Help |                           |  |  |  |  |  |  |
| :     |                                          |                           |  |  |  |  |  |  |
|       |                                          |                           |  |  |  |  |  |  |
| Ĭ,    |                                          | <u>۷</u>                  |  |  |  |  |  |  |
| ā     | Compare Selected Program 💌               | with Selected PLC         |  |  |  |  |  |  |
| Onlin | Block Status                             | Comment                   |  |  |  |  |  |  |
| ō     | OB 1 different                           | Differences in code       |  |  |  |  |  |  |
|       | FB 0 GIICK different                     | Differences in code       |  |  |  |  |  |  |
|       | FC 1 FC 1                                | Differences in code       |  |  |  |  |  |  |
|       | FC 20 different                          | Differences in code       |  |  |  |  |  |  |
|       | SFC 0 only in current PLC                |                           |  |  |  |  |  |  |
|       | <                                        |                           |  |  |  |  |  |  |
|       | FC 20 in S7 User Prog                    | FC 20 in current PLC      |  |  |  |  |  |  |
|       | TEMP17 : WORD :                          | TEMP17 : INT :            |  |  |  |  |  |  |
|       | TEMP18 : WORD ;                          | TEMP18 ; WORD ;           |  |  |  |  |  |  |
|       | END_STRUCT;                              | END_STRUCT;               |  |  |  |  |  |  |
|       | END_VAR                                  | END_VAR                   |  |  |  |  |  |  |
|       | BEGIN                                    | BEGIN                     |  |  |  |  |  |  |
|       | NETWORK                                  | NETWORK                   |  |  |  |  |  |  |
|       | OPN DB 10;                               | OPN DB 10;                |  |  |  |  |  |  |
|       | A M4.0;                                  | A M4.0;                   |  |  |  |  |  |  |
|       | BEC;                                     | BEC;                      |  |  |  |  |  |  |
|       | L DBW 304;                               | L DBW 300;                |  |  |  |  |  |  |
|       | L 71;                                    | L 71;                     |  |  |  |  |  |  |
|       | ==I;                                     | ==I;                      |  |  |  |  |  |  |
|       | JC M002;                                 | JC M002;                  |  |  |  |  |  |  |
|       | A M 200.1)                               | A M 210.1;                |  |  |  |  |  |  |
|       | JC M003;                                 | JC M003;                  |  |  |  |  |  |  |
|       | S M 200.1;                               | S M 200.1;                |  |  |  |  |  |  |
|       | 5 M 4.1;                                 | 5 M4.1;                   |  |  |  |  |  |  |
|       | L D#(0, 4);<br>T DPW 200;                | L D#(0, 4);<br>T DPW 206. |  |  |  |  |  |  |
|       | 1 DBW 300;                               | 1 DBW 300;                |  |  |  |  |  |  |
|       | د ۵۵٫                                    | 2 00,                     |  |  |  |  |  |  |
|       |                                          |                           |  |  |  |  |  |  |
| _     | PC block list PLC Block List             |                           |  |  |  |  |  |  |
| Pres  | s F1 for help.                           | 6ES7 416-1XJ02-0AB0 CAPS  |  |  |  |  |  |  |

Clicking the Block name opens a window with the details of the compared Blocks. Any differences are displayed in red.

#### **ATTENTION:**

Comparing a PLC Program on the PC with the Program executed on the PLC will show (most of the time) differences in Data Blocks (DBxx). This is normal if the data stored in the Data Block is collected from the PLC.

In any event the length of the Data Blocks must be identical.

# **COM Package**

# COM package...

With S5/S7 for Windows it is possible to execute Original Siemens S5 – COM-Software Packages.

The S5 – COM-Software Packages can only be used with special S5 Hardware.

# **1.11 Cross Reference**

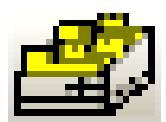

*S5 / S7 for Windows* provides a tool to list the operands, their use, and origin. The

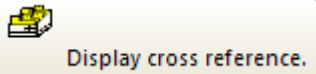

internal cross-reference list is constantly updated. Whenever searched for the use of an operand, the displayed list provides the current state of the operand in use.

The Cross Reference command is identical with Search in Program command. A click on the command opens a dialog box providing the tools to display an operand or text within the whole PLC Program or the momentary active PLC Block. This feature works with the Blocks listed in the PC Block List only.

| Search                         |                                                                     |                       |
|--------------------------------|---------------------------------------------------------------------|-----------------------|
| Search for: *                  |                                                                     | •                     |
| C Find te                      | xt 🕞 Find operand                                                   |                       |
| Case-sensitive                 | ✓ Overlapped operands                                               |                       |
| Only complete words            | Search                                                              |                       |
| All Blocks     Selected blocks | Search for: TAL, 2" <b>Continen</b>                                 | r opernd or text)     |
|                                | C Find text                                                         | Find operand          |
|                                | Case-sensitive                                                      | ✓ Overlapped operands |
| <u>QK</u> <u>C</u> an          | Only complete words Blocks: O All Blocks O Selected blocks C onfirm |                       |
|                                | QK <u>C</u> ancel                                                   | Help                  |

## Search for

Search for:

The name of the operand listed in the cross reference can be entered in the text field in its symbolic or absolute form (or any text to be searched for).

Enter the name of the operand to be displayed in the cross-reference list in the text field. Mark "Find Operand". Mark the desired buttons and confirm by activating the OK button.

# **Overlapped Operands**

When the Overlaid Operands button is marked, the specified bit displayed in the cross-reference is listed as a bit and if the bit is present in a byte, word, or double word that will also listed. A byte will be found in a word or double word and a word will be found in a double word.

If the button is not marked the specified operand will only be found in its specified format.

S7 for Windows can display a cross-reference list for the following operands. Absolute operand names can be entered in lower or uppercase letters. Spaces are ignored.

| Operand | The cross reference list displays                                | Example |
|---------|------------------------------------------------------------------|---------|
| *       | the complete cross reference list                                | *       |
| В       | all Blocks                                                       | В       |
| С       | all Counters                                                     | С       |
| Cn      | the specified Counter                                            | C12     |
| D       | all Data Words                                                   | D       |
| DBBn    | the specified Data Byte in a Data Block                          | DBB12   |
| DBDn    | the specified Data Double Word in a DB                           | DBD6    |
| DBn     | the specified Data Block (DB)                                    | DB5     |
| DBWn    | the specified Data Word in a DB                                  | DBW23   |
| DBXn.n  | the specified Bit in a Data Block                                | DBX12.7 |
| DIBn    | the specified Data Byte in a Instance DB                         | DIBn    |
| DIDn    | the specified Data Double Word in a<br>Instance DB               | DIDn    |
| DIWn    | the specified Data Word in a Instance DB                         | DIWn    |
| DIXn.n  | the specified Bit in a Instance DB                               | DIXn.n  |
| FBn     | the specified Function Block (FB)                                | FB567   |
| FCn     | the specified Function (FC)                                      | FC890   |
| I       | all Inputs                                                       | I       |
| IBn     | the specified Input Byte                                         | IB44    |
| IDn     | the specified Input Double Word                                  | ID24    |
| ln.n    | the specified Input Bit, also from a Input<br>Byte or Input Word | 134.5   |
| IWn     | the specified Input Word                                         | IW15    |

**Operands possible to be displayed in the S7 cross reference list** (continued)

| Operand | The cross reference list displays                                               | Example |
|---------|---------------------------------------------------------------------------------|---------|
| LBn     | the specified Local Data Byte                                                   | LB23    |
| LDn     | the specified Local Data Double Word                                            | LD16    |
| Ln.n    | the specified Local Data Bit, also from a<br>Local Data Byte or Local Data Word | L26.7   |
| LWn     | the specified Local Data Word                                                   | LW35    |
| М       | all Memory Bits                                                                 | М       |
| MBn     | the specified Memory Byte                                                       | MB34    |
| MDn     | the specified Memory Double Word                                                | MD54    |
| Mn.n    | the specified Memory Bit, also from a<br>Memory Byte or Memory Word             | M56.4   |
| MWn     | the specified Memory Word                                                       | MW23    |
| PIBn    | the specified Peripheral Input Byte (direct I/O access)                         | PIB123  |
| PIDn    | the specified Peripheral Input Double Word<br>(direct I/O access)               | PID456  |
| PIWn    | the specified Peripheral Input Word (direct<br>I/O access)                      | PIW246  |
| PQBn    | the specified Peripheral Output Byte (direct I/O access)                        | PQB76   |
| PQDn    | the specified Peripheral Output Double<br>Word (direct I/O access)              | PQD452  |
| PQWn    | the specified Peripheral Output Word (direct I/O access)                        | PQW346  |
| Q       | all Outputs                                                                     | Q       |
| QBn     | the specified Output Byte                                                       | QB487   |
| QDn     | the specified Output Double Word                                                | QD345   |
| Qn.n    | the specified Output Bit, also from a Output<br>Byte or Output Word             | Q411.7  |
| QWn     | the specified Output Word                                                       | QW24    |
| Т       | all Timers                                                                      | т       |
| Tn      | the specified Timer                                                             | T126    |

# 2 S7 for Windows® Online Functions

How to troubleshoot an On-Line connection to the PLC

# 2.1 Connecting the S7 PLC with a PC

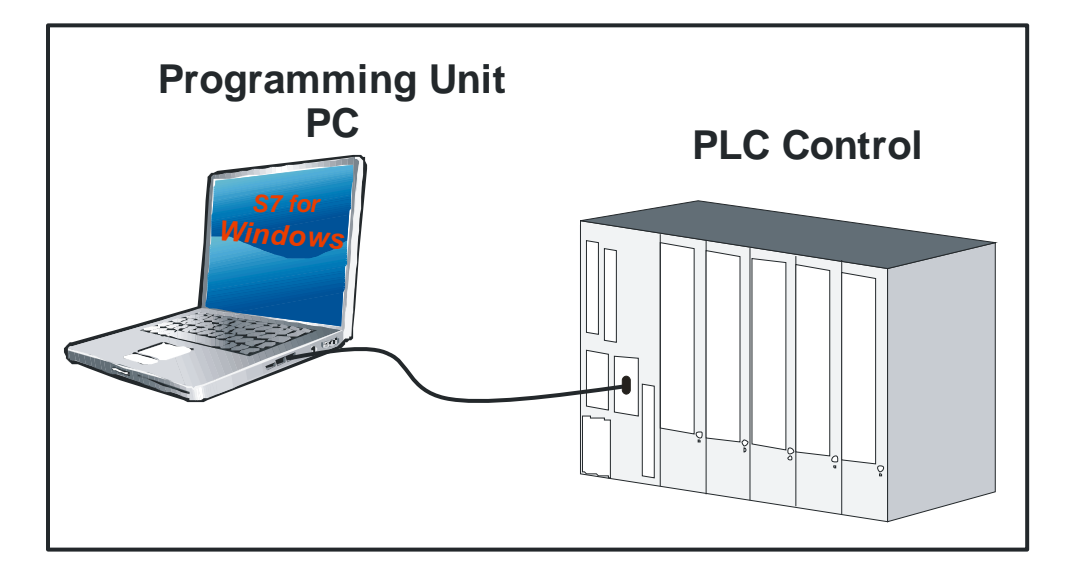

An S7 PLC (one or more) connected to the PC are listed in the **"Online – Tree"**.

All possible connections are listed. To select a connection click the icon in front of the name. The established connection is displayed in bold letters.

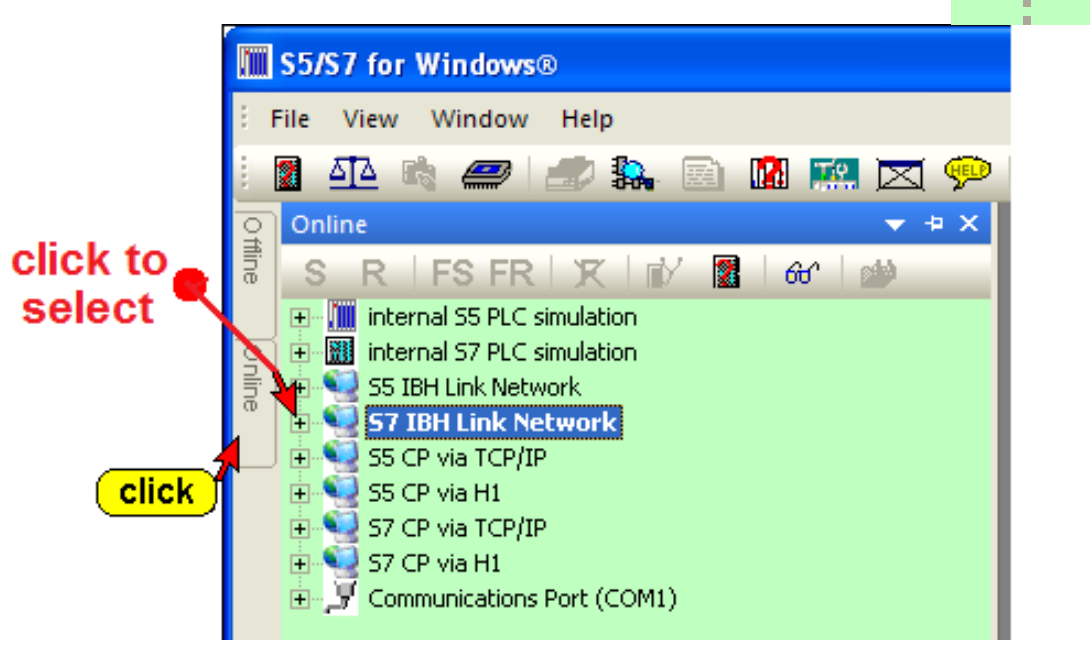

If the "**Online**" tab is not shown, use the command "Online tree" from the "File" menu.

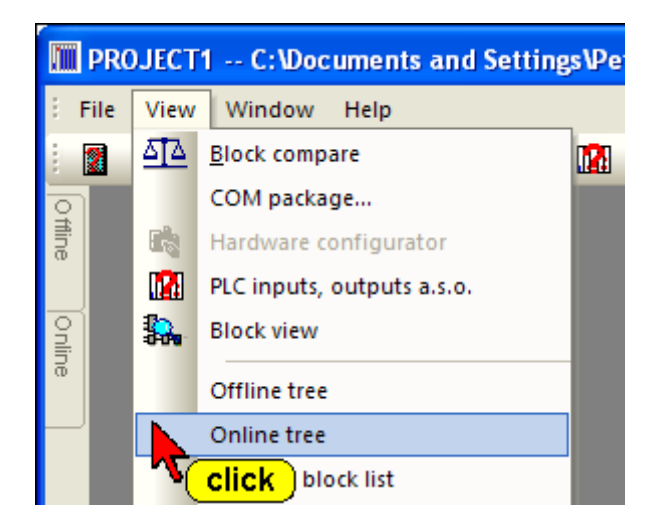

It is recommended that you use the "Auto Hide" icon to lock the tab at the outside border of *S7 for Windows*. By moving the mouse pointer to the tab, the window will automatically open.

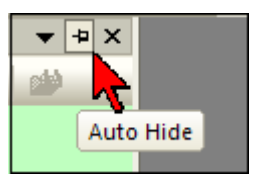

# S7 SoftPLC internal

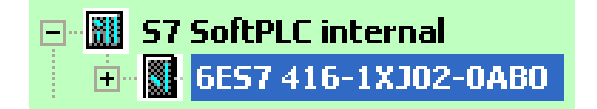

An S7 SoftPLC can be installed (optional), on the PC executing S7 *for Windows*®, That Software PLC could be used to control machinery. Inputs and outputs are handled via a bus system (Profi Bus etc.).

# Internal S7 PLC Simulation

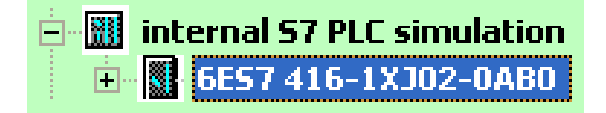

*S7 for Windows*® provides an internal Simulation PLC. With the integrated Simulation PLC you can test PLC programs. For testing you do not need additional hardware. The programs are tested directly within your PC. The status is displayed, you can force inputs, and you can display the outputs.

The internal Simulation PLC is fully compatible with the S7 CPU 416.

# **S7 IBH Link Network**

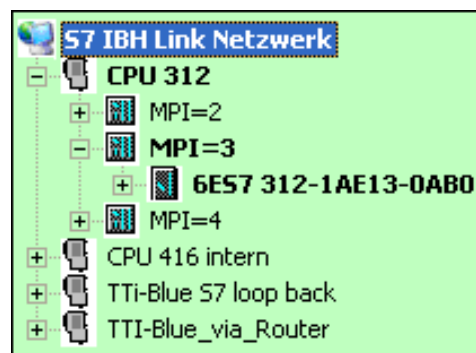

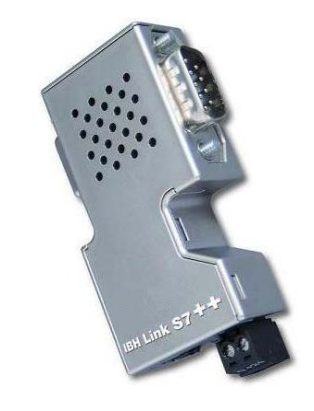

The *IBHLink* S7 is an Ethernet-converter within a 15-pin Sub-Dhousing for a connection via a switch, a hub or even directly to a PC with a common network adaptor. The protocol used is the standard TCP/IP protocol. In this way, the user can benefit from all the advantages of Ethernet, such as remote maintenance via a standard router or VPN-connections (Virtual Private Network). Likewise, a direct connection to the Internet is possible.

# S7 CP via TCP/IP; S7 CP via H1

These connections require "Communication Processer Boards" in the PLC. The connections are listed because a standard Ethernet connection is required at the PC side.

# **Communication Port (COM1)**

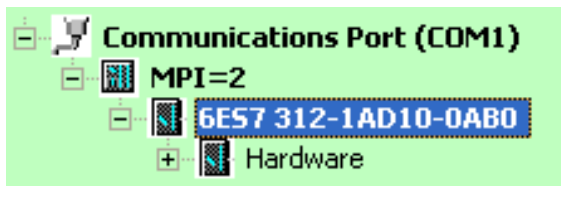

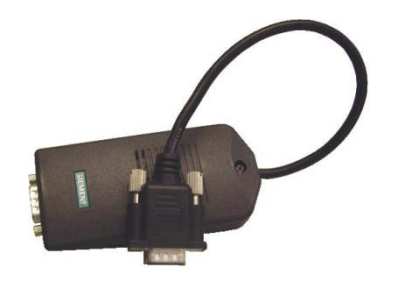

Selecting the Communications serial ports (COM 1 - COM 4) will open a dialog box to

select the Baud Rate and the Protocol. USB Cables require conversion software.

| Serial interface    |            |
|---------------------|------------|
| Protocol:           | Baud Rate: |
| C AS511             | C 9600     |
|                     | C 19200    |
| MPI Converter Cable | C 38400    |
| C S5 - SoftPLC      | C 56000    |
|                     | C 57600    |
|                     | 115200     |
|                     |            |
| OK Cancel           | Help       |

The Simatic S7 PLC must be connected to one of the serial ports (COM 1 - COM 4) of your PC via a MPI Converter Cable.

Depending on the type (manufacture) the MPI Converter Cable can handle Baud Rates of 1920 Baud, 38400 Baud or, 115200 Baud.

# USB Serial Port (COM4)

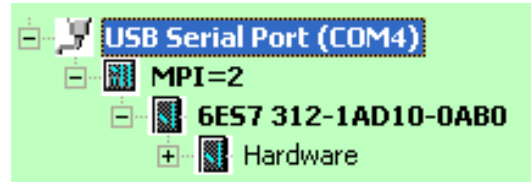

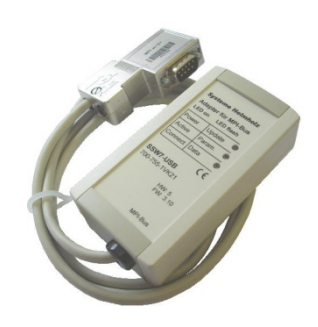

S7 for Windows® cannot handle an USB Port connection directly. To use an USB connector cable, software must be installed to convert the

COM port connection to a USB port. This software driver is provider with the USB cable. The following pictures show the correct settings of the USB Serial Port conversion. Double click the "USB Serial Port (COM3) to open the dialog to set the port parameters.

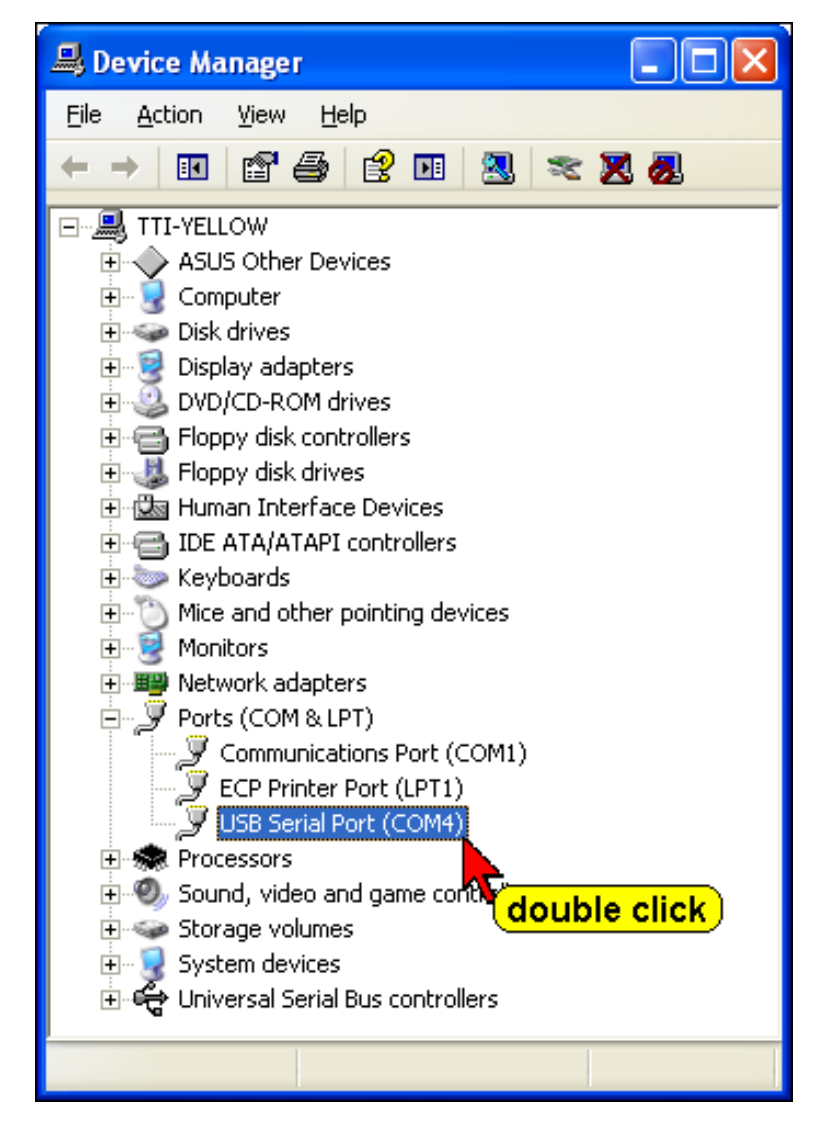

| USB Serial Port (COM4) Properties                                                                                                    |                                                                                                    |                                                                                                    |
|----------------------------------------------------------------------------------------------------|----------------------------------------------------------------------------------------------------|----------------------------------------------------------------------------------------------------|
| General Port Settings Driver Details                                                                                                    |                                                                                                    |                                                                                                    |
| Device type: Ports (COM & LPT)<br>Manufacturer: FTDI<br>Location: on USB Serial Com<br>Device status<br>This device is working properly.<br>If you are having problems with this device, cli<br>start the troubleshooter.     | USB Serial Port (COM4) Properties<br>General Port Settings Driver Details<br>Bits per second: 115200<br>Data bits: 8<br>Parity: None<br>Stop bits: 1<br>Flow control: None<br>Advanced | Image: Second second secon |
| Advanced Settings for COM4<br>COM Port Number: COM4<br>USB Transfer Sizes<br>Select lower settings to correct performance<br>Select higher settings for faster performance<br>Receive (Bytes): 4096<br>Transmit (Bytes): 4096 | e problems at low baud rates.                                                                                                    | OK       Cancel       Defaults                                                                                                    |
| BM Options<br>Select lower settings to correct response pro<br>Latency Timer (msec): 16<br>Miscellaneous Options<br>Minimum Read Timeout (msec): 0<br>Minimum Write Timeout (msec): 0                                         | oblems.   Serial Enumerator  Serial Printer  Cancel If Power Off  Event On Surprise Removal  Set RTS On Close                                                                          |                                                                                                    |

**Device Manager Settings (USB – COM conversion)** 

# 2.2 Transferring all PLC Blocks of a STEP® 7 Program to the PLC

The PLC Blocks of a STEP® 7 Program can be directly transferred to the connected PLC. No conversion is necessary.

## Transferring a STEP® 7 Program to the PLC

The following icon identifies a STEP® 7 Program. PLC projects (programs) created with the basic PLC programming package STEP® 7 from SIEMENS may be directly be transferred to the PLC.

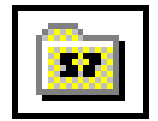

Open the "Offline – Tree" and click the program name (1) with the mouse button. Click the "PC block list" tab. (2)

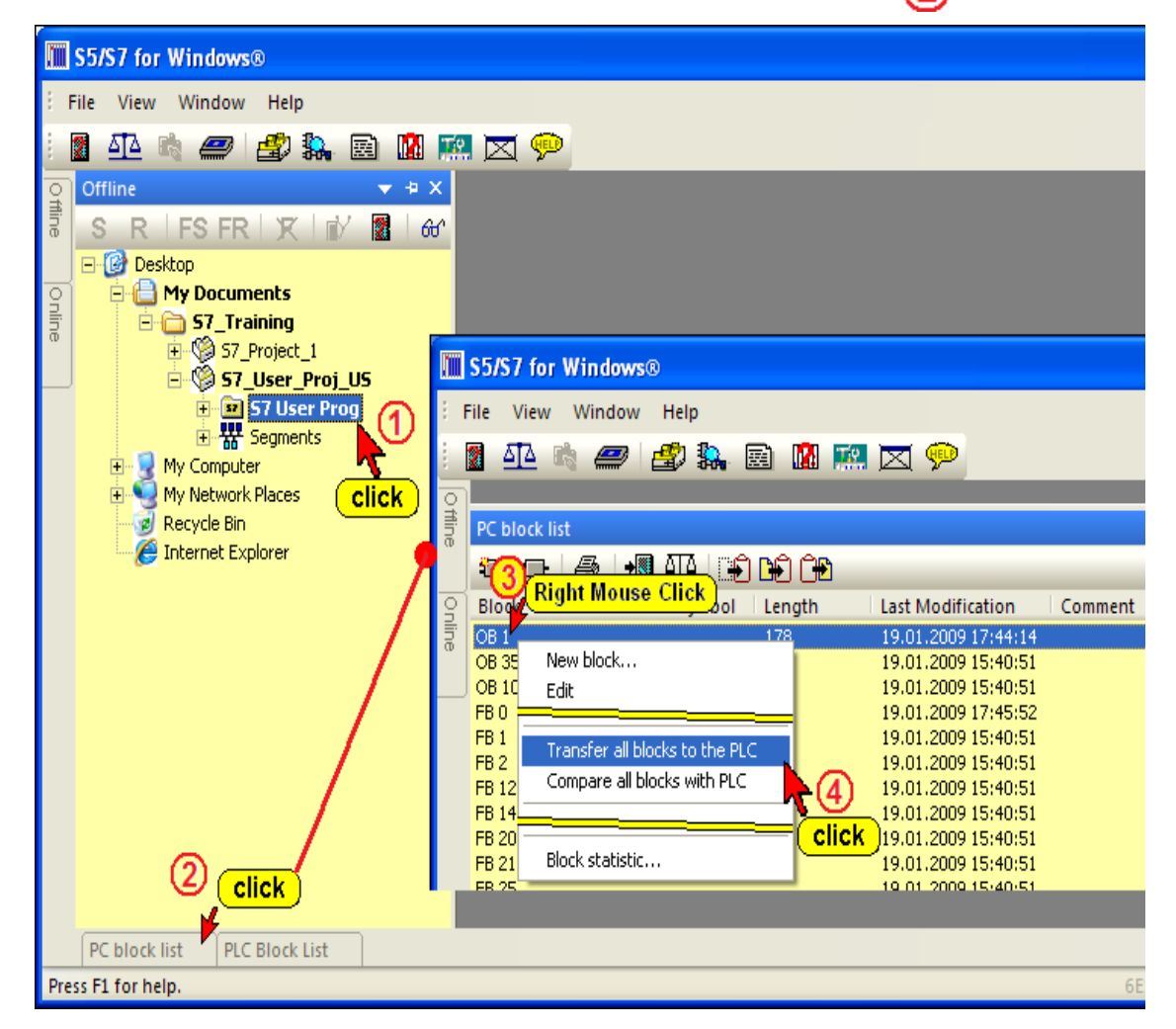

The PC block list window opens. Open the context menu with a right click on any of the Block names. With (3) a click on the command "Transfer all Blocks to the PLC" the S7 Program is transferred to the connected PLC. (4)

If a block is currently stored in the PLC, a dialog box will open to allow you to overwrite the block or to abort the transfer.

| S5/S7 for Windows®                                         |        |
|------------------------------------------------------------|--------|
| The block FB 239 already exists in the PLC.<br>Overwrite ? |        |
| Yes All No                                                 | Cancel |

Activating the "**Yes**" button will only overwrite the PLC block mentioned in the dialog box. If another block is stored in the PLC, the dialog box will be opened again.

# 2.3 Transferring a PLC Program or PLC Blocks to the PC

To transfer Blocks from the PLC to the PC, an S7 project must be available in the PC to store the transferred Blocks. The project must be selected prior transferring Blocks to the PC.

A single Block, several Blocks or all Blocks can be transferred via the serial link to the PC. The selected (marked) blocks in the PLC block list are transferred to the PC. This can be a single block or multiple blocks.

#### Warning:

You should only transfer blocks from the PLC to the PC if the selected blocks do not exist in the PC Block List.

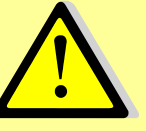

If a block in the PC is overwritten by a PLC block, it is possible that comments will be shifted. Jumps may not be valid anymore and jump labels may be exchanged with substitute labels (M001 etc.) and shifted.

The names of Local Variables are changed into substituted names (IN1, OUT2, IN\_OUT3, STAT4, TEMP5, etc.

Select the Project, the Hardware Station and the S7 Program where you want to save the PLC Program (from the online connected PLC).

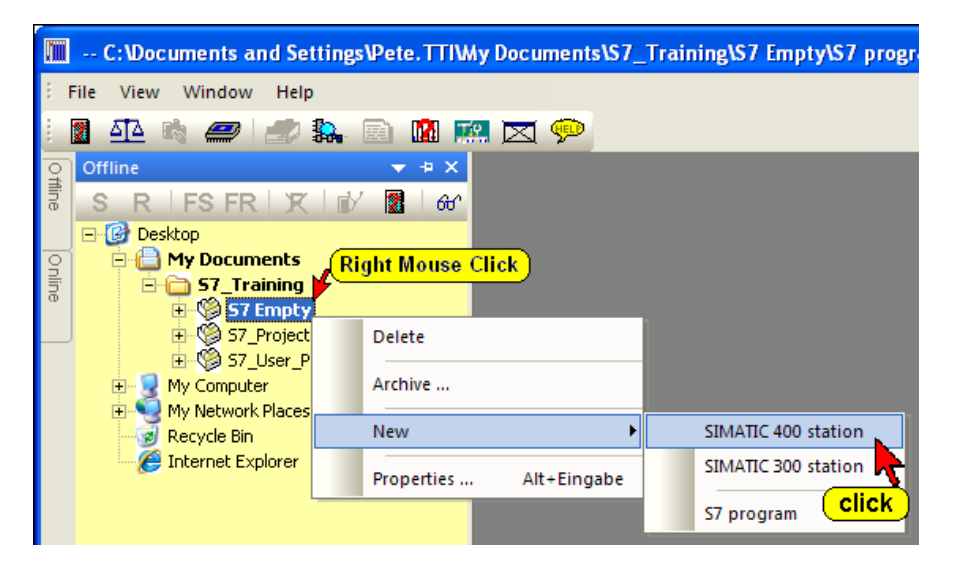

Please see chapter 1.3, on how to generate a project and an S7-300/400 Hardware station. Mark the S7 Program folder.

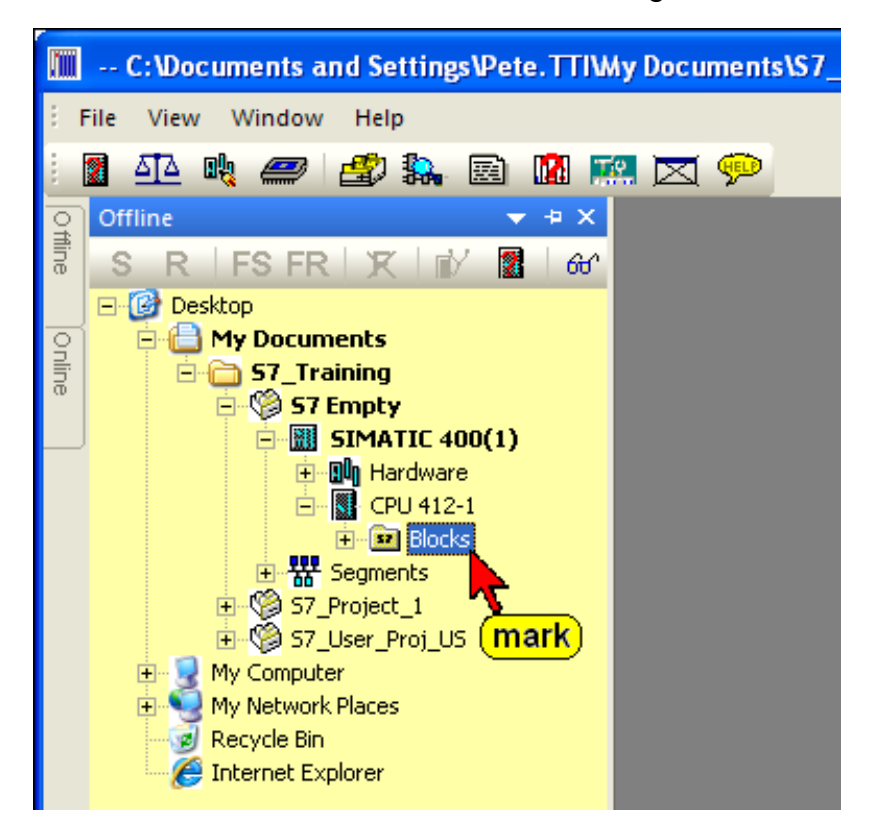

Make sure the PC Block List is empty.

| Offlir | PC block list   |                              |                        |                   |                        | <b>→</b> ‡ × |
|--------|-----------------|------------------------------|------------------------|-------------------|------------------------|--------------|
| 9      | <b>₽</b> :=     | a   • 🛛 🕰   🗈 🖬 Ć            | Ð                      |                   |                        |              |
| 0      | Block           | Format Symbol                | Length                 | Last Modification | Comment                |              |
| nline  |                 |                              |                        |                   |                        |              |
|        | <               |                              |                        |                   |                        | >            |
|        | PC block list   | PLC Block List   Module   Au | utomatic troubleshooti | ng Symbolic Table | Force values Search re | sults        |
| Pre    | ss F1 for help. | 7                            | PLC45                  | (CPU 945)         | CAPS N                 | UM RF        |

#### **Open the PLC Block List**

|      | S5/S7 for Win          | dows® - C:\Users\p                    | pete\S5 S7 Examples\S | 7 Test\Back Trace S7W US\S | Soft PLC416\CPU 416 | -1\Trace Back | 7 Segmen | t 💷 🛛   | x   |
|------|------------------------|---------------------------------------|-----------------------|----------------------------|---------------------|---------------|----------|---------|-----|
| ÷ F  | ile Find V             | iew Window H                          | elp                   |                            |                     |               |          |         |     |
|      | <u>a ta</u> u <u>k</u> | <i>@</i> 🗳 🛼                          | 🖻 🔝 🏩 🔛               | 🖂 🦈                        |                     |               |          |         |     |
| Offi | PLC Block List         |                                       |                       |                            |                     |               |          |         | τ.  |
| ine  | <b>1</b>               | a 🖛 🏧 Ir                              | an an an l            |                            |                     |               |          |         |     |
|      | Block                  | Symbol                                | Length                | Last Modification          | Name                | Family        | Author   | Version | -   |
| ۱ă   | OB 1                   | OB1                                   | 158                   | 21.02.2011 16:39:25        |                     | -             |          | 0.1     |     |
| ne   | FC 3                   | FC 3                                  | 96                    | 21.02.2011 16:17:17        |                     |               |          | 0.1     |     |
|      | FC 5                   | FC 5                                  | 120                   | 21.02.2011 16:17:50        |                     |               |          | 0.1     |     |
|      | FC 10                  | FC 10                                 | 310                   | 21.02.2011 16:18:51        |                     |               |          | 0.1     |     |
|      | FC 12                  | FC 12                                 | 184                   | 21.02.2011 16:19:48        |                     |               |          | 0.1     |     |
|      | FC 16                  | FC 16                                 | 324                   | 21.02.2011 16:20:25        |                     |               |          | 0.1     |     |
|      | FC 18                  | FC 18                                 | 156                   | 21.02.2011 16:20:36        |                     |               |          | 0.1     |     |
|      | SFC 0                  |                                       | 90                    | 02.11.1994 12:50:46        | SET_CLK             | CLK_FUNC      | IBH      | 1.0     |     |
|      | SFC 1                  |                                       | 90                    | 02.11.1994 11:13:22        | READ_CLK            | CLK_FUNC      | IBH      | 1.0     |     |
|      | SFC 2                  |                                       | 92                    | 02.11.1994 11:13:41        | SET_RTM             | CLK_FUNC      | IBH      | 1.0     | -   |
|      | •                      |                                       |                       | III                        |                     |               |          |         | •   |
|      | PC block list          | PLC Block List                        |                       |                            |                     |               |          |         |     |
| Pres | s F1 for help.         | i i i i i i i i i i i i i i i i i i i | nark                  |                            | 6ES7 416-1XJ02      | -0AB0         |          | CAPS    | NUN |

To transfer all PLC Blocks from the PLC to the PC, use the command "Transfer all blocks to PC". Click on one of the marked Blocks with the right mouse button. Click "Transfer all blocks to PC".

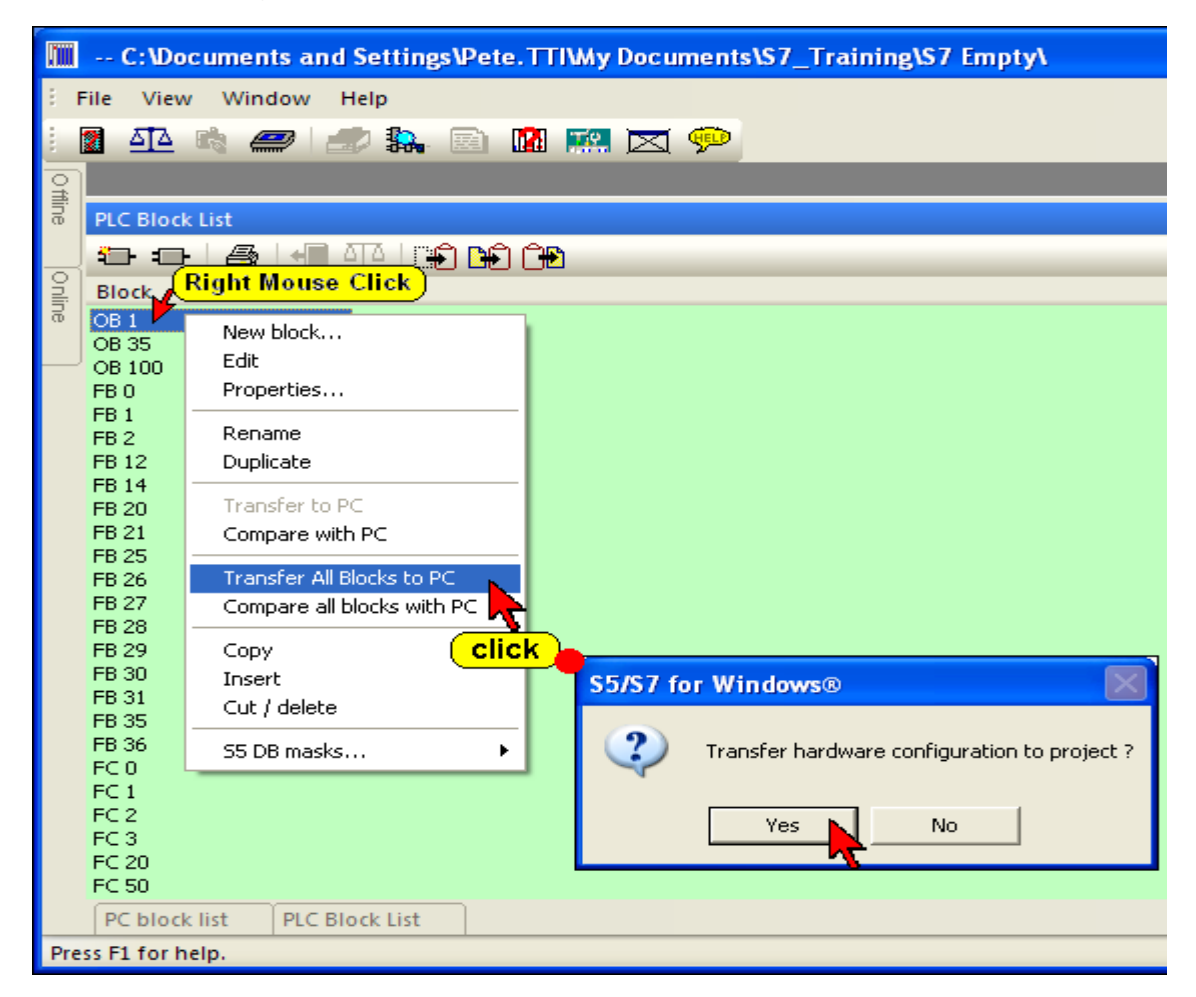

All Blocks from the PLC are transferred to the PC and are listed in the "PC Block List".

If you want to transfer the hardware configuration as well, (recommended), click "OK" in the opened information box.

The marked Blocks are transferred to the PC and are listed in the "PC Block List".

|                  | 5/S7 for Wind    | ows® - C:\User | rs\pete\S5 S7 Examp | oles\S7 Test\Back Trace S7W | US\Soft PLC416\CPU 416-1\Trace Back 7 Segn | nent 🗆 🔍 🗙   |
|------------------|------------------|----------------|---------------------|-----------------------------|--------------------------------------------|--------------|
| ÷ F              | ile Find Vie     | w Window       | Help                |                             |                                            |              |
| 1                | <u> 41</u> 4 🔥   | 🥏 🔮 🕻          | . 🖻 🖪 🙀             | 🔛 🖂 🗭                       |                                            |              |
| 0                |                  |                |                     |                             |                                            |              |
| 1<br>1<br>1<br>1 | PC block list    |                |                     |                             |                                            | <b>→</b> ‡ × |
| e                | <b>€</b> - :   ₂ | • 6 •          |                     | Length marked               | : 0 total : 2010                           |              |
| g                | Block            | Symbol         | Length              | Last Modification           | Comment                                    |              |
| lii              | OB1              | OB 1           | 158                 | 21.02.2011 16:39:25         | "Main Program Sweep (Cycle)"               |              |
| œ                | FC 3             | FC 3           | 96                  | 21.02.2011 16:17:17         |                                            |              |
|                  | FC 5             | FC 5           | 120                 | 21.02.2011 16:17:50         |                                            |              |
|                  | FC 10            | FC 10          | 310                 | 21.02.2011 16:18:51         |                                            |              |
|                  | FC 12            | FC 12          | 184                 | 21.02.2011 16:19:48         |                                            |              |
|                  | FC 16            | FC 16          | 324                 | 21.02.2011 16:20:25         |                                            |              |
|                  | FC 18            | FC 18          | 156                 | 21.02.2011 16:20:36         |                                            |              |
|                  | Hardware         | 662            |                     |                             |                                            |              |
|                  | •                |                |                     |                             |                                            | E.           |
|                  | PC block list    | PLC Block List |                     |                             |                                            |              |
| Pres             | s F1 for help.   | mark           |                     |                             | 6ES7 416-1XJ02-0AB0                        | CAPS NUN     |

If you want to transfer one or several blocks to the PC, mark these blocks in the PLC Block List and click on one of the marked Blocks with the right mouse button. Click "Transfer to PC".

| C:\Documents and Settings\Pete.TTIWy Documents                                                                                                    |
|----------------------------------------------------------------------------------------------------|
| File View Window Help                                                                                                    |
| 🗄 💁 🔩 🥔 🎒 🎎 🖻 🚺 🛤 🖂 📯                                                                                                    |
| PLC Block List                                                                                                    |
| Block Right Mouse Click                                                                                                    |
| OB 1       OB 35       New block         OB 35       Edit       FB 0         Properties       FB 1         FB 1       Rename         FB 12       Duplicate         FB 14       Transfer to PC         FB 25       Transfer All Blocks to PC         FB 26       Transfer All Blocks to PC         FB 27       Compare all blocks with PC         FB 28       FB 29         FB 30       Insert         FB 35       Cut / delete         FB 36       S5 DB masks |
| PC block list PLC Block List                                                                                                    |
| Press F1 for help.                                                                                                    |

Instead of using the right mouse button and the command "Transfer to PC" you may use the "Transfer to PC" icon.

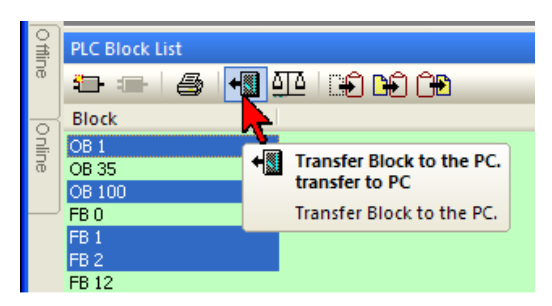
### 2.4 Trace Back

*S5 / S7 for Windows*® has an integrated "Trace Back" function to find out why an operand (Output Qx, Peripheral Px, or Memory Flag Mx) has a certain signal state ( ON or OFF).

The Trace Back function is available from the Online and the Offline Tree as soon as the status is activated.

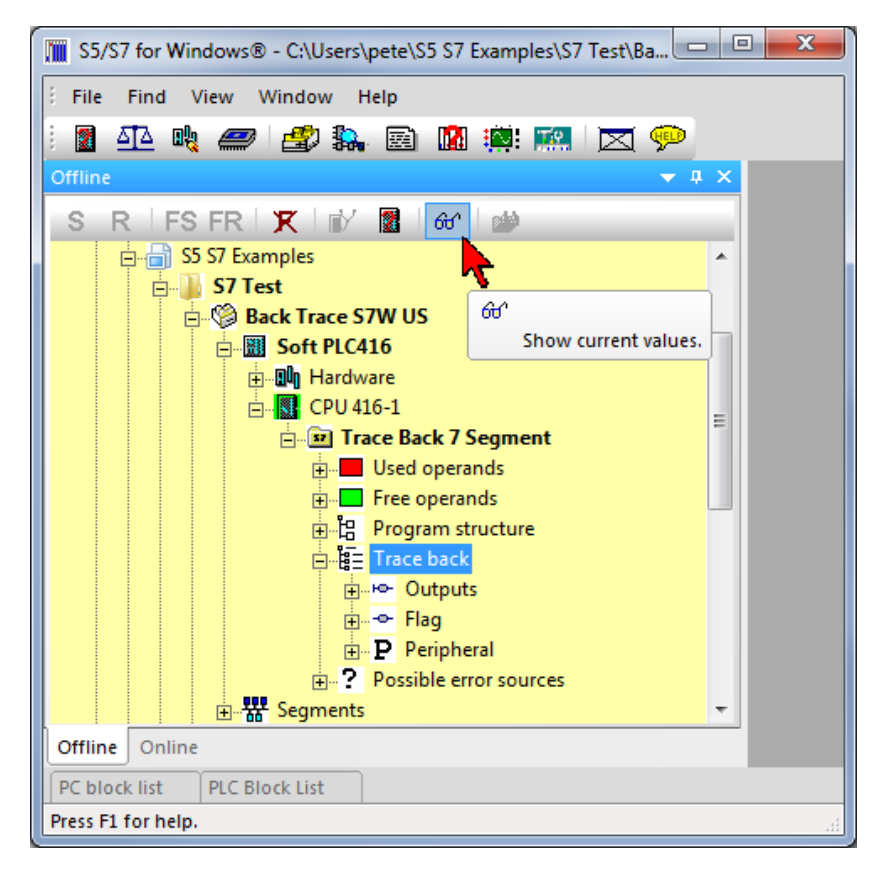

Clicking "Trace Back" followed by Outputs, Flag, or Peripherals the searchable operands are shown. If a symbol has been assigned to an operand in the symbolic table the symbol and its symbol comment are displayed as well.

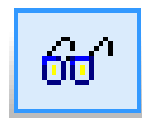

The state (status) of the listed operands are shown as soon as the status is activated by clicking the icon "Show Current Values"

| 60^ |                      |
|-----|----------------------|
|     | Show current values. |

Clicking an operand with the right mouse button will open the context menu to activate one of the Trace Back functions.

The Trace Back is an automated Search-Engine using the cross references. It is determined the origin (Source) of a signal. If a signal is formed by a logic function, the input operands of this logic function are traced back until finally one or more inputs (operands) are found causing the state (status) of the operand traced back.

#### Trace Back

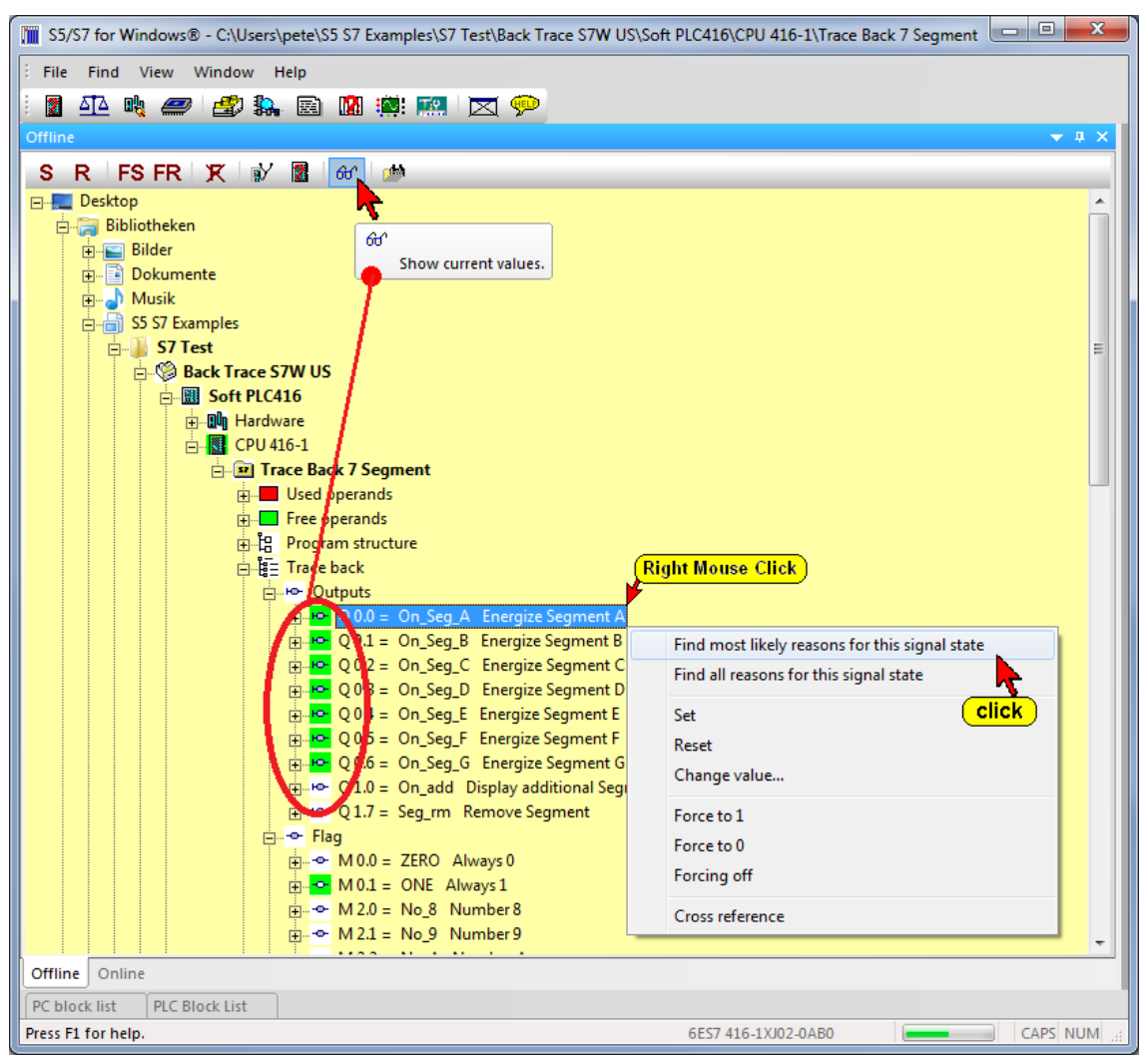

The Trace Back algorithm assumes that a function on the system is not being executed. This means that an output signal (Output Qx, Peripheral Px, or Memory Flag Mx) is missing.

The cause for not executing the function is not the missing output signal, but that one or more input signals of a logical connection are missing.

Because such a logical connection chains can be very complex, is not expected that the cause is always found by the Trace Back function.

Each Trace Back step displays the causes found (missing operand). The state (status) of

භ් Show current values.

the operands can be displayed by clicking the icon "Show Current Values". The forced setting or resetting of the operand by clicking with the right mouse is possible (context menu). Also the next trace back step can be initiated. With a double click the PLC Block editor will open.

S5 / S7 for Windows® offers two algorithms to execute the "Trace Back" function.

# Find the Most Likely Reasons for this Signal State

# Find most likely reasons for this signal state

Clicking this command will activate the trace back function with an algorithm, which takes not all but the most likely possibilities into account to find the reason for the output signal state. This algorithm often gives a fast result. This traceability is advantageous especially for simple logical connections.

# Find all the Reasons for this Signal State

# Find all reasons for this signal state

Clicking this command will activate the trace back function with an algorithm, which takes all possibilities into account to find the reason of the output signal state.

### Example:

The output signal Q0.0 – On\_Seg\_A – Energize Segment A – should be traced back to find the reason of its state (currently "0").

- 1. Mark the operand to be traced back. Open the context menu with a right mouse click and click the command "Find most likely reasons for this signal state".
- 2. The window "Automatic troubleshooting Q 0.0" opens automatically and lists the operands (I 0.7) which causes the output Q 0.0 to have its signal state. Clicking the icon "Show Current Values" to show the status of output Q 0.0.
  - 60
- Double-click the line of the operand (I 0.7) to open the PLC Block Editor.
- 4. Clicking the icon "Show Current Values" to show the status of the opened segment.

| 60° |
|-----|
|-----|

- 5. The "status" (content) of the operand is 10.7 is "0".
- 6. By using the "Forcing" function the state of the operand I 0.7 can be changed. To do this, the window "Automatic troubleshooting Q 0.0" has to be opened again by clicking the tab "Automatic troubleshooting Q 0.0".

- Mark the line of the operand (I 0.7), Click the icon "Show Current Values" and by clicking the button "Force to 1" the state of input 10.7 changes to "1" (Set).
- Open the "Offline tree" window to check the state of the output Q0.0. It should be "On" (Q0.0 = 1)

### Note:

The "Trace Back" function has its limitations when using indirect addressing and local variables.

# **Display the Operands Affecting an Output Signal**

In addition to the automatic "Trace Back" of output signals there is the possibility to display the state (status) of all operands that can affect an output (output, flags or periphery).

By clicking on the "+" symbols in front of the output signal and the following PLC Blocks / networks the operands belonging to this logic are displayed. Also if the icon "Show Current Values" has been clicked the status of all the operands belonging to the logic will be shown. Operands with the State of "1" will have a green background.

The context menu is opened by a right mouse click on an operand. In addition to the "Trace Back" the signal state of the operands can be changed by using the "Set / Reset" or the "Force" functions.

### Set (set signal state to 1)

An operand is selected, the State (status) of the operand is set to "1" is set by clicking on the "Set" command (set bit). This "set" is made before the first command in the OB1 is processed (start of cycle). This State remains until the operand of the program is overwritten. The marked operand is an input signal (In.n), the State is overridden by cyclic reading of inputs with the start of the next cycle.

### Reset (reset signal state to 0)

An operand is selected, the State (status) of the operand "0" is set by clicking on the "Reset" command (bit reset). This "reset" is made before the first command in the OB1 is processed (start of cycle). This State is unchanged until the operand of the program is overwritten. The marked operand is an input signal (In.n), the State is overridden by cyclic reading of inputs with the start of the next cycle.

### Note:

Operands are not used in the program and inputs that have no physical mapping (input card not present) keep their State (1 = set or reset = 0), until the mode is set to "STOP" the SPS.

Inputs, outputs and markers can set / reset.

# Forcing to 1

By clicking on the command "Forcing to 1" the state (status) of the marked operand is set to "1" (bit = 1). This "set" is made before the first command in the OB1 is processed (start of cycle). This state of the operand remains until the command "Forcing out" for these selected operands.

# Forcing to 0

By clicking on the command "Forcing to 0" the state (status) of the marked operand is set to "0" (bit = 0). This "set" is made before the first command in the OB1 is processed (start of cycle). This state of the operand remains until the command "Forcing out" for these selected operands.

# **Forcing Off**

An operand is selected, the operand is released by clicking on the command "Forcing out". Or the State of the operand is again dependent on the itinerary follows the State of the input signal.

### Attention:

Special care is necessary when "Forcing" or "Set". Unexpected functions can be started!

Forcing is possible with inputs, outputs and the periphery. S7-400 CPUs allow the "forcing" of memory flags. Not all CPUs allow the "forcing".

# 2.5 Oscilloscope

*S5 / S7 for Windows*® has a built in oscilloscope to monitor the response time of signals (operands / variables) present in the PLC.

There are two (2) channels available to monitor the response time of analog signals. These signals

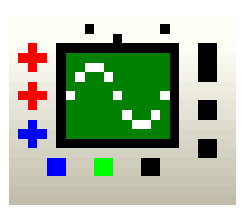

(operands) can be displayed as a 32 bit floating point values (REAL) or as a16 bit or 32 bit fixed point (integer [INT] or double integer [DINT]) or as an absolute decimal (unsigned) value.

In addition, six (6) channels are also available to the monitor digital signals. All types of Bit Operands can be used for monitoring.

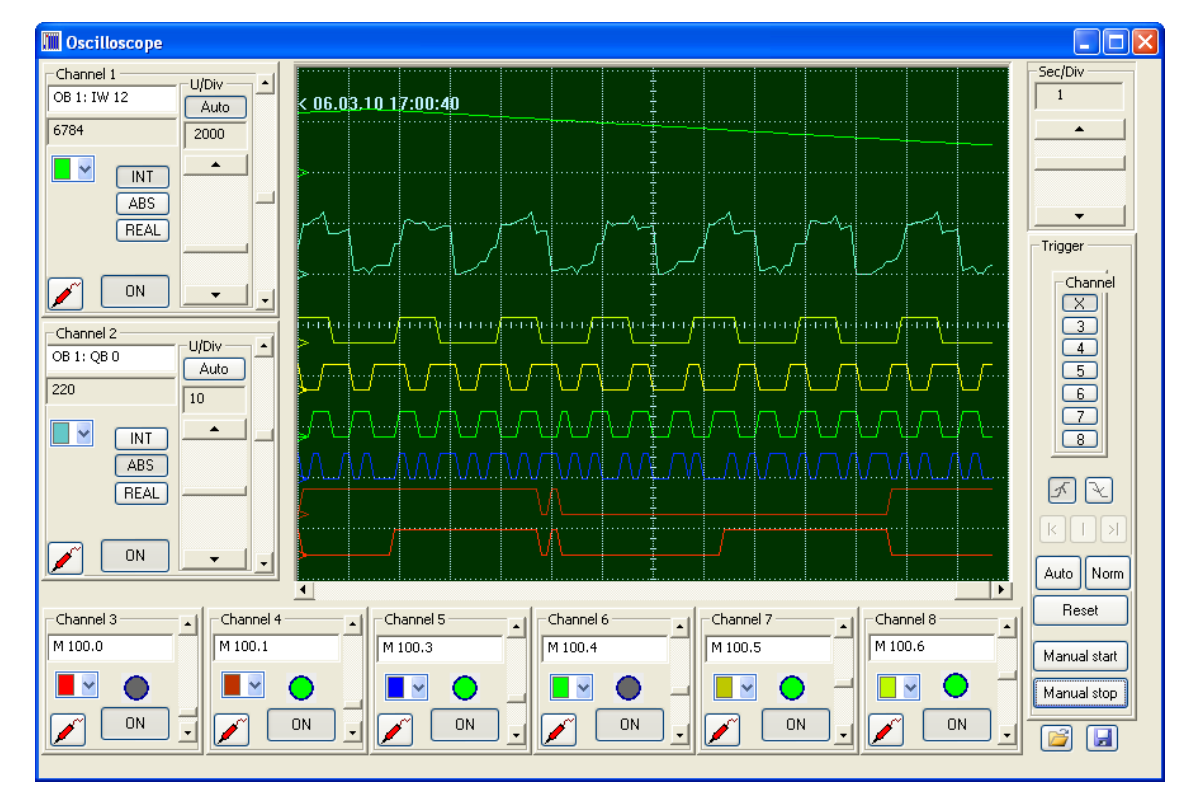

Temporary local variable cannot be monitored.

# Time base of the Oscilloscope

The time base can be adjusted from 0.2 sec / div up to 200 sec / div with the mouse.

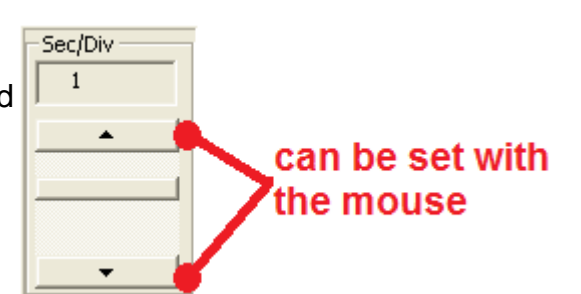

# **Analog Channel Setup**

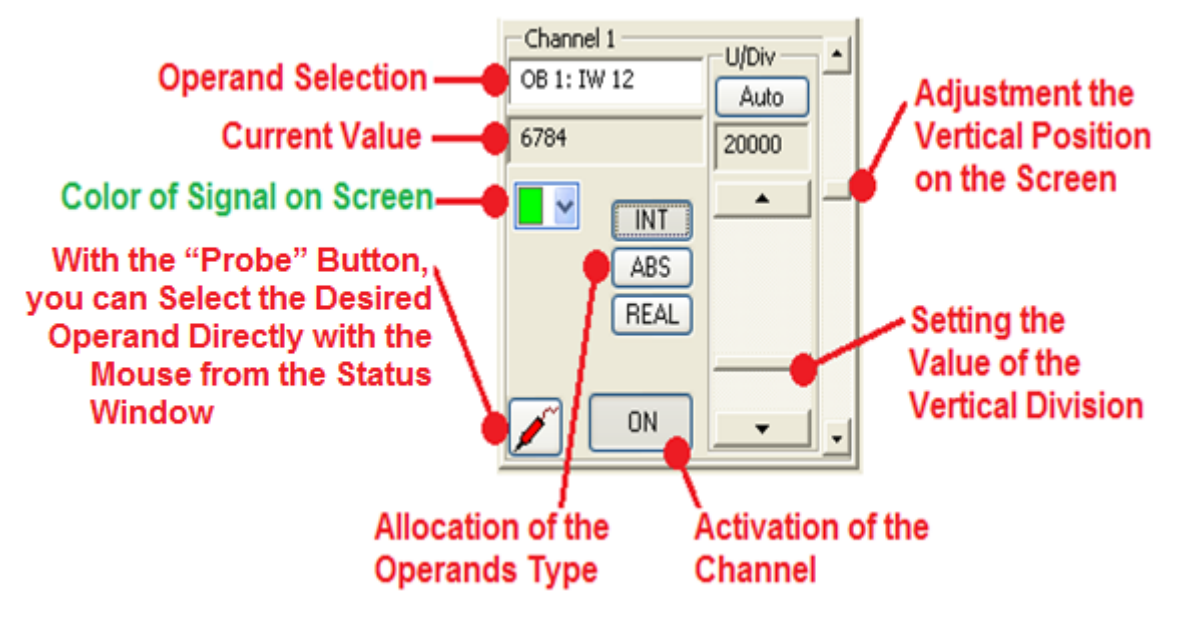

With the "Probe" button (on the right), an operand (variable) present in the "PLC Block Editor Status window" can be assigned to a channel by using the "Drag and Drop" function of the mouse. The displayed value of the variable is the value displayed in the status.

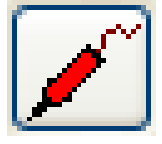

The operand (variable) can be assigned to a channel directly.

# Digital Channel Setup

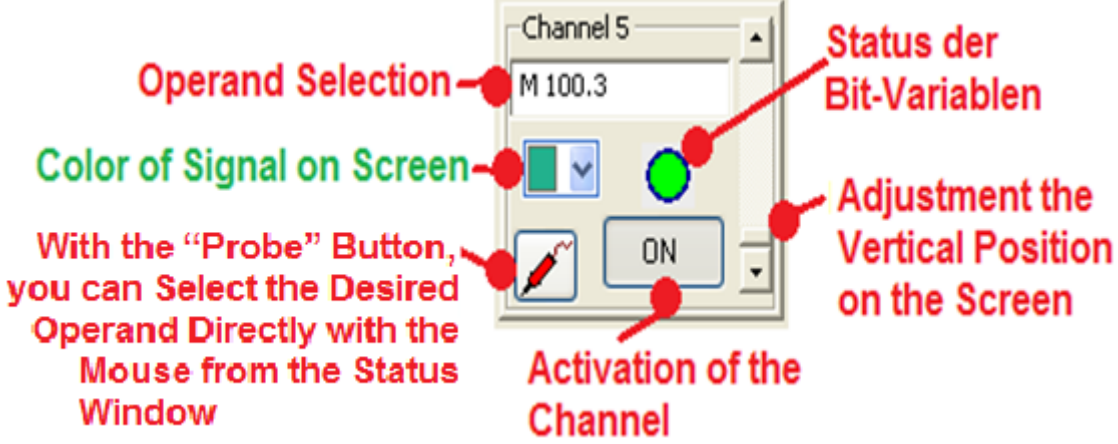

Up to six (6) bit variables (operands) can be monitored. Each of these bit variables can be the used to start the monitoring function.

The variables (operands) you want to monitor can be assigned directly or by using the "Drag and Drop" function (with the "Probe" Button) in conjunction with the "PLC Block Editor Status window".

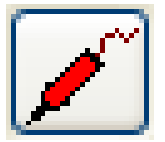

# Trigger Setup

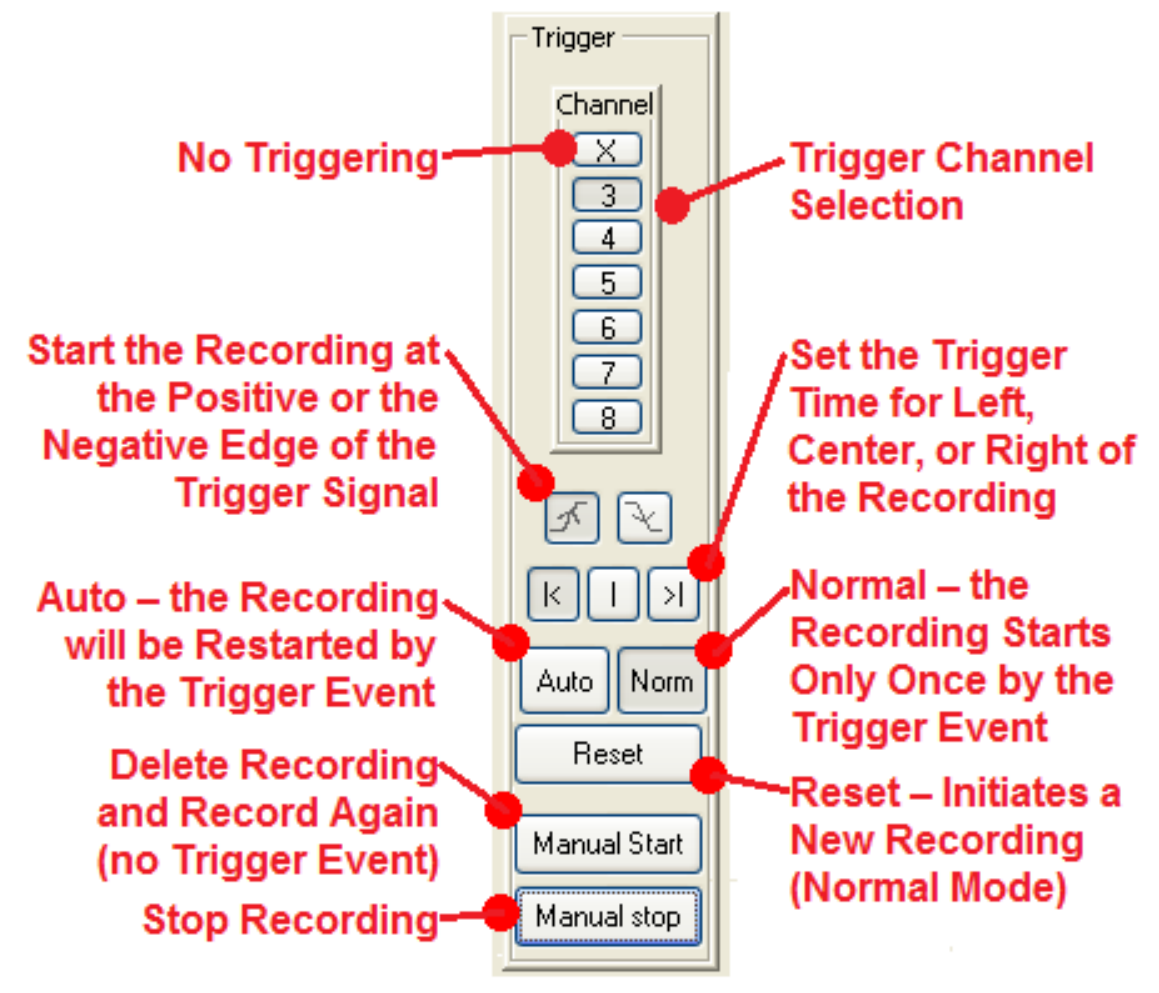

# **Oscilloscope settings Save / Load**

The settings of the oscilloscope can be stored on disk. To use the oscilloscope with the same settings at a later date, the settings can reloaded.

|--|

# 3 S7 for Windows® Tools to Debug a S7 PLC Program

Most tools to debug a S7 PLC Program can only be used if the PLC Program is present in the online PLC, **and** also saved in a S7 Project on the PC.

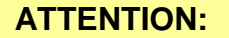

If you don't have the original PLC program with symbols and comments we recommend that you download the PLC program to the PC as described in chapter 2.

# 3.1 Opening a S7 PLC Program saved in a "S7 Project"

Open the "Offline – Tree" by pointing at the "Offline" tab.

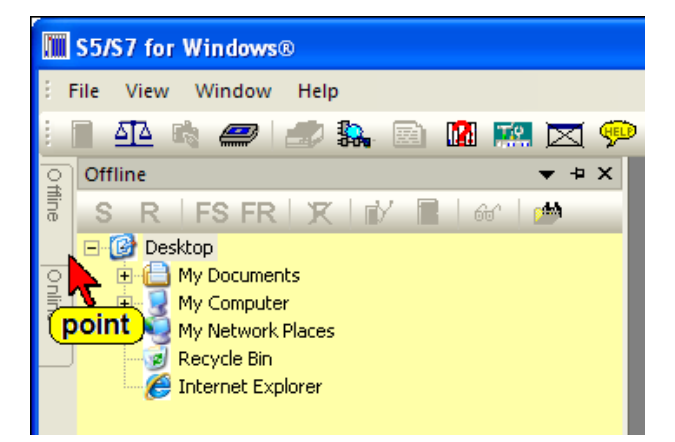

If the **"Offline"** tab is not shown, use the command "Offline tree" from the "File" menu.

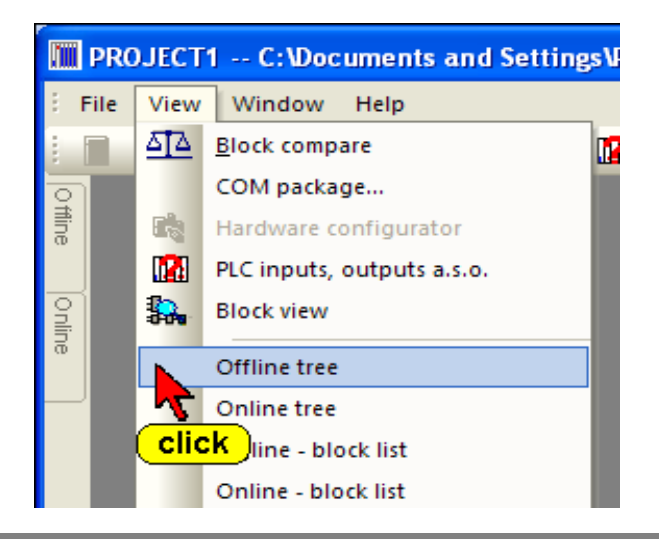

In the "Offline" window select the path and click on the icon in front of the project name (S7\_User\_Proj\_US).

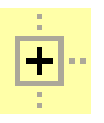

The project files and other tools are shown.

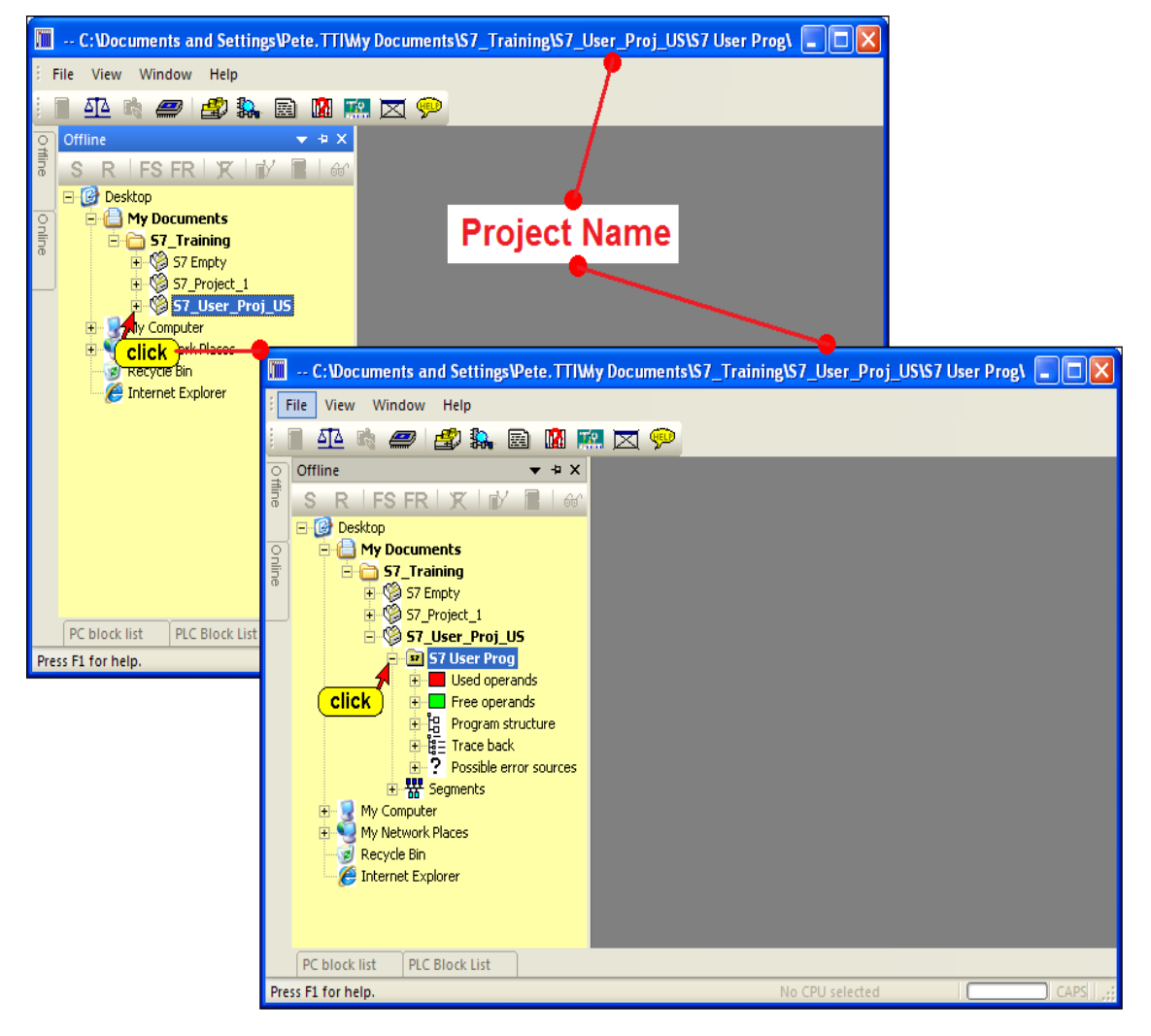

The project name and the S7 Program name (**S7 User Prog**) with its path, is shown. Also the Blocks are listed in the "PC Block List".

|     | PC block list   |                |        |                     |                 | <del>▼</del> ₽ X |
|-----|-----------------|----------------|--------|---------------------|-----------------|------------------|
|     | 🔁 🖙 🛛 🚑 🛛       | • 🖬 🖉 🗎 😭      | dî ĉe  |                     |                 |                  |
|     | Block           | Symbol         | Length | Last Modification   | Comment         | <u>^</u>         |
|     | OB 1            |                | 178    | 19.01.2009 17:44:14 |                 |                  |
|     | OB 35           |                | 154    | 19.01.2009 15:40:51 |                 |                  |
|     | OB 100          |                | 134    | 19.01.2009 15:40:51 |                 |                  |
|     | FBO             |                | 1018   | 19.01.2009 17:45:52 |                 |                  |
|     | FB 1            |                | 470    | 19.01.2009 15:40:51 |                 |                  |
|     | FB 2            |                | 140    | 19.01.2009 15:40:51 |                 |                  |
|     | FB 12           |                | 284    | 19.01.2009 15:40:51 |                 |                  |
|     | FB 14           |                | 384    | 19.01.2009 15:40:51 |                 |                  |
|     | FB 20           |                | 140    | 19.01.2009 15:40:51 |                 |                  |
|     | FB 21           |                | 382    | 19.01.2009 15:40:51 |                 |                  |
|     | FB 25           | click          | 508    | 19.01.2009 15:40:51 |                 | ×                |
|     | <               |                |        |                     |                 | >                |
|     | PC block list   | PLC Block List |        |                     |                 |                  |
| Pre | ss F1 for help. |                |        |                     | No CPU selected | CAPS ;;;         |

The PLC Program is now open for further use.

# 3.2 Comparing the existing Online and Offline PLC Program

### ATTENTION:

If you are using the original PLC program with symbols and comments make sure that the program executed at the PLC is identical with the original PLC program you have on the PC.

Use the "Compare Tool" to verify that the Program on the PC has the same code as the PLC program executed at the PLC.

Select the required PLC at the "Offline – Tree" and the PLC to be connected to from the "Online – Tree" (see chapter 1).

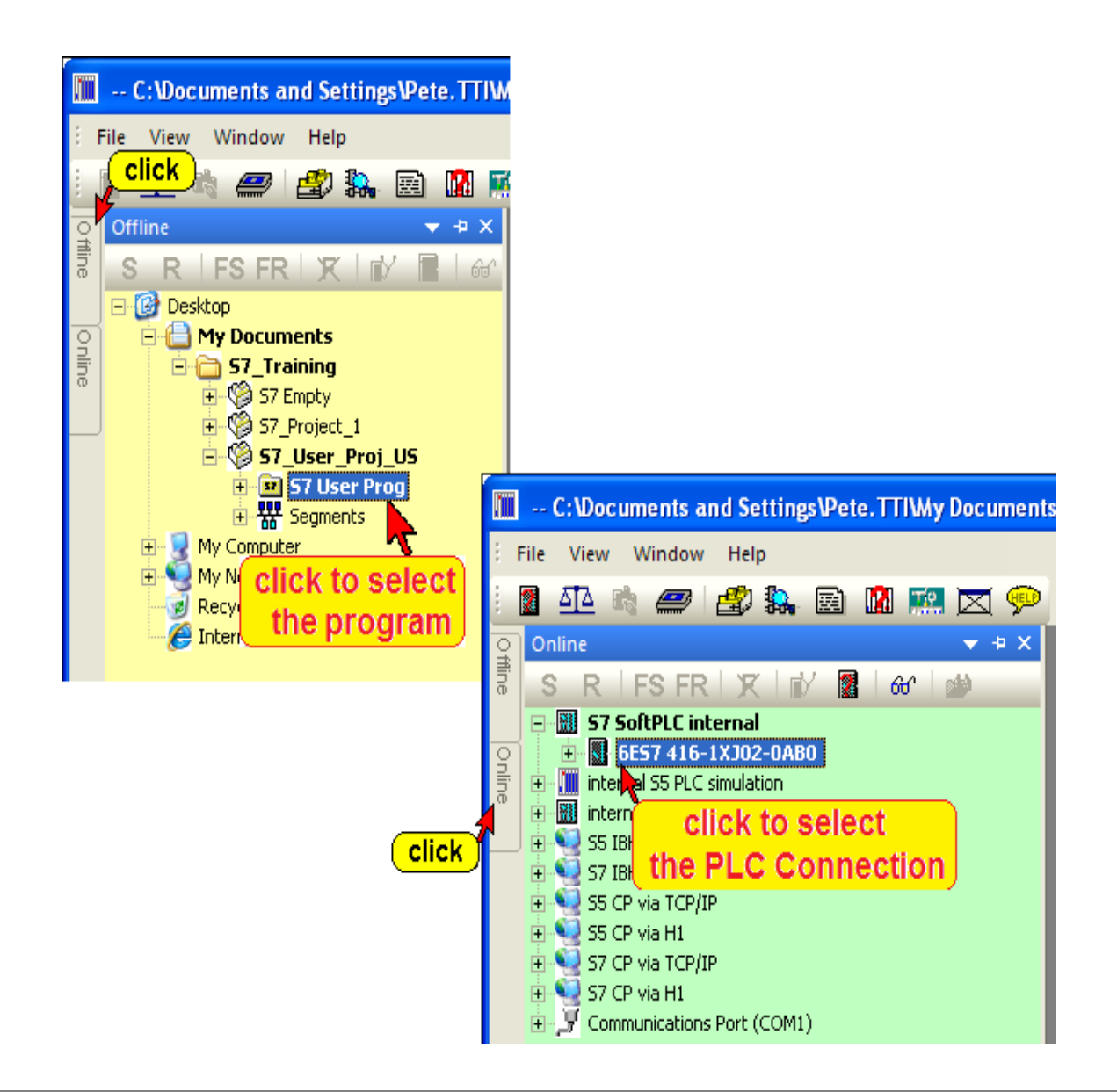

# **Compare Tool**

| S5/S7 for Windows®                                                              |             |  |  |  |  |  |  |
|---------------------------------------------------------------------------------|-------------|--|--|--|--|--|--|
| Eile View Window Help                                                           |             |  |  |  |  |  |  |
| : 📓 🕰 🖏 🛲 🛃 🏭 🕌<br>了 💦 🥀 Click                                                  | • 🖻 🖪 🚟 🔀 📯 |  |  |  |  |  |  |
| Compare PLC programs and blocks.<br>Compare<br>Compare PLC programs and blocks. |             |  |  |  |  |  |  |

Click the icon to open the Compare window.

You may select the two locations where the files to be compared are located.

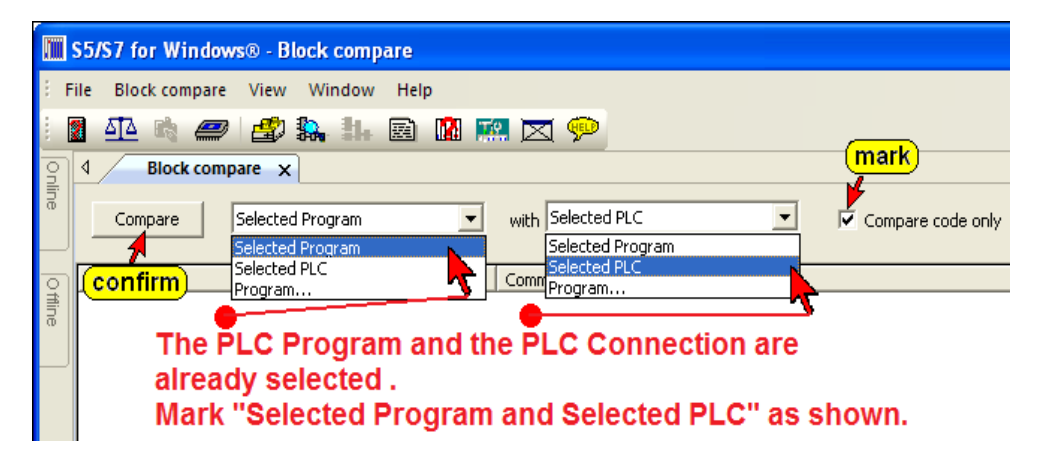

When comparing a PLC Program on the PC with the Program executed on the PLC, only the code is relevant. Mark "Compare code only". To start the comparison confirm by clicking the "Compare" button.

|        | S5/S7 for Window                                                                 | vs® - Block compare                                                                                  |                      |    |                   |
|--------|----------------------------------------------------------------------------------|----------------------------------------------------------------------------------------------------|----------------------|----|-------------------|
| ÷ F    | ile Block compare                                                                | View Window Help                                                                                     |                      |    |                   |
| 1      | 1 🗗 🗟 🥏                                                                          | i 🍰 🛼 🏭 🖻 🚺 🕅                                                                                        | a 💌 💬                |    |                   |
| 9      | d Block com                                                                      | pare 🗙                                                                                               |                      |    | Þ                 |
| line   | Compare                                                                          | Selected Program                                                                                     | with Selected PLC    | •  | Compare code only |
| 0      | Block                                                                            | Status                                                                                               | Comment              |    | ~                 |
| ffline | OB 1<br>FB 0<br>OB 13<br>OB 21<br>OB 22<br>OB 31<br>PB 1<br>PB 2<br>▼B 2<br>▼B 2 | identical<br>different<br>identical<br>identical<br>identical<br>identical<br>identical<br>identical | Differences in code  |    | ×                 |
|        | Res                                                                              | erved to display the                                                                                 | e differences in cod | e. |                   |

The compare result is shown in the upper part of the compare window. PLC Block names written in black are identical, PLC Block names shown in red have differences in the code.

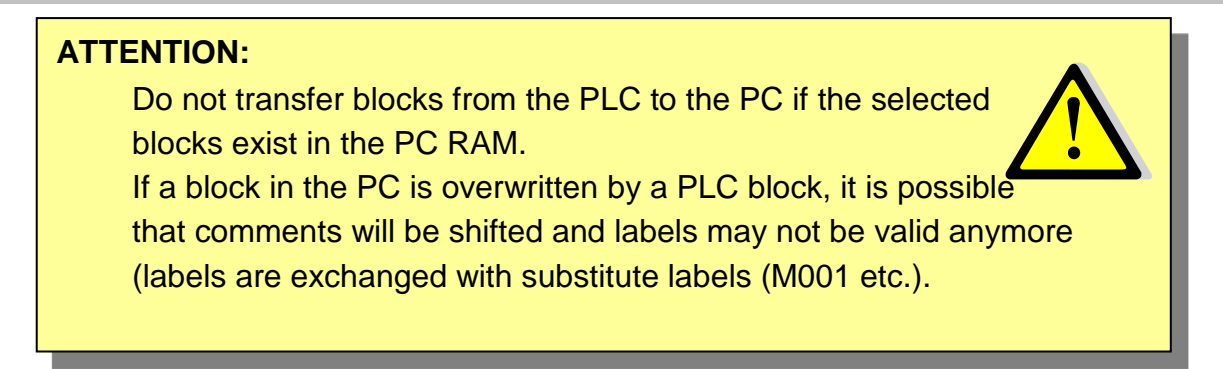

# Differences in Code

|        | 5/S7 for Windows® - Block compare |                                         |
|--------|-----------------------------------|-----------------------------------------|
| ÷ F    | le Block.compare View Window Help |                                         |
| 8      | i 🕂 🖮 🛲 i 🕫 🐌 📾 🕅 ன 🖻             | <b>7 @</b>                              |
|        |                                   |                                         |
| l<br>€ | Block compare ×                   | 4                                       |
| ine    |                                   |                                         |
|        | Compare  Selected Program         | with [Selected PLC  Y Compare code only |
| ହା     |                                   | 1                                       |
| ling   | Block Status                      | Comment                                 |
| w      | OB1 different                     | Differences in code                     |
|        | FB different                      | Differences in code                     |
|        | FC 1 different                    | Differences in code                     |
|        | SEC 0 oply in current PLC         | Differences in code                     |
|        | 2 only in containence PEC         |                                         |
|        |                                   |                                         |
|        | FC 20 in S7 User Prog             | FC 20 in current PLC                    |
|        | TEMP17 : WORD ;                   | TEMP17 : INT ;                          |
|        | TEMP18 : WORD ;                   | TEMP18 : WORD ;                         |
|        | END_STRUCT;                       | END_STRUCT;                             |
|        | END_VAR                           | END_VAR                                 |
|        | BEGIN                             | BEGIN                                   |
|        | NETWORK                           | NETWORK<br>OPN DB 10:                   |
|        | OPN DB 10;                        | 0 M 4 0;                                |
|        | BEC:                              | BEC:                                    |
|        | L DBW 304:                        | L DBW 300:                              |
|        | L 71:                             | L 71:                                   |
|        | ==I;                              | ==I;                                    |
|        | JC M002;                          | JC M002;                                |
|        | A M 200.1;                        | A M 210.1;                              |
|        | JC M003;                          | JC M003;                                |
|        | S M 200.1;                        | 5 M 200.1;                              |
|        | 5 M 4.1;                          | S M 4.1;                                |
|        | L B#(0,4);                        | L B#(0, 4);                             |
|        | T DBW 300;                        | I DBW 306;                              |
|        | L 00j                             | L 00;                                   |
|        |                                   |                                         |
|        | PC block list PLC Block List      |                                         |
| Pres   | F1 for help.                      | 6ES7 416-1XJ02-0AB0 CAPS ,              |

Clicking the Block name opens a window with the details of the compared Blocks. Any differences are displayed in red.

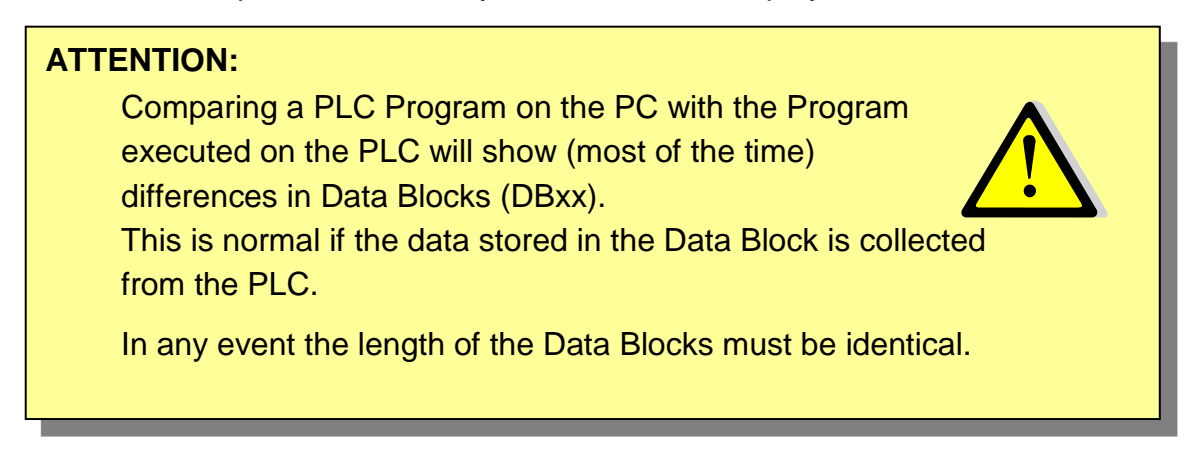

### 3.3 Arranging Window in the Workplace

Version 6.x of *S7* for *Windows*® has a new concept to open and close windows in the workplace.

You can use the "Auto Hide" icon to lock the tab at the outside border of the workplace and by moving the mouse pointer to the tab the window will open automatically.

It is also possible to open the "PC Block List" in the workplace and start the "Debug Tools" from there. The "PC Block List" window stays open until you close "PC Block List" the window.

This mode is preferable if you want to change between Blocks being displayed online and offline for modifications.

To work in this "Classic Operator Interface" mode the S7 PLC Program must be opened (see chapter 3.1).

To select the previously described mode, click "Classic operator interface" in the "Window" menu.

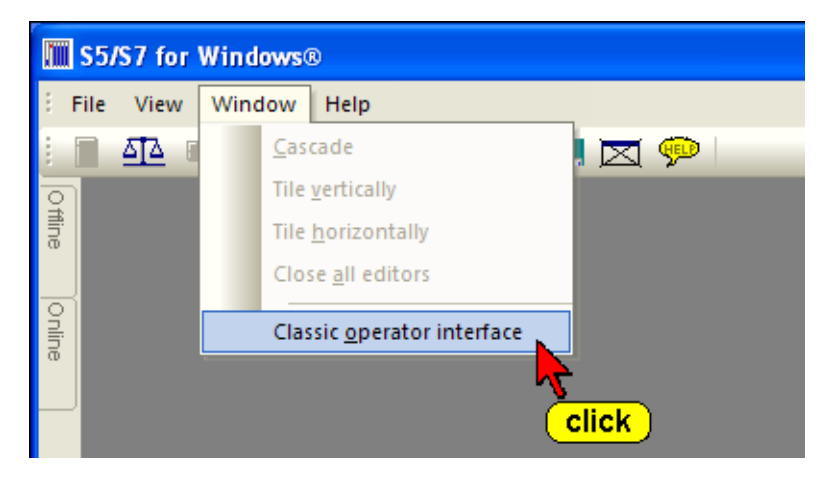

| PC Block List in | "Classic ( | Operator | Interface" | mode |
|------------------|------------|----------|------------|------|
|------------------|------------|----------|------------|------|

|      | S5/S7 for Win   | dows® - [PC block list | ]                   |                 |      |
|------|-----------------|------------------------|---------------------|-----------------|------|
| :    | File Block      | View Window Help       |                     |                 | _ 8× |
| i ź  | , 🎫 🖭 🏂         | <i>= 1</i> 🎝 🖫 🖻 💈     | - 🔝 🔛 🖾 🛤           | 🛼 🖂 💬 🛛         | _    |
| Offi | to to / @       | •   • 🖩 🕮 🕪            | Ĉ₽                  |                 |      |
| De   | Block           | Symbol Length          | Last Modification   | Comment         | ^    |
|      | OB 1            | 178                    | 19.01.2009 17:44:14 |                 |      |
| ব    | OB 100          | 134                    | 19.01.2009 15:40:51 |                 |      |
| 루    | FBO             | 1018                   | 19.01.2009 17:45:52 |                 |      |
| ā    | FB 1            | 470                    | 19.01.2009 15:40:51 |                 |      |
|      | FB 2            | 140                    | 19.01.2009 15:40:51 |                 |      |
|      | FB 12           | 284                    | 19.01.2009 15:40:51 |                 | ~    |
|      | <               |                        |                     |                 | >    |
| Pres | ss F1 for help. |                        |                     | 6ES7 416-1XJ02- | 0AB0 |

## 3.4 PLC Block Status display

To display the PLC status you must open the desired PLC Block with the "Editor". You may open the Editor by double clicking the Block name or by marking the Block name and clicking the icon.

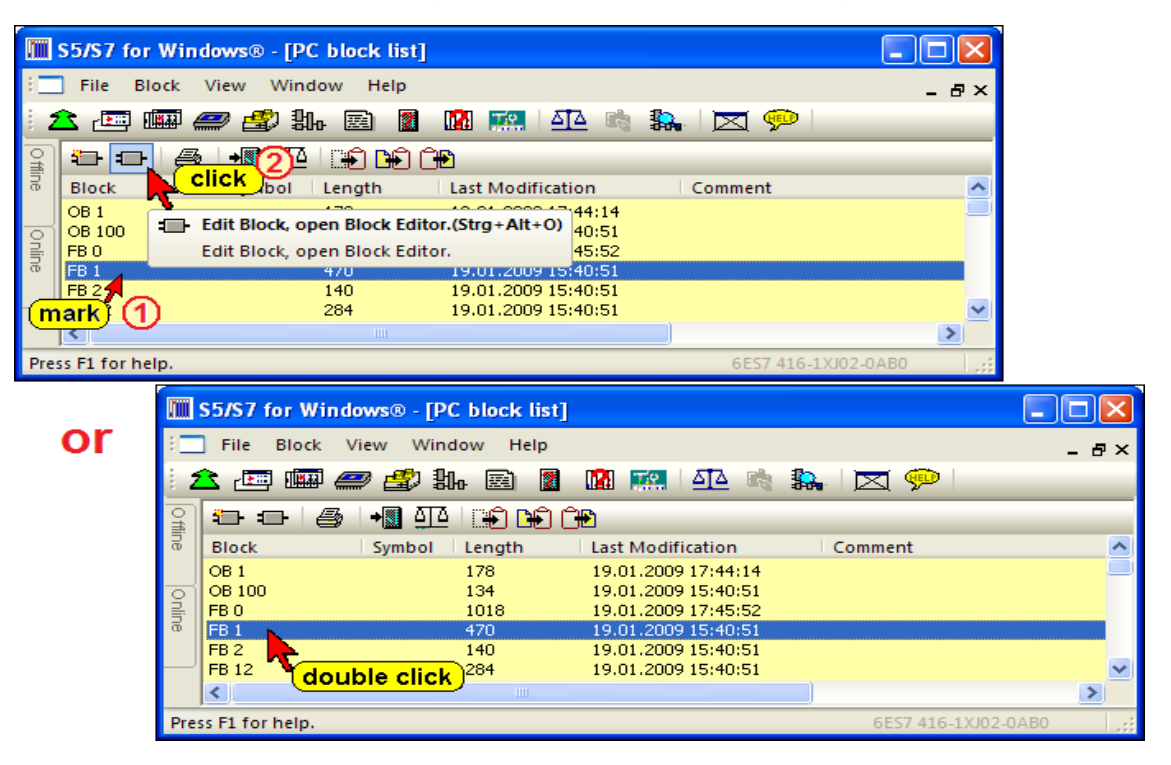

The Block may be selected from the "PC Block List" or the "PLC Block List". If you use the "PC Block List" existing symbolic comments may be displayed within the status display.

### Note:

We recommend that you select the Block from the "PC Block List". If any modifications are made they are saved in the PC and therefore are available the next time the Block is opened.

### **Activating the Status**

An icon is provided to activate the status. Clicking the icon again will deactivate the status.

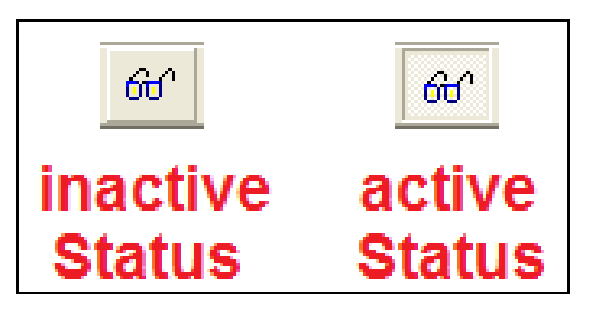

### Status Display, Statement List (STL) Presentation

|        | S5/S7 for Windows® |               |                    |                                       |              |      |            |           |          |           |            |
|--------|--------------------|---------------|--------------------|---------------------------------------|--------------|------|------------|-----------|----------|-----------|------------|
| : _    | File Bl            | ock Edit Find | d Insert Presen    | tation View Window Help               |              |      |            |           |          |           | - ₽×       |
| i z    | 1 🔤                | 🏼 🥭 🖉         | Hr 🖻 💈 🛛           | 🖁 📰   🕰 👒 🛼   🖂 💬                     |              |      |            |           |          |           |            |
| 0 Ħ    |                    | FE            | 81                 |                                       | XOR FP FN    |      |            |           | )<       | 🔐 S       | RV         |
| ine    | Seamer             | nt 1 :        |                    |                                       |              |      |            |           | 19       | - 0       | -          |
|        | Jahol              | Instruction   | Operand            | Comment                               | Addroce      | PL O | Contont    | Accu1     | Accu2    | Statue    |            |
| nline  | lanei              | AN            | T 126              | AUX START METERCOUNTER REERESH DELAY  | 0000         | 1    | 000.0      | SALCUI    | ACCUZ    | 000000011 |            |
| Ű      |                    | Ľ             | S5T#10S            | AUX START METEROOONTER REI REST DEEAT | 0002         | 1    | 000.0      | 00001100  | 00000300 | 000000011 | =          |
| $\sim$ |                    | SD            | T 125              | START METERCOUNTER A/B REFRESH DELAY  | 0006         | 1    | 032.1      |           |          | 000000010 |            |
|        |                    | NOP           | 0                  |                                       | 0008<br>000A | 1    |            |           |          | 000000010 | _          |
|        |                    | NOP           | ŏ                  |                                       | 0000         | i    |            |           |          | 000000010 |            |
|        |                    | Α             | T 125              | START METERCOUNTER A/B REFRESH DELAY  | 000E         | 0    | 032.1      |           |          | 000000001 |            |
|        |                    | R             | M 5.2<br>M 7 2     | ANTIREP. IX METER COUNTER "A" RESET   | 0010         | 0    | 0          |           |          | 000000000 |            |
|        |                    | N.            | m 7.2              | ANTIKET TX METER COUNTER D RESET      | 0012         | 0    | 0          |           |          | 00000000  |            |
|        | Segmen             | nt 2 :        |                    |                                       |              |      |            |           |          |           |            |
|        | label              | Instruction   | Operand            | Comment                               | Address      | RLO  | Conte      | Accu1     | Accu2    | Status    |            |
|        |                    | Α             | T 125              | START METERCOUNTER A/B REFRESH DELAY  | 0014         | 0    | 032.1      |           |          | 00000001  |            |
|        |                    | L             | S5T#100MS          | AUX START METERCOUNTED DEEDESH DELAY  | 0016         | 0    | 000.0      | 00000010  | 00001100 | 000000001 |            |
|        |                    | 30            | 1 120              | AUX START METERCOUNTER REFRESH DELAT  | 001A         | 0    | 000.0      |           |          | 00000000  |            |
|        | Segmen             | nt 3 :        |                    |                                       |              |      |            |           |          |           |            |
|        | label              | Instruction   | Operand            | Comment                               | Address      | RLO  | Conte      | Accu1     | Accu2    | Status    |            |
|        |                    | AN            | T 125              | START METERCOUNTER A/B REFRESH DELAY  | 001C         | 1    | 032.1      |           |          | 000000011 |            |
|        |                    | CE CE         | S51#100MS<br>T 124 | DUNNING MACHINE DEEDESH DUU SE        | 001E<br>0022 | 1    | 000.0      | 00000010  | 00000010 | 000000011 |            |
|        |                    | NOP           | 0                  | KONNING MACHINE REFRESH FOESE         | 0022         | i    | 000.0      |           |          | 000000010 |            |
|        |                    | NOP           | 0                  |                                       | 0026         | 1    |            |           |          | 00000010  |            |
|        |                    | NOP           | 0                  | DUNNING MACHINE DEEDECH DIIL CE       | 0028         | 1    | 000.0      |           |          | 000000010 |            |
|        |                    | R             | M 6.1              | ANTIREP.FOR RUNNING MACHINE           | 002A<br>002C | 0    | 000.0      |           |          | 000000001 |            |
|        |                    |               |                    |                                       |              |      |            |           |          |           |            |
|        | Segmer             | nt 4 :        |                    |                                       |              |      |            |           |          |           | _          |
|        | label              | Instruction   | Operand            | Comment                               | Address      | RLO  | Conte      | Accu1     | Accu2    | Status    |            |
|        |                    | Α             | 125.3              | 1-SPOOLER IN AUTOMATIC SELECTOR       | 002E         | 0    | 0          |           |          | 000000001 | ~          |
|        | <                  |               |                    |                                       |              |      | _          | _         |          |           | >          |
| Pres   | ss F1 for he       | lp.           |                    |                                       |              |      | 6ES7 416-1 | (J02-0AB0 |          | CAPS NU   | M RF   ,;; |

### Status Display, Ladder Logic (LAD) Presentation

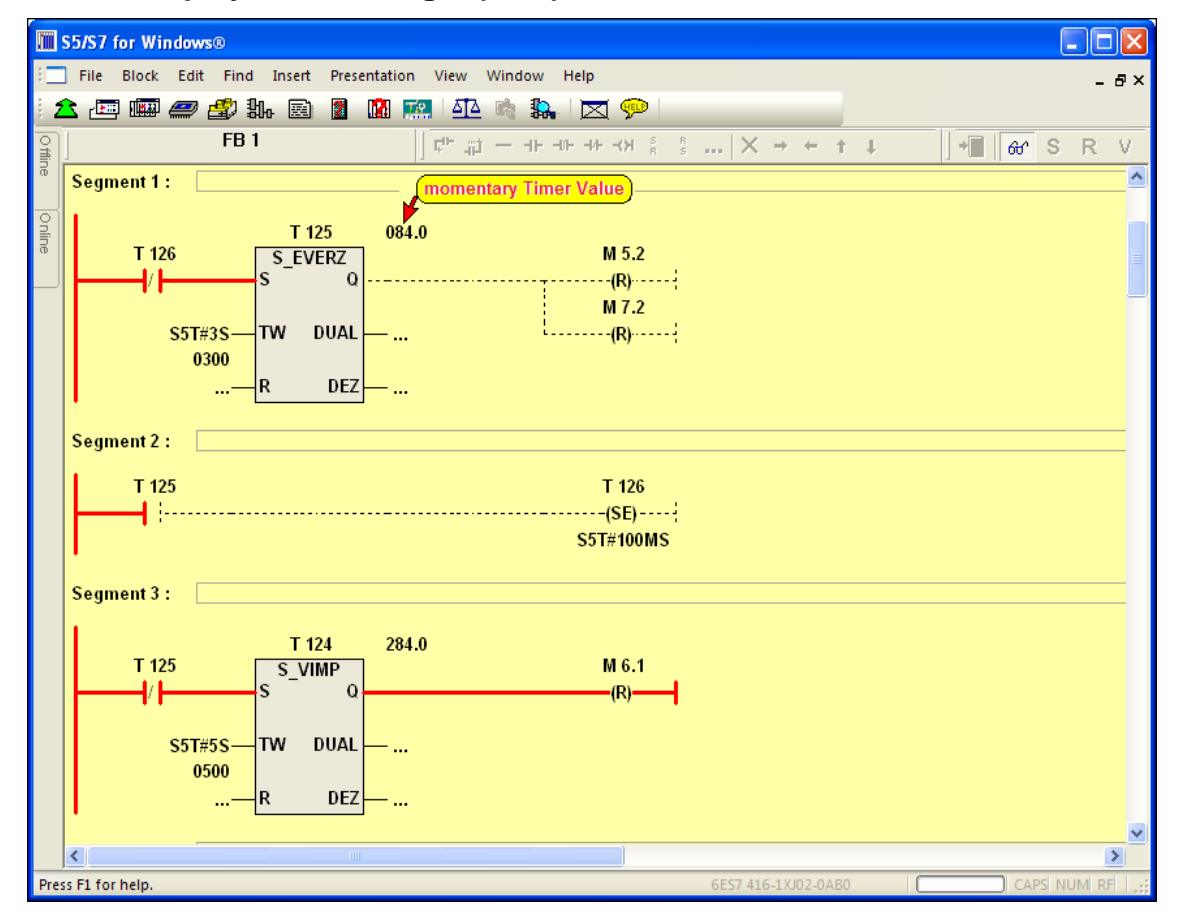

### Status Display, Ladder Logic (LAD) Presentation with Symbolic Table

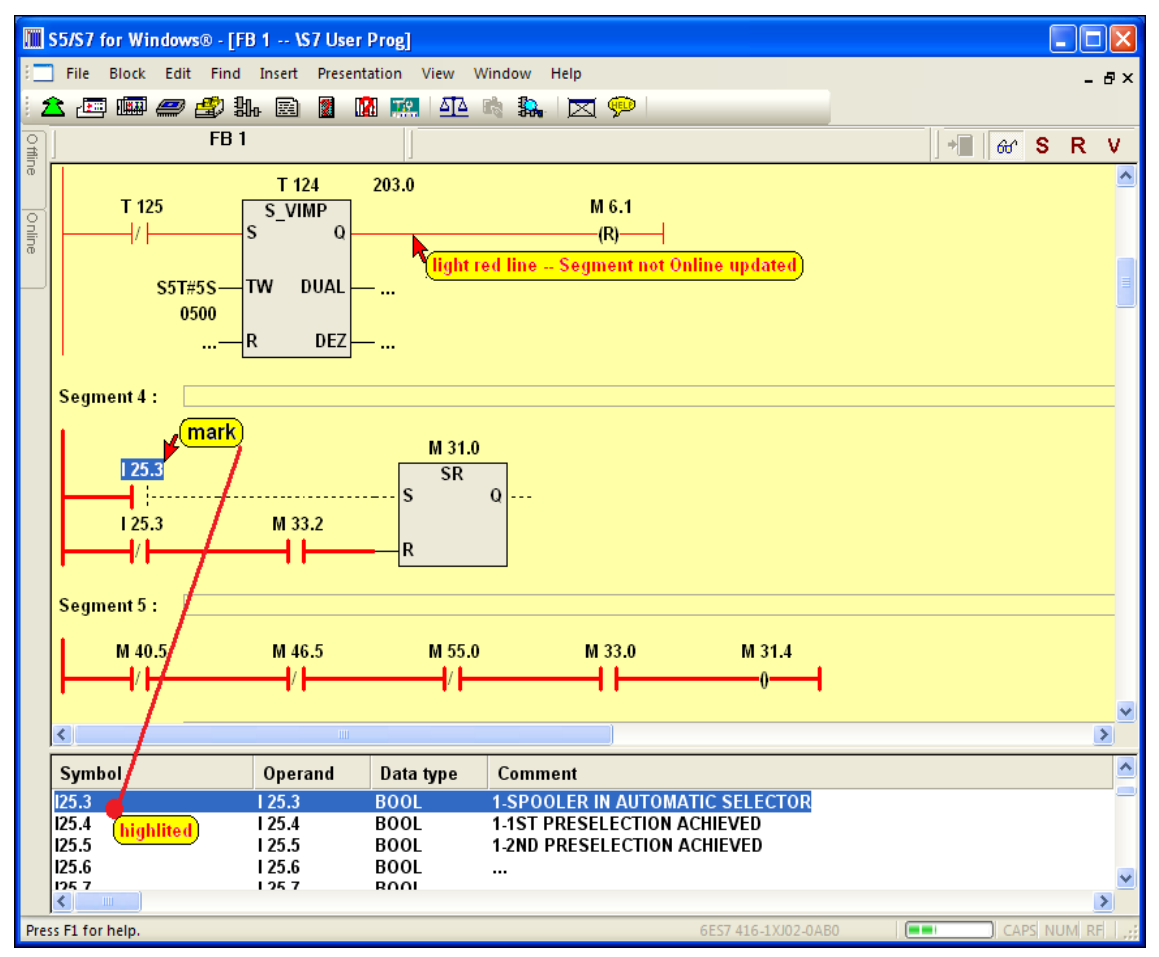

### Status Display, Control System Flowchart (CSF) Presentation

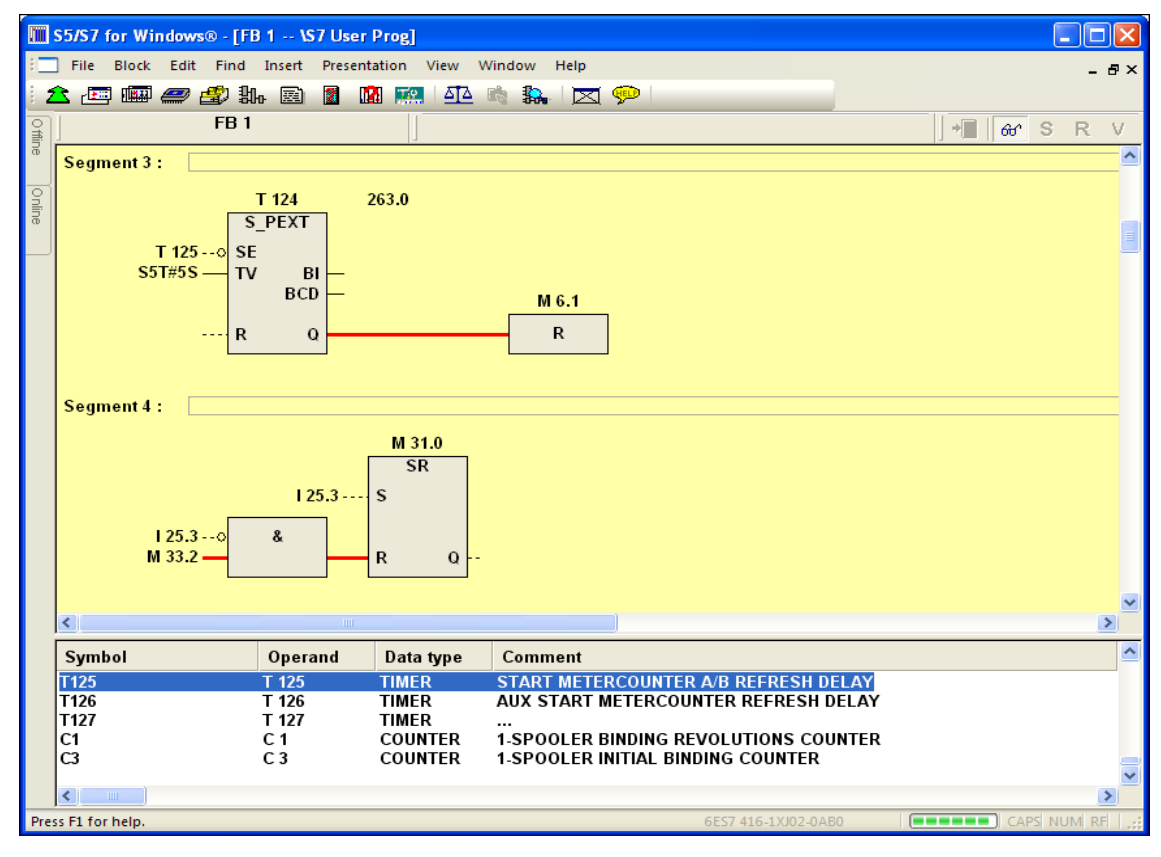